Қазақстан Республикасы Білім және ғылым министрлігі Ы. Алтынсарин атындағы Ұлттық білім академиясы

Министерство образования и науки Республики Казахстан Национальная академия образования им. И. Алтынсарина

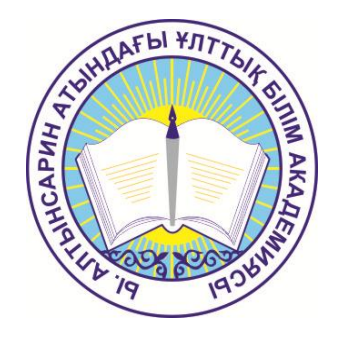

### ҚҰЖАТТАРДЫ ЭЛЕКТРОНДЫҚ ФОРМАТТА ТОЛТЫРУ БОЙЫНША

## ӘДІСТЕМЕЛІК ҰСЫНЫМДАР

## МЕТОДИЧЕСКИЕ РЕКОМЕНДАЦИИ

## ПО ЗАПОЛНЕНИЮ ЭЛЕКТРОННОЙ ДОКУМЕНТАЦИИ В СИСТЕМЕ ЭЛЕКТРОННОГО ОБУЧЕНИЯ

Астана 2015 Ы. Алтынсарин атындағы Ұлттық білім академиясы Ғылыми кеңесімен баспаға ұсынылды (2015 жылғы 18 қыркүйектегі № 8 хаттамасы)

Рекомендовано к изданию Ученым советом Национальной академии образования им. И. Алтынсарина (протокол № 8 от 18 сентября 2015 года)

Құжаттарды электрондық форматта толтыру бойынша әдістемелік ұсынымдар–Астана: Ы. Алтынсарин атындағы Ұлттық білім академиясы, 2015. – 41 б.

Методические рекомендации позаполнению электронной документации в системе электронного обучения. Методические рекомендации. – Астана: НАО имени И. Алтынсарина, 2015. – 40 с.

Осы әдістемелік ұсынымдарында электрондық оқыту жүйесінде электрондық құжаттаманы толтыру жөніндегі әдістемелік ұсынымдар берілген.

Әдістемелік ұсынымдар білім беру үдерісінің барлық қатысушыларына арналған.

В настоящих рекомендациях даны инструкции по заполнению электронной документации в системе электронного обучения.

Методические рекомендации адресованы всем участникам образовательного процесса.

© Ы. Алтынсарин атындағы Ұлттық білім академиясы, 2015 ©Национальная академия образования им. И. Алтынсарина, 2015

## Мазмұны

|   | Кіріспе                                                        | 4  |
|---|----------------------------------------------------------------|----|
| 1 | «Есеп» және «Статистика» модульдерінің қолданылу ерекшеліктері | 5  |
| 2 | Электронды форматтағы құжаттарды ЭОЖ талаптарына               |    |
|   | сәйкестолтыру әдістемесі                                       | 15 |
| 3 | Қатаңтүрде талап етілетің құжаттарды электрондық               |    |
|   | форматта толтыру әдістемесі                                    | 33 |
|   | Корытынды                                                      | 37 |
|   | Глоссарий                                                      | 38 |
|   | Колданылған дереккөздер тізімі                                 | 39 |
|   | Косымша                                                        | 40 |
|   |                                                                |    |

Заманауи деңгейдегі білім берудің ақпараттандыру мәселесі мемлекет дамуының аса маңызды стратегиялық мәселелерінің бірі ретінде қарастырылады, бұған жарқын мысалдардың бірі Қазақстанның білім беру саласындағы мемлекеттік саясат болады.

Казақстан Республикасы Білім беруді дамытудың 2011 - 2020 жылдарға арналған мемлекеттік бағдарламасында дербес бөлім ретінде электрондық қарастырылған. Электрондык оқытудың басты максаты оқыту ITтехнологиялар арқылы оқушылардың білімге деген қызығушылықтарын арттыру, білім беру үдерісінің барлық қатысушыларының үздік білім беру ресурстары мен технологияларына деген қолжетімділіктерін бірдей қамтамасыз ету, эр кайсысына жеке темп пен материалды оқыту кестесін беру.

Осыған байланысты 2011 жылдан бастап, республиканың мектептер мен колледждерінде пилоттық режимінде элеткрондық оқытуды енгізу басталды. Бүгінгі таңда жобаға енген мектептер мен колледждер кең ауқымды Интернетпен, компьютерлік және интерактивтік жабықтармен, локальдік желі мен сандық контентпен қамтылған.

Электрондық оқыту оқушыларға кез келген уақытта және кез келген жерде оқуға мүмкіндік береді. Бұл, әсіресе, қазіргі таңда оқушылар мен педагогтарға өз білім деңгейлері мен біліктілігін арттыру үнемі қажет болған жағдайда өте өзекті болып келеді.

Сонымен қатар электрондық оқытуды енгізудің нәтижелері : білім беру ұйымдарының барлық үдерістерін автоматтандыру – ұйым мен оқу үдерісін басқару, оқу үдерісін жоспарлау және жүргізу, оқушылар мен мұғалімдерді, ісқағаздардың жүргізілуін, есеп пен статистиканы есепке алу, ата-аналардың балаларының оқуын қадағалау болады.

Осы ұсынымдарда электрондық оқыту жүйесіне кіру, пайдаланушыны жүйесіндегі электрондық оқыту «Оқушылар» авторландыру, және «Қызметкерлер» бөлімдерінің оқу үдерісін жүргізу және жоспарлаудың құжаттамасын толтыру бойынша электрондық ұсынымдар берілген. және «Қызметкерлер» бөлімдері негізінде есеп құжаттары «Окушылар» құрастырылып, статистика, қатаң есептің электрондық құжаттамасын толтыру эдістемесі бойынша ұсынымдар жүргізіледі.

4

### 1 «Есеп» және «Статистика» модульдерінің қолданылу ерекшеліктері

Жоспарлау құжаттары мен оқу үдерісін құрастырудан басқа ЭОЖ есеп құжаттары қалыптасады. Есеп құжаттары әр топқа немесе сыныпқа бөлек құрастырылады.

Жүйеде ОҮ Жоспарлаудың Есеп құжаттары қалыптасады (1-қосымша):

- Жұмыс оқу жоспары (сынып/ топ бойынша).
- Оқу үдерісінің кестесі(сынып / топ бойынша).
- Педагогикалық жүктеме.

ОҮ жүргізу:

- Оқушының бағалары бойынша есеп (Әр оқушыға бөлек).
- Топтың/сыныптың қатысуы жөнінде есеп.

– Топтың/сыныптың үлгерімі жөнінде есеп. Есеп оқу кезеңнің/жылдың қорытынды бағалары қойылғаннан кейін құрылады.

Осы есептерді ашу үшін Жоспарлау Бөлімінде қажетті топ Терезесін ашу керек. Ашылған терезеде «Есептер» батырмасын басып, керекті есептемеге басу қажет (1-сурет).

| Академик Е.     | А.Бук  | етов атындая    | ы мектеп-гимназия                                 |     |
|-----------------|--------|-----------------|---------------------------------------------------|-----|
| 2013-2014 ж оқу | / проц | ессінің жоспары | Есептер -                                         | 1   |
|                 |        |                 | Қорытынды бағалары туралы есеп                    |     |
|                 |        |                 | Педагогикалық жүктеме (Кеңейтілген)               | лел |
|                 |        |                 | Оқытушының пәні бойынша үлгерімінің жиынтық есебі |     |
| • 0 A           |        | •оБ             | Мұғалімдердің қорытынды бағалар қоюы тұралы есеп  |     |
| Оқушылар саны:  | 13     | Оқушылар саны:  | Оқу жылындағы үлгерімінің жиынтық есебі           |     |
| Сағаттар:       | 0      | Сағаттар:       | Аудиторлық қор                                    |     |
| Пәндер:         | 0      | Пәндер:         | О Пәндер: О                                       |     |

1-сурет – Есептерді таңдау

Есептерді құрастыру үшін келесі электрондық құжаттаманы толтыру керек.

Жұмыс оқу жоспарын құру (ЖОЖ).

Электрондық оқыту жүйесінде ЖОЖ әр топқа/сыныпқа, әр тоқсанда бөлек толтырылады. ЖОЖ-ды құрмастан бұрын мектептің оқу кезеңдерін анықтау қажет (кезеңнің басталу және аяқталу мерзімін). Жүйеде ЖОЖ толтыру үшін міндетті түрде әр пәнге оқытушыны бекіту керек.

### Оқу кезеңдерін құру

Оқу кезеңдері «Ауысу» [1] ішіндегі «Кезеңдер» бөлімінде жасалады (2-сурет).

| ЭОЖ Ауысу - 💶 1                                          |                                                                                                    | Көмек | Қазақ 🔹 | Сансызбай Байжанов 🕶 |
|----------------------------------------------------------|----------------------------------------------------------------------------------------------------|-------|---------|----------------------|
| ММ №60 Мектеп-лицей<br>Оку кезендер тізімі: 2014-2015 ж. |                                                                                                    |       |         |                      |
| 2                                                        | Басталуы: Аяқталуы:<br><u>Тоқсан 01 қыркүйек 2014 03 қараша 2014</u>                                   |       |         |                      |
|                                                          | Басталуы: Аяқталуы:<br>Тоқсан 12 қараша 2014 30 желтоқсан 2014                                         |       |         |                      |
|                                                          | Тоқсан         Басталуы:         Аяқталуы:           19 каурыз 2015         19 наурыз 2015         жою |       |         |                      |
|                                                          | Тоқсан         Басталуы:         Аяқталуы:           1 саубр 2015         25 мамыр 2015                |       |         |                      |
|                                                          | Жана оку кезең қосу 🔸 🍊 3                                                                              |       |         |                      |
|                                                          | ҚР білім және ғылым министрлігі<br>2014. Барлық құнқатар корганған.                                    |       |         |                      |

2-сурет – Оқу кезеңдерін құрастыру бөлімі

Оқу жылының оқу кезеңдерін құрастыру үшін:

1) Оқу кезеңін құру.

2) Оқу кезеңінің басталу мен аяқталу мерзімін анықтау. Оқу кезеңін құру үшін:

1) Оқу жылын таңдау – оқу жылына басып [2] (2-сурет) тізімнен таңдау.

2) Жаңа оқу кезеңін қосу [3] (2-сурет) батырмасын басу. Экранда кезең пайда болады (3-сурет).

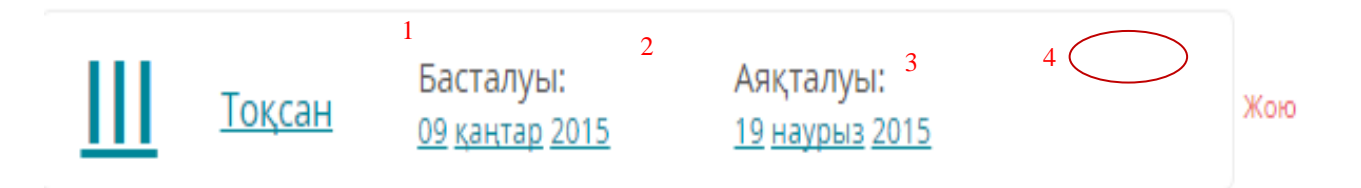

3-сурет – Оқу кезеңін құру

Оқу кезеңінің параметрлерін анықтау. Оқу жылының параметрлеріне төмендегілер кіреді:

- Кезең атауы [1] (3-сурет).

-Басталу мерзімі (Күн, Ай, Жыл) [2] (3-сурет).

– Аяқталу мерзімі (Күн, Ай, Жыл) [3] (3-сурет).

Параметрлерді көрсету (өзгерту) үшін, керекті параметрге басып, ашылған тізімнен қажеттісін таңдаңыз (4-сурет).

| Бас<br><u>01 қ</u> | Басталуы:<br><u>01 қыркүйек 2014</u> |  |  |  |  |  |  |
|--------------------|--------------------------------------|--|--|--|--|--|--|
|                    | қаңтар                               |  |  |  |  |  |  |
| Ба                 | ақпан                                |  |  |  |  |  |  |
| 12                 | наурыз                               |  |  |  |  |  |  |
|                    | cəyip                                |  |  |  |  |  |  |
| ED                 | мамыр                                |  |  |  |  |  |  |
| 09                 | маусым                               |  |  |  |  |  |  |
|                    | шілде                                |  |  |  |  |  |  |
|                    | тамыз                                |  |  |  |  |  |  |
| Ба                 | қыркүйек                             |  |  |  |  |  |  |
| 01                 | қазан                                |  |  |  |  |  |  |
|                    | қараша                               |  |  |  |  |  |  |
|                    | желтоқсан                            |  |  |  |  |  |  |

4-сурет – Оқу кезеңінің параметрлерін анықтау

Оқу кезеңін жою. Оң жағындағы Жою командасын таңдаңыз (3-сурет).

Пәндер жоспарланбаған болса, оқу кезеңін жоюға болады (ЖОЖ құрылмаған).

Оқу жылының кезеңдерін құру мысалы 5-суретте көрсетілген.

| 1          | <u>Тоқсан</u> | Басталуы:<br><u>01 қыркүйек 2014</u> | Аяқталуы:<br><u>03 қараша 2014</u>    |
|------------|---------------|--------------------------------------|---------------------------------------|
| <u>II</u>  | <u>Тоқсан</u> | Басталуы:<br><u>12 қараша 2014</u>   | Аяқталуы:<br><u>30 желтоқсан</u> 2014 |
| <u>III</u> | <u>Тоқсан</u> | Басталуы:<br><u>09 қаңтар 2015</u>   | Аяқталуы:<br><u>19 наурыз 2015</u>    |
| IV         | <u>Тоқсан</u> | Басталуы:<br><u>01 сәуір 2015</u>    | Аяқталуы:<br><u>25 мамыр 2015</u>     |

5-сурет – Оқу кезеңдерін құру мысалы

### Топтың ЖОЖ-ын құру.

Топтың оқу жұмыс жоспарын құру-бұл әр пәннің апталық жүктемесін белгілей отырып, жоспарланған оқу мерзімінің пәндер топтамасының тізімін жасау (аптадағы пәндердің сағат саны).

Топтың ЖОЖ құру үшін:

1) ЖОЖ құратын топты таңдап алу.

2) Оқу кезеңінде пәндердің тізімін құру:

– Пәнді таңдау.

– Пәндік апталық жүктемені анықтау.

ЖОЖ «Ауысу» [1] (6 сурет)бөлімінде құрылады. «Жоспарлау» бөліміне әр параллель бойынша топтастырылған жеке топтар тізімі кіреді және әр топ бойынша ақпарат беріледі (6-сурет):

- топтағы оқушылардың жалпы саны.

- берілген пәндердің жалпы саны.

– топтың оқу жүктемесі (мектепке арналған топтың апталық оқу жүктемесі ТжКББ арналған жылдық оқу жүктемесі).

| 💕 E-Lear | ning                    | ,                  |            |          | -       |                             |     | NAMES OF TAXABLE PARTY AND ADDRESS OF TAXABLE PARTY. | _     | _       | Гулнара              |
|----------|-------------------------|--------------------|------------|----------|---------|-----------------------------|-----|------------------------------------------------------|-------|---------|----------------------|
| - → (    | 🖰 🔒 htt                 | ps://e.e           | edu.kz/ui/ | #/rup/51 | .65/201 | L4/groups                   |     |                                                      |       |         | ର୍ ଜ                 |
| ЭОЖ      | Ауысу 👻                 |                    |            |          |         |                             |     |                                                      | Көмек | Қазақ 🝷 | Сансызбай Байжанов 🗸 |
| Акад     | Жоспарлау<br>Күнтізбе   | y                  |            | інда     | ғы м    | ектеп-гимна                 | зия |                                                      |       |         |                      |
| 2014-    | Оқу кезең<br>Ауысымда   | дері<br>ір         |            | тары     | Ecer    | тер -                       |     |                                                      |       |         |                      |
|          | Менің пән               | ідерім             |            |          |         |                             |     | 0 параллель                                          |       |         |                      |
| 0 A      | Менің сын<br>Менің саба | ныптары<br>ақтарығ | łМ<br>И    |          |         | 0 A                         |     |                                                      |       |         |                      |
| Сағатт   | Күнделік<br>Күнделік    |                    |            | ны:      | 693     | Оқушылар саны:<br>Сағаттар: | 690 |                                                      |       |         |                      |
| Пәнде    | Есептер                 |                    |            |          | 14      | Пәндер:                     | 14  |                                                      |       |         |                      |
|          | Е-Кітапхан<br>ЦБР жүкте | на<br>Уші (Но      | вый        |          |         |                             |     | 1 параллель                                          |       |         |                      |
| 1 A      |                         |                    | 19         |          |         | 1Б                          |     |                                                      |       |         |                      |
| Окушыл   | ар саны:                | 17                 | Сушыла     | р саны:  | 12      | Оқушылар саны:              | 21  |                                                      |       |         |                      |
| Сағаттар | 0.                      | 797                | Сағаттар:  |          | 727     | Сағаттар:                   | 796 |                                                      |       |         |                      |
| Пәндер:  |                         | 10                 | Пәндер:    |          | 9       | Пәндер:                     | 10  |                                                      |       |         |                      |
|          |                         |                    |            |          |         |                             |     | 2 параллель                                          |       |         |                      |
| 2 A      |                         |                    | 2 Ə        |          |         | 2 Б                         |     |                                                      |       |         |                      |
| Оқушыл   | ар саны:                | 16                 | Оқушыла    | р саны:  | 8       | Оқушылар саны:              | 16  |                                                      |       |         |                      |
| Сағаттар | 0.                      | 832                | Сағаттар:  |          | 757     | Сағаттар:                   | 827 |                                                      |       |         |                      |
| Пәндер:  |                         | 11                 | Пәндер:    |          | 10      | Пәндер:                     | 11  |                                                      |       |         |                      |
|          |                         |                    |            |          |         |                             |     | 3 параллель                                          |       |         |                      |

6-сурет - «Жоспарлау» бөлімі

Топты/сыныпты таңдау үшін керектіге басу қажет (6-сурет). Топ таңдалғаннан кейін экранда топтық ЖОЖ пәндер тізімі шығады. Егер ЖОЖ ешбір пәні таңдалмаса терезеде «Пәндер жоқ, пәндерді қосыңыз» деген жазу пайда болады.

Пәнді қосу үшін:

- 1) Атауын теру немесе пәндер тізімінен таңдау (7-сурет).
- 2) Апта бойынша сағат санын көрсету [1].
- 3) Егер пән вариативтік болса «Вариативтік» белгісін көрсету [2].
- 4) «Қосу» батырмасын басу [3].

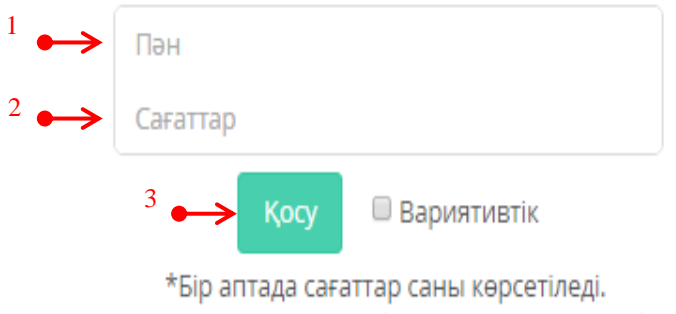

Бұдан әрі санын мерзімдер бойынша ауыстыруға болады.

### 7-сурет – Сыныптың ЖОЖ

### Топтың ЖОЖ 8-суретте көрсетілген.

| Дзержинский атындағы орта м<br>Предметы (4) | ектебі МДШО ММ                       |                                             | Печать РУП Печать ГУП                |
|---------------------------------------------|--------------------------------------|---------------------------------------------|--------------------------------------|
| Д Маркетинг<br>Ва год: 92 ч. / занятия      | Математика<br>Ва год: 8 ч. / занятия | Абаеведение<br>В За год: 16 ч. / занятия    | Алгебра<br>В За год: 16 ч. / занятия |
|                                             | Предмет                              |                                             |                                      |
|                                             | Часы                                 | 🗆 Вариативный                               |                                      |
|                                             | *Количест                            | Добавить<br>гво часов указывается в неделю. |                                      |
|                                             | Далее количе                         | ство можно поменять по периодам.            |                                      |

8-сурет – Топтың толтырылған ЖОЖ

#### Жұмыс оқу жоспарын көшіру

Жүйеде жұмыс оқу жоспарын көшіру ол – пәндер тізімін бір сыныптан екінші сыныпқа толық көшіру. Осы қызмет параллель сыныптардың жоспарын құрған кезде өте қолайлы болып табылады.

ЖОЖ-ды көшіру үшін (9-сурет):

- 1) Сынып терезесінде «Көшіру» командасын таңдау.
- 2) Керекті сыныпқа кіріп «Қою» командасын басу қажет (10-сурет).
- 3) Экранға көшіруге керек пәндерді таңдау терезесі шығады (11-сурет).

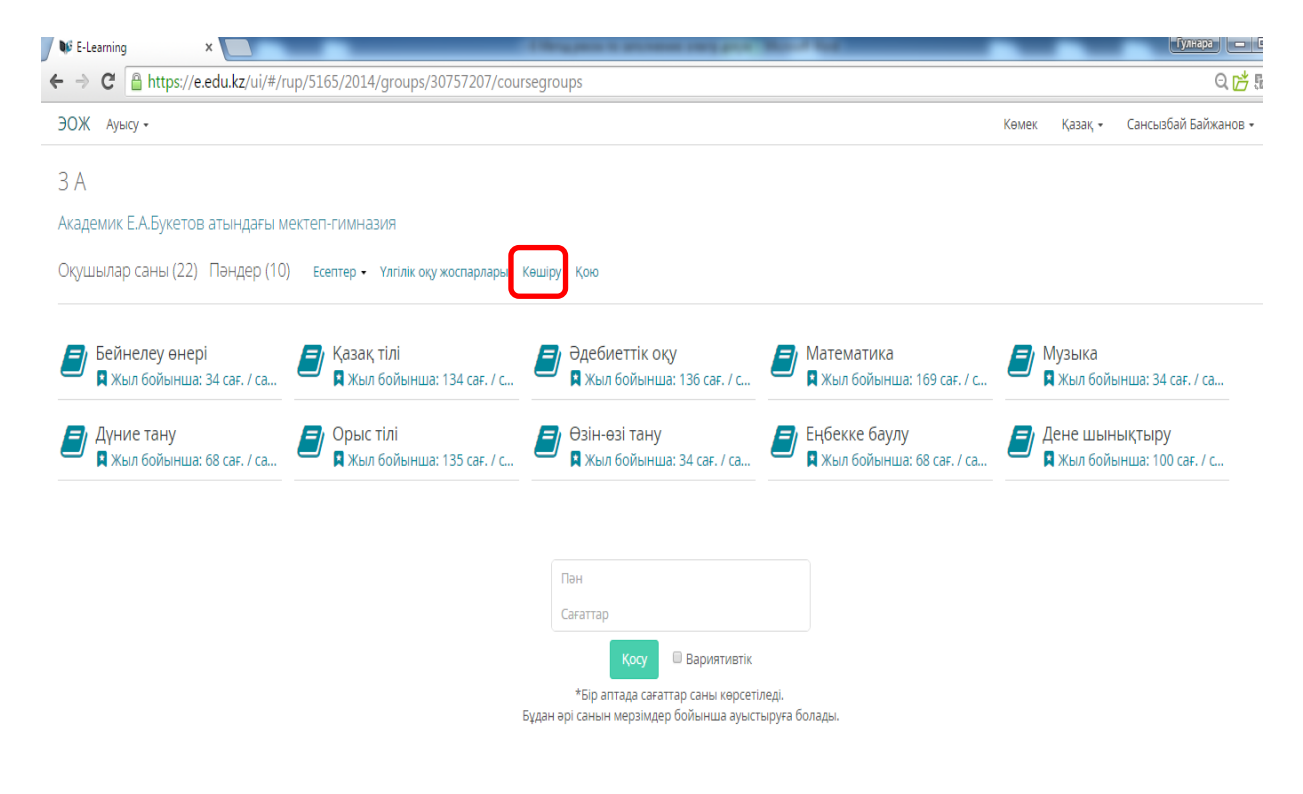

9-сурет – Топ терезесі

| ЭОЖ Ауысу -                                                        |                                                                                           | Көмек | Қазақ 🕶 | Сансызбай Байжанов 🕶 |
|--------------------------------------------------------------------|-------------------------------------------------------------------------------------------|-------|---------|----------------------|
| 8 A                                                                |                                                                                           |       |         |                      |
| Академик Е.А.Букетов атындағы мектеп-гимназия                      |                                                                                           |       |         |                      |
| Оқушылар саны (17) Пәндер (0) Есептер - Үлгілік оқу жоспарлары Қою | )                                                                                         |       |         |                      |
| Пәндер жоқ, Қосуынызды сұраймыз.                                   |                                                                                           |       |         |                      |
|                                                                    | Пән                                                                                       |       |         |                      |
|                                                                    | Сағаттар<br>Қосу 🔲 Вариятивтік                                                            |       |         |                      |
| Бұдан                                                              | *Бір аптада сағаттар саны көрсетіледі.<br>ғәрі санын мерзімдер бойынша ауыстыруға болады. |       |         |                      |
|                                                                    | ҚР білім және ғылым министрлігі<br>2014. Барлық құрықтар қорғанған.                       |       |         |                      |

## 10-сурет – Көшірілген пәндерді қою терезесі

Типовые учебные планы

Оқу тілі: 🔵 Орысша 🔴 Қазақша 🔴 Ағылшынша

| Пән                      | Сағаттар            | Оқу жылы  |
|--------------------------|---------------------|-----------|
| Алгебра                  | 3 сағ.              | 2013-2014 |
| Биология                 | 2 caf.              | 2013-2014 |
| География                | 2 сағ.              | 2013-2014 |
| Геометрия                | 2 ca <del>r</del> . | 2013-2014 |
| Дене шынықтыру           | 3 car.              | 2013-2014 |
| Дүние жүзі тарихы        | 1 ca <del>r</del> . | 2013-2014 |
| Информатика              | 1 ca <del>r</del> . | 2013-2014 |
| Орыс тілі                | 3 car.              | 2013-2014 |
| Орыс әдебиеті            | 2 ca <del>r</del> . | 2013-2014 |
| Технология (мектеп үшін) | 1 caғ.              | 2013-2014 |
| Физика                   | 2 ca <del>r</del> . | 2013-2014 |
| Шетел тілі               | 2 ca <del>r</del> . | 2013-2014 |
| Қазақ тілі               | 3 car.              | 2013-2014 |
| Қазақ әдебиеті           | 1 ca <del>r</del> . | 2013-2014 |
| Қазақстан тарихы         | 2 caf.              | 2013-2014 |
| Өзін-өзі тану            | 1 сағ.              | 2013-2014 |

пінір калдыру

Болдырмау Сақтау

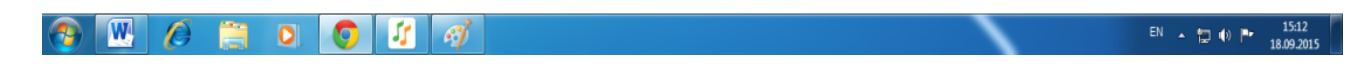

11-сурет – Пәндерді таңдау терезесі

4) Керекті пәндерді таңдап «Сақтау» түймесін басу керек. Көшіруді болдырмау үшін «Болдырмау» түймесін басу керек. 5) Сыныптың жұмыс оқу жоспарында көшірілген пәндер шығады.

## Білім беру ұйымдарында топтың/сыныптың оқу үдерісінің кестесін және педагогикалық жүктемені құрастыру.

Педагогикалық жүктемені құру үшін әр пәннің ЖОЖ-ында осы параметрлерді анықтау керек:

– Сабақтың ұзақтылығы.

- Топшалардың саны мен құрамы (бөлінген болса).

Келесі, топшаның әр пәніне оқытушыны бекіту қажет (бөлек оқытылатын пәндердің оқытушылары).

Жүйеде ЖОЖ әр оқу кезеңіне жүргізіледі. Сол себептен әр оқу кезеңі үшін бөлек пәннің параметрлерін анықтау және мұғалімдерді бекіту қажет.

Сыныптың пән параметрлері мен оқытушысының бекітілуі пәннің жұмыстық оқу жоспар терезесінде жасалынады.

Параметрлерді анықтау және мұғалімді бекіту үшін төмендегіде көрсетілген әрекеттер орындалады (12-сурет):

1) Оқу жылының оқу кезеңін (тоқсан/семестр) таңдау [1].

2) Пәннің атауы (Жүйемен ұсынылған атауын қалдыру немесе жаңадан енгізу) [2].

3) Топшаларға бөліну параметрлерін анықтау [3].

– Негізгі – егер берілген сынып топшаларға бөлінбейтін болса.

– Екі топшалар – егер берілген сынып 2 топшаларға бөлінетін болса.

– Үш топшалар – егер берілген сынып 3 топшаларға бөлінетін болса.

– Ұлдар/Қыздар – егер берілген сынып жыныстық белгілерімен бөлінетін болса.

- Басқадай (егер топшалар 3-тен көп болса).

- Жеке (егер пән жекеше өткізілетін болса).

4) Сабақтың ұзақтығын көрсету [4].

5) Оқытушыны бекіту (егер топшалар бар болса, барлығында көрсету) – мектеп/колледж оқытушылар тізімінен [5].

Оқытушы бекітілгеннен кейін ЖОЖ-ға байланысты терезенің астында апталық оқу үдерісінің кестесі шығады (әр топшаға жеке шығады, егер бөлінетін болса) (13-сурет).

Керек болған жағдайда сабақтар кестесін өзгертуге болады – апталардағы сабақ санын өзгерту. Барлық енгізілген өзгерістерді сақтау үшін және оқытушыны бекітуге «Жалғастыру» [1] түймесін басыңыз (14-сурет).

СЭО Перейтик -Қазақ - Жанна Кожахметова Выйти Авиациялық метрология Сырбай Мәуленов атындағы №37 ОМ ММ / 1 Ә. 1 четверть 2 четверть 3 четверть 4 четверть 04. 0ч. 0ч. 1 Окт Нбр Дек Янв Фев Мрт Апр Май Июн Июл Авг Сен 2 🛑 Название: > Авиационная метеорология 1Ә семестр 1

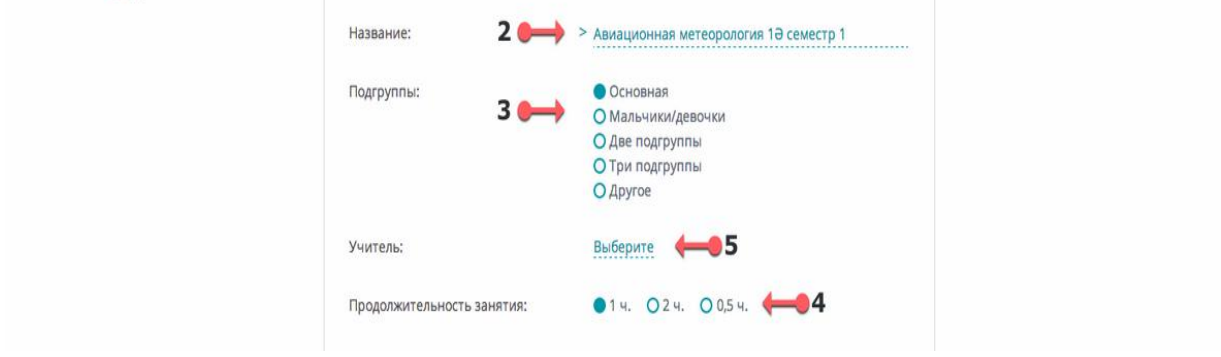

12-сурет – Пән терезесі

| Тип занятия     | Учитель                       | 1 | 2 | 3 | 4 | 5 | 6 | 7 | 8 | 9 | Bcero |
|-----------------|-------------------------------|---|---|---|---|---|---|---|---|---|-------|
|                 | Часы для подгруппы №1         |   |   |   |   |   |   |   |   |   |       |
| Классно-урочные | Абдуваитова Алмагуль Оразовна | 2 | 2 | 2 | 2 | 2 | 2 | 2 | 2 | 2 | 18    |
| <b>N</b> 1      | 2 🥓 Добавить                  |   |   |   |   |   |   |   |   |   |       |
|                 | Bcero                         | 2 | 2 | 2 | 2 | 2 | 2 | 2 | 2 | 2 | 18    |

13-сурет – Сабақтарды орналастыру кесесі (ЖОЖ сәйкес)

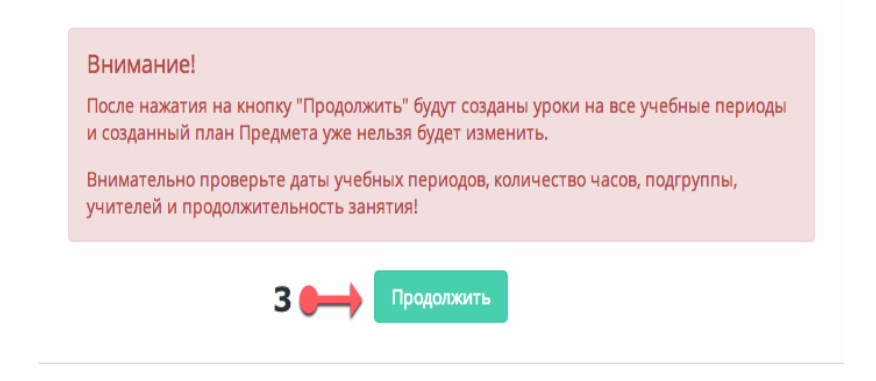

14-сурет – Пән параметрлерін сақтау және Мұғалімдерді бекіту 12

#### Бағалар журналын толтыру.

Оқытушының жеке кестесі және бағалар журналы. Жеке кестесі бөлімінде оқытушының мерзімі [1] мен сабаққа [2] көшу командасы орындалады (15сурет).

| Пн, 02 сентября 🛛 🛹 1 | ו ופרטטרפו אירשאא                           |               |
|-----------------------|---------------------------------------------|---------------|
|                       | <b>4</b> ——> Присутствующие: 15 из 24 в 1 В | Журнал оценок |
| 1_14:00 - 16:00       | Адилбек Толғанай                            | 35+0          |
| 2                     | 🗸 Алгисова Нурай                            | 354 + 🧿       |
| (2) 15:00 - 16:00     | 🗸 Асылхан Гаухар                            | 2 + 🕗         |
| Ť                     | <ul> <li>Ғалымжанұлы Тоқтар</li> </ul>      | 34 + 🧿        |
| (3) 16:00 - 17:00     | Еркеғұлов Саид                              | 4 + 🖸         |
|                       | <ul> <li>Еркеғұлов Саид</li> </ul>          | 4 + 0         |
|                       | <ul> <li>Ермуханбетов Бекарыс</li> </ul>    | 45+0          |
| 4                     | 💛 Жақсыбаева Салтанат                       | + 0           |
|                       | 💛 Жақсыбаева Салтанат                       | + 0           |
| (J)                   | <ul> <li>Жапсарбеков Бауыржан</li> </ul>    | 4 + 🕑         |
|                       | 💛 Касенов Елдар                             | 5 + 0         |
| (6) 14:00 - 16:00     | 🗸 Куратаева Мереке                          | 4 + 🕑         |
|                       | ✓ Қабыл Ұлдана                              | 3 + 0         |
| (7) 16:00 - 16:45     | 🗸 Құдайберген Мадияр                        | + 0           |
|                       | Мунбекова Аружан                            | + 0           |
| 8                     | 3 — Отсутствующие: 9                        |               |
| 6                     | <ul> <li>Нарынов Нурлыбек</li> </ul>        | +             |

15-сурет – Оқу кезеңдерін құру бөлімі

Оқушы сабаққа келмеген жағдайда, аты-жөнінің қасындағы 🔛 белгісін басу керек. Басқаннан кейін оқушының аты-жөні «Келмегендер» [3] тізіміне түседі.

Оқушыны «Келмегендер» тізімінен қайтадан алып тастау үшін атыжөнінің қасындағы 🔼 белгісін басу керек. Басқаннан кейін оқушының атыжөні «Сабақтағы оқушылар» [4] тізіміне түседі.

Бағаны қою үшін «Сабақтағы оқушылар» тізімінен керекті оқушының атыжөнінің қасындағы + белгісін басып бағаны таңдайсыз.

Бағаны жою үшін бағаға басып басқа бағаға өзгертесіз немесе Жою командасын басыңыз.

Кешігуді белгілеу үшін 🥝 батырмасына басу керек. Қызыл түске боялады.

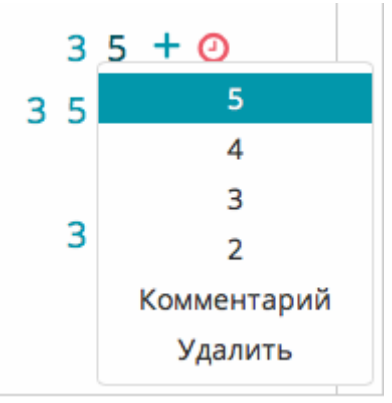

«Статистика» модулі мәліметтер базасын енгізу және пайдаланушының сұранысы бойынша статистикалық есеп-қисаптарды қалыптастыру құрал ретінде ұсынылады.

«Статистика» модуліне қойылатын талаптар.

1) «Оқушылар» бөлімі сынып жетекшісіне оқушылардың жеке істерін жүргізуге, ата-аналар немесе алмастыратын оларды адамдар туралы мәліметтерді байланыс ақпаратымен және электрондық пошталарымен (олардың бар болуы кезінде) және т.б. енгізуге мүмкіндік береді. Толтырылған мәліметтер базасы сыныптар қимасында оқушылар контингенті, оқыту сатылары, оқыту тілі, ауысым бойынша, оқушылар саны туралы мәліметтер, жалпыға бірдей оқуға оқушыларды тарту туралы мәліметтер, оқушыларды көшіру, қабылдау, қайта қабылдау бойынша мәліметтер, мектепті үздік бітірген оқушылар туралы мәліметтер, олимпиада, жарыстар жүлдегерлері, республикалық және халықаралық жарыстарға қатысушылар мен жеңімпаздар туралы мәліметтер және т.б. туралы есеп-қисапты қалыптастыруға мүмкіндік береді.

2) «Қызметкерлер» бөлімі педагог кадрлардың сандық және сапалық құрамының мәліметтер базасын енгізуге; мамандықтары, беретін пәндері, жастары, өтілімдері, санаттары, біліктіліктерін арттыруы, жас мамандармен жұмыс істеуі бойынша мұғалімдерді топтастыруға мүмкіндік береді.

3) Осы мәліметтер негізінде автоматты түрде барлық мұғалімдерде әрбір пән бойынша барлық оқу бірліктерінің (сыныптар мен топтардың) журналдық беттері жасалады.

4) Мектеп әкімшілігінің мектептің кез келген қызметкері (оқушы, мұғалім, әкімшілік кызметшілер) бойынша жедел түрде ақпарат енгізуге, динамикалық режимде кез келген формалар мен мазмұнның есеп-қисабын, оның ішінде стандарттық статистикалық есеп-қисапты, оқушылардың үлгерімі мен қатысуын есепке алудың жиынтық тізімдемесін, мекеменің аттестаттық процедурасын өткізуге қажетті құжаттарды және ҚР БжҒМ-нің талаптарына сәйкес білімдік мониторинг ауқымында білім беруді басқарудың жоғарыда тұрған мекемелері үшін есеп-қисап, оның ішінде, тоқсандық, жылдық есепқисап материалдарын дайындауға мүмкіндігі бар.

5) Модуль үнсіз келісім бойынша тек мектеп әкімшілігінің қарап шығуы үшін ғана қолжетімді болады.

«Статистика» модулі мәліметтер базасын енгізу және пайдаланушының сұранысы бойынша статистикалық есеп-қисаптарды қалыптастыру құралы ретінде ұсынылады. Сол мәліметтерді кесте түрінде де алуға болады. Есеп беру және аналитика жүйесін күрделі болжамға дейін дамытуға болады.

Қазіргі таңда ұсынылған аналитикалық срездер білім беру ұйымдарының белсенділігін бағалауға мүмкіндік береді. Баптаулар графикадағы мәліметтер тәптіштеу деңгейін басқаруға мүмкіндік береді, яғни барлық Республика, белгілі аймақ, жергілікті аймақ немесе білім беру ұйымы бойынша суретті көруге болады (2-қосымша).

# 2 Электронды форматтағы құжаттарды ЭОЖ талаптарына сәйкес толтыру әдістемесі

### Окушылар контингентімен жұмыс.

Оқушылар контингенті бөліміне өту үшін Басқаруды [1] таңдап, Контингентті [2] басыңыз (15-сурет).

Жүйеге жаңа оқушыны тіркеу үшін «Шығыс нысандары/Операциялар» [3] (17-сурет) секциясынан «Жеке істерді құру» командасына басу керек. Таңдалғаннан кейін оқушының деректерін толтыру терезесі шығады (18-сурет).

| 👽 E-learning 🛛 🗙 📃                                                                                   | Obspace a second respect of Manda      | цулнара) — 🗇 💻 🗙                                 |
|----------------------------------------------------------------------------------------------------|----------------------------------------|--------------------------------------------------|
| ← → C 🔒 https://e.edu.kz/sms/dossi                                                                   | ier/students/student.seam              | 역 🗗 🗄 式 🔳                                        |
|                                                                                                    |                                        | қаз і рус і ема 🛛 портал 🖉 обучение 🖬 управление |
| e-learning                                                                                           | БАЙЖАНОВ САНСЫЗБАЙ БОЛАТОВИЧ           | Ф рохив воход                                    |
| 🕂 🔲 ПЛА Сование 🗮 РАСПИСАНИЕ 💐 🕷                                                                     | онтингент 🗉 сотрудники 🚯 дополнительно |                                                  |
|                                                                                                    |                                        |                                                  |
| КОНТИНГЕНТ:                                                                                          | TNHFEHT /                              |                                                  |
| 00:                                                                                                  |                                        |                                                  |
| ГУ школа-лицей № 60 🔻                                                                                |                                        |                                                  |
| Параллель                                                                                            |                                        |                                                  |
|                                                                                                    |                                        |                                                  |
| Текущий состав О Архив                                                                               |                                        |                                                  |
| Knaco                                                                                                |                                        |                                                  |
| © Без класса                                                                                         |                                        |                                                  |
|                                                                                                    |                                        |                                                  |
| CHORCK:                                                                                              |                                        |                                                  |
| выходные формы/операции:                                                                             |                                        | l l                                              |
| Олобавить класс 2                                                                                    |                                        |                                                  |
| Создание личных дел                                                                                  |                                        |                                                  |
| Заявление на бесплатное питание<br>и болеот инструментор                                             |                                        |                                                  |
| астинок имеющих разрешение на сестиатное питание                                                     |                                        |                                                  |
| оприказы                                                                                             |                                        |                                                  |
| АВыпускники<br>@Выгрузка данных пользователей                                                        |                                        |                                                  |
| <ul> <li>Выгрузка данных пользователей (doc)</li> <li>Выгрузка данных пользователей (pdf)</li> </ul> |                                        |                                                  |
| Выгрузка данных пользователей (png)<br>† Перевод на 2015-2016 учебный год завершен                   |                                        |                                                  |
| 🔳 Сводный отчет по учащимся (НОБД)                                                                   |                                        |                                                  |
|                                                                                                    |                                        |                                                  |

### 17-сурет – «Контингент» бөлімі

| ССЫ 🕤 РЕГИСТРАЦИЯ УЧА | ЩЕГОСЯ 👃 ЗАПОЛНЕНИЕ ДАН | ных |  |
|-----------------------|-------------------------|-----|--|
|                       |                         |     |  |
| Kypc •                |                         | -   |  |
| ИИН:                  | 254147785145            |     |  |
| Фамилия: *            | Шестопалов              |     |  |
| Имя: *                | Роман                   |     |  |
| Отчество:             | Павлович                |     |  |
| Дата рождения: *      | 15.02.1997              |     |  |
| Пол: *                | Мужской                 | •   |  |
| Эл.почта:             |                         |     |  |
| Дата поступления: •   | 15.10.2013              | _   |  |
|                       |                         |     |  |

18-сурет – Оқушылардың деректерін толтыру терезесі

Осы терезеде барлық деректерді толтырып «Құру» түймешігін басу керек. \* белгіленген жолдар міндетті түрде толтырылуы тиіс. Егер тіркеу табысты өтсе оқушы «Сыныпсыз/ топсыз» [1] (19-сурет) тізімінде пайда болады.

| КОНТИНГЕНТ:                                                                                                    | КОНТИНГЕНТ / БЕЗ ГРУППЫ |                           |                |        |   |
|----------------------------------------------------------------------------------------------------|-------------------------|---------------------------|----------------|--------|---|
| 00:<br>ГУ Алматинский автомеханический кол 💌<br>Курс<br>— 🔍                                                                                                    | Без группы              |                           |                |        |   |
| Текущий состав О Архив                                                                                                    |                         |                           |                |        |   |
| Fpynna                                                                                                    | Ne                      | ФИО                       | Дата рождения: | Группа |   |
| • Ees rpynnu                                                                                                    | 1 254147785145          | Шестопалов Роман Павлович | 15.02.1997     | 1 **   | 2 |
| <b>Q</b> ПОИСК:                                                                                                    |                         |                           |                |        |   |
| Поиск                                                                                                    |                         |                           |                |        |   |
| ВЫХОДНЫЕ ФОРМЫ/ОПЕРАЦИИ:                                                                                                    |                         |                           |                |        |   |
| Одобаенть трупку<br>в Содоваенть науких<br>жИснита делековну каралискя<br>«Оприласы<br>Фылуука данных пользователей<br>Фылуука данных пользователей<br>(ос)<br>Фылуука данных пользователей<br>(ос)<br>Фылуука данных пользователей<br>(ос)<br>Фылуука данных пользователей<br>(ос)<br>Фылуука данных пользователей<br>(ос)<br>Фылуука данных пользователей<br>(ос)<br>Фылуука данных пользователей<br>(ос)<br>Фылуука данных пользователей<br>(ос)<br>Фылуука данных пользователей<br>(ос)<br>Фылуука данных пользователей<br>(ос)<br>Фылуука данных пользователей<br>(ос)<br>Фылуука данных пользователей<br>(ос)<br>Фылуука данных пользователей<br>Фылуука данных пользователей<br>(ос)<br>Фылуука данных пользователей<br>(ос)<br>Фылука<br>Фылука данных пользователей<br>(ос)<br>Фылука<br>Фылука<br>Сосучи Сосучи Сосучи<br>(ос)<br>Фылука<br>Сосучи Сосучи<br>Сосучи Сосучи<br>(ос)<br>Сосучи Сосучи<br>Сосучи Сосучи<br>(ос)<br>Сосучи<br>Сосучи Сосучи<br>(ос)<br>Сосучи<br>Сосучи<br>Со |                         |                           |                |        |   |

19-сурет – «Топсыз» тізімі

Оқушыны сыныпқа алу үшін көшіру батырмасын басу қажет [2] (19-сурет). Экранға «Деректемелерді толтыру» (20-сурет) терезесі шығады. Барлық жолдарды толтырып оқушыны алу жайлы бұйрықтың скан-копиясын бекіту керек. Міндетті түрде толтырылуы тиіс жолдар (\* белгіленген) толтырылғаннан кейін «Қабылдау» түймесін таңдаңыз.

| (ECCЫ > ПЕРЕВОД/ЗАЧИСЛЕ                  | ЕНИЕ ОБУЧАЮЩЕГО 🕥 ЗАПОЛНЕНИЕ РЕКВИЗИТОВ |
|------------------------------------------|-----------------------------------------|
| типо:                                    | ГУ Алматинский автомеханический колледж |
| Студент:                                 | Шестопалов Роман Павлович               |
| Курс: *                                  | 1                                       |
| В группу: *                              |                                         |
| Приказ *:                                | +                                       |
| Номер приказа: *                         |                                         |
| Дата приказа: *                          |                                         |
| Краткое содержание: *                    |                                         |
| Дата приказа: •<br>Краткое содержание: • |                                         |

20-сурет – «Деректемелерді толтыру» терезесі

Жаңа сыныпты/топты тіркеу үшін «Шығыс нысандары/Операциялар» [3] секциясынан «Топты қосу» командасын таңдау қажет (15-сурет). Команда таңдалған кезде деректерді толтыру терезесі шығады (21-сурет).

| ЦЕССЫ 🕤 РЕГИСТРАЦИЯ ГРУ | ППЫ > ЗАПОЛНЕНИЕ ДАННЫХ  |  |
|-------------------------|--------------------------|--|
|                         |                          |  |
| Курс •                  | 2                        |  |
| Русский *               | ABT                      |  |
|                         | например:ЭГС             |  |
| Қазақша *               | AET                      |  |
| English *               | ACT                      |  |
| Тип: *                  | Внебюджетная             |  |
| Внебюджетных мест *     | 5                        |  |
| Специальность:          | BT                       |  |
| Мастер ПО:              | Каналиев Мейрамбек Мал 💌 |  |
| Куратор:                | Кумекбаева Батима Алд 💌  |  |
|                         |                          |  |

21-сурет – Жаңа сыныптың деректерін толтыру терезесі

Жаңа сыныптың деректерін толтыру терезесінде міндетті жолдар толтырылуы қажет, сынып жетекшісін таңдап «Құру» түймешегін басу керек. Егер таңдалған мұғалім басқа сыныпта жетекшілік етсе, экранда «Оқытушыда сынып жетекшілігі жүктеулі» жазуы пайда болады. Сынып жетекшісіне үміткерлер тізіміне, тек жеке істерінде сынып жетекшілікке рұқсат белгісі бар мұғалімдер енеді.

Топ жайлы деректерді енгізу және өзгерту үшін, топты алдын ала таңдау қажет. Осы үшін «Контингент» [4] (22-сурет) деген секцияда курсты, топты таңдау керек. Бұдан әрі экранда топ жайлы деректер шығады. Сыныптың деректертері тарауларға бөлінген:

- Жалпы мәліметтер.
- Білім беру үдерісі туралы мәліметтер.
- Оқушылар тізімі.
- Стипендиаттар.

| → C A https://e.edu.k                                                       | z/sms/dossier/students/st | tudent.seam                                                  |
|-----------------------------------------------------------------------------|---------------------------|--------------------------------------------------------------|
| elearning                                                                   |                           | БАЙЖАНОВ САНСЫЗБАЙ БОЛАТОВИЧ                                 |
| 👫 🛅 планирование 🚞 распис                                                   | сание 🔍 контингент 🔳 с    | отрудники 📀 дополнительно                                    |
| контингент:                                                                 | КОНТИНГЕНТ / 10-Б         |                                                              |
| 00:                                                                         | 10-6                      | Б                                                            |
| ГУ школа-лицей № 60                                                         | •                         |                                                              |
| -                                                                           |                           |                                                              |
| Параллель                                                                   |                           |                                                              |
| 10                                                                          | •                         |                                                              |
| ⊛ Текущий состав ⊙ Архив<br>Класс                                           | Операции • Общие с        | зедения Сведения об образовательном процессе Список учащихся |
| 10-5                                                                        | <b>T</b>                  |                                                              |
| Без класса                                                                  | Год поступления:          | 2008                                                         |
| поиск:                                                                      | Профиль образования:      | . Не выбрано                                                 |
| 00000734466                                                                 | Поиск                     |                                                              |
|                                                                             | Признак класса:           | £                                                            |
|                                                                             | Количество                | 12-Мальчиков / юношей                                        |
| •Добавить класс                                                             | обучающихся, в том        | 18 - Degouer/negymer                                         |
| ▲Создание личных дел                                                        | числе                     | i e perenan perenan                                          |
| Заявление на бесплатное питание                                             | 1110                      |                                                              |
| Список имеющих разрешение на бесплатн                                       | ое руководителя:          | Горебекова Гульнара Асхатовна                                |
| питание                                                                     |                           |                                                              |
| ОПриказы                                                                    | Кабинет:                  |                                                              |
| Авыпускники                                                                 |                           |                                                              |
| Выгрузка данных пользователей                                               |                           | В классе имеются ученики, обучающиеся на дому                |
| Швыгрузка данных пользователей (doc)<br>Выгрузка данных пользователей (odf) |                           | С нарушением развития                                        |
|                                                                             |                           |                                                              |

22-сурет – Сынып деректері

Сынып-топ деректерін өзгерту үшін:

1) «Операциялар» командасын таңдап, «Редакциялауды» басу;

2) «Жалпы мәліметтер» және «Білім беру үдерісі туралы мәліметтер» бөлімшелерін өзгерту/толтыру;

3) Сақтау - «Операциялар», командасынан «Сақтауды» басу.

\* - мен белгіленген жолдар міндетті болып табылады. Егер міндетті болып табылатын жолдарды бос қалдырса, еңгізілген деректер жүйеде сақталмайды. Әріптік және сандық символдардан басқа символдар еңгізуге тыйым салынады. Жолдың басында немесе аяғында аралық бос орын еңгізуге болмайды.

Сынып/топ оқушыларының жеке істерін құру үшін, топты/сыныпты алдын ала таңдау қажет. Ол үшін «Контингент» [4] (16-сурет) секциясында топты/сыныпты таңдау керек.

Оқушы туралы деректерді енгізу (түзету) үшін:

1) «Оқушылар тізімі» бөлімін таңдаңыз.

2) Оқушыны таңдаңыз. Экранда оқушы туралы деректер шығады (23-сурет).

3) «Операциялар» [1] командасын таңдап, «Редакциялауды» [2] басу;

4) Окушы туралы бөлімшелерді өзгерту/толтыру;

5) Сақтау - «Операциялар» [1], командасынан + «Сақтауды» басу.

Ата-ана туралы мәліметтерді толтыру үшін: «Операциялар» [1] командасын таңдап, «Ата-аналарды қосу» [3] басу. Экранда ата-ана мәліметтерін толтыратын терезе ашылады (24-сурет). Мәліметтерді енгізу (\* белгісі бар жолдар міндетті). Сақтау үшін «Құру» түймесін басу керек (24-сурет).

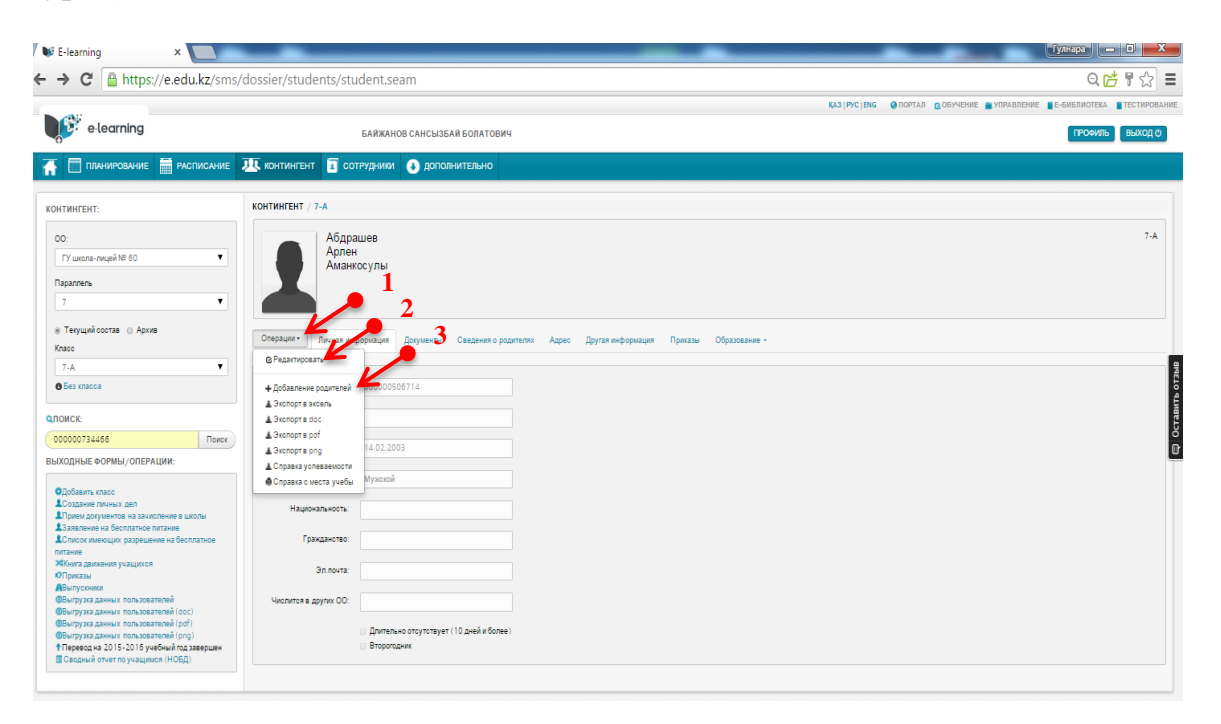

### 23-сурет – Оқушы туралы мәлімет

| → C 🔒 http:              | s://e.edu.kz/sms        | s/bpm/forms/79 | 97891841/fill_0 | data.seam?cid=29148    |
|--------------------------|-------------------------|----------------|-----------------|------------------------|
| e learning               |                         |                | БАЙЖАНС         | ЭВ САНСЫЗБАЙ БОЛАТОВИЧ |
| Планирование             | РАСПИСАНИЕ              | 🕂 контингент   | I сотрудники    | 🛃 дополнительно        |
| полнение дан             | ных                     |                |                 |                        |
| ЦЕССЫ ) РЕГИСТРАЦИЯ РОД( | СТВА 🔿 ЗАПОЛНЕНИЕ ДАННЫ | ых             |                 |                        |
| Школа:                   | ГУ школа-лицей № 60     |                |                 |                        |
| Обучающийся:             | Абдрашев Арлен Аманк    | юсулы          |                 |                        |
| ИИН:                     |                         |                |                 |                        |
| Фамилия: *               |                         |                |                 |                        |
| Имя: *                   |                         |                |                 |                        |
| Отчество:                |                         |                |                 |                        |
| Дата рождения: *         |                         |                |                 |                        |
| Пол: *                   |                         | ¥              |                 |                        |
| Эл.почта:                |                         |                |                 |                        |
| Степень Ролства: *       | Мать                    | •              |                 |                        |

24-сурет – Ата-аналар туралы мәліметтерді енгізу терезесі

Оқу үдерісін жоспарлаудың жаңа нұсқасында сыныптарды алдын ала топшаларға бөлу қажеттілігі жоқ. Топшаларға бөлу белгісі мен топша құрамы мұғалімді пәнге бекіту кезеңінде анықталады (Педагогикалық жүктемені құрастыру).

#### Сыныпқа жаңа оқушыны қосу үшін:

1) Сыныпты ашу, ол үшін «Контингент»[4] (16-сурет) секциясында курсты, топты/сыныпты таңдау керек.

2) «Оқушылар тізімі» бөлімінде «Қосу» (25-сурет) командасын таңдаңыз. Экранда оқушының мәліметтерін толтыратын терезе ашылады.

3) «Деректерді толтыру» терезесінде мәліметтерді толтыру (26-сурет).

4) «Құру» командасын басу (26-сурет).

| Операции - | Общие сведения | Сведения об образовательном і | процессе Подгруппы Список учащи  | ся |                |     |
|------------|----------------|-------------------------------|----------------------------------|----|----------------|-----|
|            |                |                               |                                  |    |                |     |
|            | Ne             |                               | ФИО                              |    | Дата рождения: |     |
| 1          | 000000538918   |                               | Аубакир Руслан Мейрамулы         |    | 10.04.1997     | × * |
| 2          | 000000537847   |                               | Бегимбетов Дамир Серикович       |    | 26.10.2012     | X # |
| 3          | 000000537604   |                               | Биляк Валентина Сергеевна        |    | 17.10.2012     | X # |
| 4          | 00000537853    |                               | олубева Екатерина Андреевна      |    | 18.04.1998     | X A |
| 5          | 000000538135   |                               | Даурова Жанхара Харбиевна        |    | 24.07.1997     | X * |
| 6          | 000000538134   |                               | (асымбаева Дана Рамазановна      |    | 23.05.1997     | X * |
| 7          | 000000537792   | 1                             | (ачаева Анна Александровна       |    | 01.05.1998     | x + |
| 8          | 000000538217   | 1                             | (ерн Александра Денисовна        |    | 15.09.1997     | X # |
| 9          | 000000537679   | 1                             | (обылина Анастасия Александровна |    | 29.03.1997     | X # |
| 10         | 000000538174   | 1                             | (узганов Айжас Ерланович         |    | 04.03.1997     | X # |
| 11         | 000000538129   | 1                             | (умарова Альмира Муратовна       |    | 05.11.1997     | X # |
| 12         | 000000538183   | 1                             | (уленов Арман Булатович          |    | 13.03.1997     | X # |
| 13         | 000000538137   | 1                             | (усаинова Диана Динмухамедовна   |    | 22.08.1997     | X # |
| 14         | 000000538182   |                               | Пейман Паулина Павловна          |    | 22.03.1998     | X # |
| 15         | 000000538184   | 1                             | Ианинов Есеннур Русланович       |    | 25.08.1997     | X # |
| 16         | 000000538186   |                               | Толикарпович Наталья Борисовна   |    | 07.09.1997     | X # |
| 17         | 000000538205   |                               | Сальменова Айнур Кайратовна      |    | 08.09.1997     | × * |
| 18         | 000000538200   |                               | Серикжанова Арай Нуржановна      |    | 16.08.1997     | X * |
| 19         | 000000538203   | (                             | Степанова Оксана Андреевна       |    | 21.10.1997     | X # |
| 20         | 000000538226   |                               | Гулеубаева Сабина Сабитовна      |    | 20.09.1997     | X A |
| 21         | 000000538291   |                               | /мирбеков Темирлан Сабитович     |    | 19.01.1998     | X A |
| Добавить   | •              |                               |                                  |    |                |     |

### 25-сурет – «Оқушылар тізімі» бөлімі

|                     | nttps://e.edu.kz/sms/bpm/f      | orms/797891841/III_data.seam;cid=291 |
|---------------------|---------------------------------|--------------------------------------|
| elearning           |                                 | БАЙЖАНОВ САНСЫЗБАЙ БОЛАТОВИЧ         |
| ПЛАНИРОВАНИ         | 📅 РАСПИСАНИЕ 😃 КОНТИНГЕНТ 🛐 СОТ | Рудники 📀 дополнительно              |
| олнение дан         | ных                             |                                      |
| сы > регистрация ро | аства —> заполнение данных      |                                      |
|                     |                                 |                                      |
| Школа:              | ГУшкола лицей № 60              |                                      |
| Обучающийся:        | Абдрашев Арлен Аманкосулы       |                                      |
| ИИН                 |                                 |                                      |
| Фамилия: *          |                                 |                                      |
| VMM: *              |                                 |                                      |
| Отчество            |                                 |                                      |
| Дата рождения: *    |                                 |                                      |
| Fion: *             |                                 |                                      |
| Эл почта:           |                                 |                                      |
|                     |                                 |                                      |

26-сурет – Оқушылар мәліметтерін толтыру терезесі

### Оқушыны сыныптан шығаруүшін:

1. Сыныпты ашу (сынып мәліметтерін толтыру), ол үшін «Контингент» [4] (16 сурет) секциясында курсты, топты/сыныпты таңдау керек.

2. «Оқушылар тізімінде» оқушының ТАӘ оң жағындағы **ж** түймесін басу (25-сурет). Экранда «Себебін толтыру» терезесі ашылады (27-сурет).

3. «Себебін толтыру» терезесінде:

- себебі;
- бұйрықтың нөмірі;
- шығару күні;
- тоқсан.
- 4. «Жою» командасын басу.

| рцессы > исключение обуч | АЮЩЕГО > ЗАПОЛНЕНИЕ ПРИЧИНЫ             |
|--------------------------|-----------------------------------------|
|                          |                                         |
| Школа:                   | ГУ Алматинский автомеханический колледж |
| Из группы:               | 93                                      |
| Студент:                 | Алиоглы Мухамед Дурсунович              |
| Причина: *               | Перевод                                 |
| Номер приказа: *         |                                         |
| Дата выбытия: •          |                                         |
|                          |                                         |
| уданите с мените         | J                                       |
|                          |                                         |

27-сурет – Шығару себебін толтыру терезесі

### Оқушыны басқа сыныпқа ауыстыру үшін:

1. Сыныпты ашу, ол үшін «Контингент» [4] (16-сурет) секциясында курсты, топты/сыныпты таңдау керек.

2. «Оқушылар тізімінде» оқушы атының оң жағындығы \* «Басқа сыныпқа ауыстыру» түймесін басу керек. (25-сурет). Экранда ауыстыру туралы «Деректемелерді толтыру» терезесі шығады.

3. «Деректемелерді толтыру» терезесінде сыныпты, бұйрық мәліметтерін және бұйрықты бекітіп «Қабылдау» түймесін басу қажет (28-сурет).

### Сыныпты тарату үшін:

1) Сыныпты ашу, ол үшін «Контингент» [4] (16-сурет) секциясында курсты, топты/сыныпты таңдау керек.

2) «Операциялар» командасын таңдап, «Сыныпты тарату» (29-сурет) түймесін басу керек. Экранда деректерді, бұйрықты толтыру терезесі ашылады «Деректерді толтыру» (30-сурет).

| типо:                 | ГУ Алматинский автомеханический колледж |  |
|-----------------------|-----------------------------------------|--|
| Студент:              | Бакытжанов Данияр Ануарұлы              |  |
| Из группы:            | 93                                      |  |
| Курс: *               | 1                                       |  |
| В группу: *           |                                         |  |
| Приказ *:             | +                                       |  |
| Номер приказа: *      |                                         |  |
| Дата приказа: *       |                                         |  |
| Краткое содержание: * |                                         |  |

## 28-сурет – «Деректерді толтыру» терезесі

| онтин | нгент / 10-б          |                                      |                 |                |      |
|-------|-----------------------|--------------------------------------|-----------------|----------------|------|
| 2     | 10-Б                  |                                      |                 |                | Клас |
| Опера | ации • Общие сведения | Сведения об образовательном процессе | Список учащихся |                |      |
| @ Pe  | дактировать           |                                      |                 |                |      |
| = Pa  | сформировать класс    | ОИФ                                  |                 | Дата рождения: |      |
| 1     | 000000506032          | Абдрашитова Камила Муратовна         |                 | 09.12.1999     | X *  |
| 2     | 00000505438           | Абдумаликова Томирис Талгатовна      |                 | 31.03.0200     | X *  |
| 3     | 00000505248           | Абжаппаров Арнур Алмасович           |                 | 17.10.1999     | X *  |
| 4     | 00000505493           | Алибек Адина Алибеккызы              |                 | 21.06.1999     | X *  |
| 5     | 00000506034           | Алшын Темирлан Нурланович            |                 | 05.02.2000     | X *  |
| 6     | 00000505436           | Аманжол Акбота Мерекекызы            |                 | 11.09.1999     | X *  |
| 7     | 00000505290           | Андросенко Татьяна Сергеевна         |                 | 14.09.1999     | × *  |
| 8     | 00000505093           | Алпарбекова Арина Вячеславовна       |                 | 30.06.1999     | X *  |
| 9     | 00000505679           | Балтабаев Нурсултан Бауржанулы       |                 | 22.07.1999     | X *  |
| 10    | 00000505319           | Валл Яна Юрьевна                     |                 | 30.06.0099     | x *  |
| 11    | 00000505321           | Гаазе Елизавета Павловна             |                 | 05.02.2000     | X *  |
| 12    | 00000505306           | Гадзиева Адылжан Сулейменович        |                 | 05.02.1999     | X *  |
| 13    | 00000505094           | Грибинская Вера Сергеевна            |                 | 29.10.1999     | × *  |

29-сурет – «Оқушылар тізімі» бөлімі

| elearning             |                        | БАИЖАН         | ОВ САНСЫЗБАИ БОЛА | ТОВИЧ         |  |    | ПРОФИЛЬ          | выход       |
|-----------------------|------------------------|----------------|-------------------|---------------|--|----|------------------|-------------|
| ПЛАНИРОВАНИЕ          | РАСПИСАНИЕ             | 地 контингент   | сотрудники        | Дополнительно |  |    |                  |             |
| юлнение дан           | ных                    |                |                   |               |  |    |                  |             |
| ессы > расформирован  | ИЕ ГРУППЫ/КЛАССА > ЗАП | олнение данных |                   |               |  |    |                  |             |
|                       | D/ Theo                |                |                   |               |  |    |                  |             |
| Школа                 | ТУ школа-лицей № 60    |                |                   |               |  |    |                  |             |
| Название              | 10-Б                   |                |                   |               |  |    |                  |             |
| Параллель             | 10                     |                |                   |               |  |    |                  |             |
| Приказ:               | +                      |                |                   |               |  |    |                  |             |
| Номер приказа *       |                        |                |                   |               |  |    |                  |             |
| Дата *                |                        |                |                   |               |  |    |                  |             |
| Краткое содержание: * |                        |                |                   |               |  |    |                  |             |
| Причина *             |                        |                |                   |               |  |    |                  |             |
| асформировать Отм     | енить                  |                |                   |               |  | Cr | исок задач 🛛 🎛 С | ема процесс |
|                       |                        |                |                   |               |  |    |                  |             |
|                       |                        |                |                   |               |  |    |                  |             |

30-сурет – «Мәліметтерді толтыру» терезесі

3) «Мәліметтерді толтыру» терезесінде тарату туралы ақпаратты енгізіп, себебін көрсету керек. Себебін таңдағаннан кейін экранда оқушылар тізімі пайда болады (31-сурет).

| • | Ученик                           | Дата рождения |       |   |
|---|----------------------------------|---------------|-------|---|
|   | Аубакир Руслан Мейрамулы         | 10.04.1997    | 9 A   | V |
|   | Бегимбетов Дамир Серикович       | 26.10.2012    | 9 A   | - |
|   | Биляк Валентина Сергеевна        | 17.10.2012    | 9 A   | × |
|   | Даурова Жанхара Харбиевна        | 24.07.1997    | 9 A   | V |
|   | Касымбаева Дана Рамазановна      | 23.05.1997    | 9 A   | V |
|   | Качаева Анна Александровна       | 01.05.1998    | 9 A C | V |
|   | Керн Александра Денисовна        | 15.09.1997    | 9 A C | - |
|   | Кобылина Анастасия Александровна | 29.03.1997    | 9 A C |   |
|   | Кузганов Айхао Ерланович         | 04.03.1997    | 9 A ( | V |
|   | Кумарова Альмира Муратовна       | 05.11.1997    | 9 A C | V |
|   | Купенов Арман Булатович          | 13.03.1997    | 9 A C | • |
|   | Кусаинова Диана Динмухамедовна   | 22.08.1997    | 9 A   | • |

31-сурет – Топтағы оқушылар тізімі

- 4) Әр оқушының жаңа сыныбын таңдау.
- 5) «Тарату» түймешесін басу.

Сыныптарды оқу жылына көшіру үшін Контингент бөліміне кіріп « 201 оқу жылына көшіру» түймесін таңдау қажет (32-сурет):

ВЫХОДНЫЕ ФОРМЫ/ОПЕРАЦИИ:

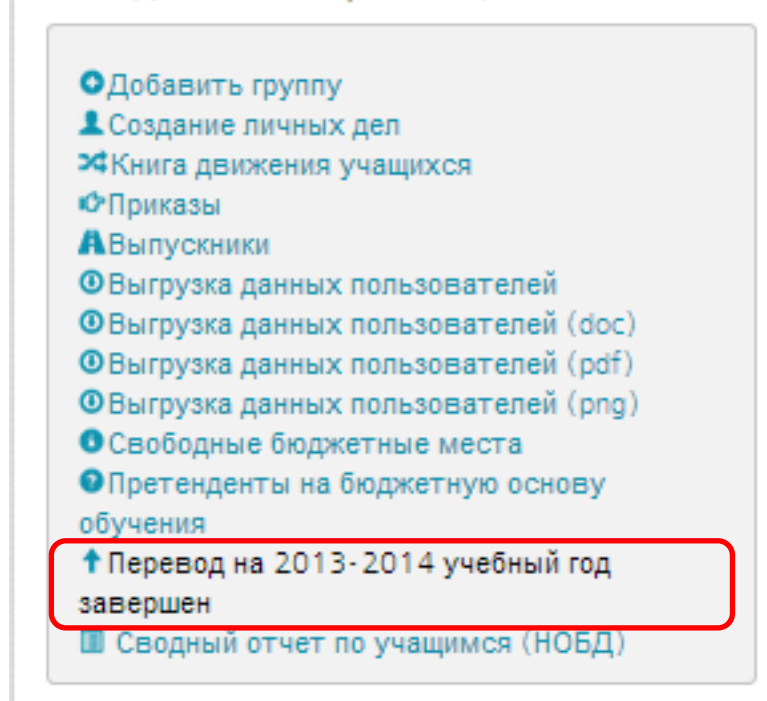

32-сурет – Сыныптарды жаңа оқу жылына көшіру

Пайда болған терезеде Көшіру батырмасын бастаймыз.

| <b>f</b> |                         | 🚞 РАСПИСАНИЕ 😃 К             | онтингент 主 сотрудники            | 🎧 отчеты 🔮                           | дополнительно    |                |                  |
|----------|-------------------------|------------------------------|-----------------------------------|--------------------------------------|------------------|----------------|------------------|
| Под      | тверждение              | перевода на нові             | ый учебный год                    |                                      |                  |                |                  |
| ПРОЦЕ    | ССЫ > РЕДАКТИРОВАНИЕ ПО | ОДГРУППЫ/КЛАССА > ПОДТВЕРЖДЕ | ние перевода на новый учебный год |                                      |                  |                |                  |
|          | Школа:                  | КГУ Школа-гимназия№113       |                                   |                                      |                  |                |                  |
| #        | ФИО                     | Дата рождения                | Не переходящие на следу           | ощий учебный год уче<br><i>Класс</i> | ники<br>Параллел | ь              | OCTAB            |
|          |                         |                              |                                   |                                      |                  |                |                  |
| Пе       | оев сти Отменить        |                              |                                   |                                      |                  | 📕 Список задач | 🏭 Схема процесса |

33-сурет – Жаңа оқу жылына көшіруді растау

ЭО АЖ білім беру ұйымдары қызметкерлерінің жеке істерін жүргізу – бұл қызметкерлер туралы мәліметтерді есепке алу:

– Дербес деректер (ТАӘ, туған жылы).

– Тұлғаны куәландыратын құжаттардан алынған деректер. Жұмысқа қабылдау туралы мәліметтер (Келісім нөмірі, мерзім).

– Лауазымы туралы мәлімет (ББҰ құрылымдық бөлімшесі, лауазымы).

– Мекендеу орны туралы мәліметтер.

Сонымен қатар жүйеде мәліметтерді тіркеу және есепке алу мүмкіндігі

бар:

- Демалыс туралы мәлімет.
- Мерзімнен тыс жұмыс істегені үшін алған демалыс туралы мәлімет.
- Демалыстан шақыру туралы мәлімет.
- Сырқаттық парақша туралы мәлімет.
- Жұмыстан босату.
- Міндеттерді табыстау.

Қызметкерлердің жеке істерінің мәліметтерін қарау үшін келесі әрекеттерді орындау қажет (34-сурет):

1) Қызметкерлердің жеке істерін жүргізу бөліміне өту. «Басқару» [1], «Қызметкерлер» [2] командаларын таңдау.

2) Қызметкердің ісін ашу – ТАӘ-не басу [3]. Қызметкер ісін тез іздестіру үшін фильтрді қолдануға болады «Тегі (бірінші әріп)» [4]. Қызметкердің жеке мәліметтері бар терезе ашылады (34-сурет).

|                                                          |       |                                        |                  |                                                                                                    | -БИБЛИОТЕКА     |
|----------------------------------------------------------|-------|----------------------------------------|------------------|----------------------------------------------------------------------------------------------------|-----------------|
| e learning                                               | 6     | АИЖАНОВ САНСЫЗВАИ БОЛАТОВИЧ            |                  | Anite Control Control | ПРОФИЛЬ ВЫХОД Ф |
| Планирование 🛗 расписание 🕌                              | 🤽 кон | тингент 🗵 сотрудники 💽 ,               | дополнительн     | 0                                                                                                    |                 |
| ИСОК СОТРУДНИКОВ:                                        | списо | ОК СОТРУДНИКОВ:                        |                  |                                                                                                    |                 |
| Текущий состав                                           | =     | ΦΝΟ                                    | Дата<br>рождения | Должность                                                                                                    |                 |
| 00:                                                      | 1     | Сулейманова Мариям Алтынбековна        | 18.09.1973       | Преподаватель                                                                                                    | 3               |
| гэ шкона-лицеи на оо                                     | 2     | Абдрахманов Куаныш Нуканович           | 30.06.1953       | Преподаватель                                                                                                    |                 |
| Рамилия (первая буква):<br>                              | з     | Абдрахманова Пернегуль<br>Шаршенбиенва | 30.10.1979       | Преподаватель                                                                                                    |                 |
| ОВесь список                                             | 4     | Абдураимова Майда Абдукаримовна        | 12.02.1970       | Преподаватель                                                                                                    |                 |
| ТОИСК:                                                   | 5     | Ажибеков Динмухамед                    | 26.09.1977       | Преподаватель                                                                                                    |                 |
| Поиск                                                    | 6     | Айешев Гани Саматович                  | 27.10.1970       | Преподаватель                                                                                                    |                 |
| ХОДНЫЕ ФОРМЫ:                                            | 7     | Акшал Кымбат Болганбайкызы             | 29.04.1994       | Преподаватель                                                                                                    |                 |
| • D                                                      | 8     | Акылова Карлыгаш Алсаттаровна          | 14.09.1967       | Преподаватель                                                                                                    |                 |
| Регистрация приема на работу<br>Штатное расписание       | 9     | Алдажарова Гульбану Сагитжанкызы       | 14.12.1992       | Преподаватель                                                                                                    |                 |
| книга учета личного состава<br>График отпусков           | 10    | Алекперова Лейла Видадиевна            | 05.05.1979       | Преподаватель                                                                                                    |                 |
| В Приказы Курсы повышения квалификации                   | 11    | Алмасхан Еркежан                       | 05.08.1994       | Преподаватель                                                                                                    |                 |
| Остатистическая информация о заболеваниях<br>сотрудников | 12    | Алматова Ажар Конысбаевна              | 31.10.1970       | Преподаватель                                                                                                    |                 |
| Выгрузка данных пользователей                            | 13    | Алтаева Жанар Алмабаевна               | 02.01.1970       | Преподаватель                                                                                                    |                 |
|                                                          | 14    | Альбергенова Зейнет Зейноловна         | 01.02.1970       | Преподаватель                                                                                                    |                 |
|                                                          |       |                                        |                  |                                                                                                    |                 |

34-сурет – Қызметкердің жеке мәліметтері

Жеке іс ішіндегі мәліметтерді енгізу және түзету үшін «Операциялар»[1], «Мәліметтерді түзету» командаларын таңдау керек (35-сурет).

ЭО АЖ қызметкердің жеке ісінде келесі категориялардағы ақпарат жүргізілуде:

- Жеке мәліметтер.
- Контакттар.
- Құжаттар.
- Білім.
- ББҰ жұмысы туралы мәлімет.
- ББҰ мадақтау және марапаттау туралы мәліметтер.

| СОТРУДНИКИ / ГУ ШКОЛА-    | -ЛИЦЕЙ № 60 / C / СУЛЕЙМАНОВА МАРИЯМ АЛТЫНБЕКОВНА              |                    |
|---------------------------|----------------------------------------------------------------|--------------------|
| Сулей Мария<br>Алтын      | іманова<br>ям<br>4бековна                                      | rb oT3bl8          |
| 1 Операции • Личное       | Документы Классное руководство Контакты Образование, Приказы - | Остави             |
| Логин:                    | 000000504805                                                   |                    |
| Иин                       |                                                                |                    |
| Эл.почта                  |                                                                |                    |
| Дата рождения             | 18.09.1973                                                     |                    |
| Пол                       | Женский                                                        |                    |
| Семейное положение        | Нет ответа                                                     |                    |
| Национальность            | Казах                                                          |                    |
| Структурное подразделение |                                                                | ]                  |
| <b>5</b>                  | en ~ () 다 ~ N                                                  | 14:20<br>3.09.2015 |

35-сурет – «Қызметкердің жеке ісі» терезесі

Енгізілген мәліметтерді сақтау үшін Операциялар/Сақтау командасын таңдау керек. Егер мәліметтерді сақтау кезінде экранда қызыл сызығы бар алаң пайда болса, бұл ерекшеленген алаңда артық символдар бар дегенді білдіреді (мысалы, мәтіннің басында немесе соңында аралық). Көрсетілген алаңға мәліметтерді қайтадан енгізу керек.

3) Жұмыс орнынан анықтаманы басу үшін қызметкердің жеке ісін ашып, қызметкердің жеке ісін жүргізу бөліміне өту керек. «Басқару» [1], «Қызметкерлер» [2] (35-сурет) командасын таңдап, «Операциялар/Жұмыс орнынан анықтаманы басу» командасын таңдау керек. Ары қарай құрамында жұмыс орнынан анықтамасы бар *Excel* форматтағы файл ашылады.

**Қызметкердің демалысын тіркеу үшін** қызметкердің жеке-бас ісін ашып,қызметкердің жеке ісін жүргізу бөліміне өту керек. «Басқару» [1], «Қызметкерлер»[2] (36-сурет) командасын таңдап, Операциялар-Демалысты тіркеу командасын таңдау қажет. «Демалыстың мәліметтерін толтыру» терезесі ашылады (36-сурет).

| ССЫ , РЕГИСТРАЦИЯ ОТП | УСКА 🕥 ЗАПОЛНЕНИЕ ДАННЫХ ОТПУСКА |
|-----------------------|----------------------------------|
| Преподаватель:        | Ким Ким ИР                       |
| Дата:                 |                                  |
| C:*                   |                                  |
| По: *                 |                                  |
|                       | Показать наличие занятии         |

36-сурет – «Демалыстың мәліметтерін толтыру» терезесі

«Демалыстың мәліметтерін толтыру» терезесінде демалыстың басталу және аяқталу уақытын енгізіп «Тіркеу» батырмасын басу қажет.

Мерзімнен тыс жұмыс істегені үшін демалысты тіркеу үшін қызметкердің жеке-бас ісін ашып, қызметкердің жеке ісін жүргізу бөліміне өту керек. «Басқару» [1], «Қызметкерлер» [2] (37-сурет) командасын таңдап, Операциялар-Мерзімнен тыс жұмыс істегені үшін демалысты тіркеу командасын таңдау қажет. «Мерзімнен тыс жұмыс істегені үшін демалыстың мәліметтерін толтыру» терезесі ашылады (38-сурет).

| ОЦЕССЫ > РЕГИСТРАЦИЯ ОТ | УЛА > ЗАПОЛНЕНИЕ ДАННЫХ ОТГУЛА |  |
|-------------------------|--------------------------------|--|
| Преподаватель:          | Ким Сан ИР                     |  |
| Дата:                   | c no                           |  |
|                         | Показать наличие уроков        |  |

## 37-сурет – «Мерзімнен тыс жұмыс істегені үшін демалыстың мәліметтерін толтыру» терезесі

«Мерзімнен тыс жұмыс істегені үшін демалыстың мәліметтерін толтыру» терезесіндедемалыстың басталу және аяқталу уақытын енгізіп «Тіркеу» батырмасын басу қажет.

**Қызметкерді демалыстан шақыру туралы мәліметтерді тіркеу үшін** қызметкердің жеке-бас ісін ашып, қызметкердің жеке ісін жүргізу бөліміне өту керек. «Басқару» [1], «Қызметкерлер» [2] (34-сурет) командасын таңдап, Операциялар Қызметкерді демалыстан шақыруды тіркеу командасын таңдау қажет. «Қызметкерді демалыстан шақыру туралы мәліметтерді толтыру» терезесі ашылады (38-сурет).

| ПРОЦЕССЫ —> РЕГИСТРАЦИЯ ОТЗЫВА ИЗ ОТПУСКА —> ЗАПОЛНЕНИЕ ДАННЫХ ОТЗЫВА ИЗ ОТПУСКА |                               |  |  |  |  |
|----------------------------------------------------------------------------------|-------------------------------|--|--|--|--|
| ДАННЫЕ                                                                           |                               |  |  |  |  |
| Школа:                                                                           | Тестовая ГУ "Школа-лицей №48" |  |  |  |  |
| Сотрудник:                                                                       | Ким Сан ИР                    |  |  |  |  |
| Дата: *                                                                          |                               |  |  |  |  |
| Причина:                                                                         | -                             |  |  |  |  |
|                                                                                  |                               |  |  |  |  |
|                                                                                  |                               |  |  |  |  |

38-сурет – «Қызметкерді демалыстан шақыру туралы мәліметтерді толтыру» терезесі

«Қызметкерді демалыстан шақыру туралы мәліметтерді толтыру» терезесінде демалыстың басталу және аяқталу уақытын енгізіп «Сақтау» батырмасын басу қажет.

**Қызметкердің еңбекке жарамсыздық парағын тіркеу үшін** қызметкердің жеке-бас ісін ашып, қызметкердің жеке ісін жүргізу бөліміне өту керек. «Басқару» [1], «Қызметкерлер» [2] (33-сурет) командасын таңдап, Операциялар-Қызметкердің еңбекке жарамсыздық парағын тіркеу командасын таңдау қажет. «Қызметкердің еңбекке жарамсыздық парағын толтыру» терезесі ашылады (39-сурет).

| РОЦЕССЫ > РЕГИСТРАЦИЯ БОЛЬНИЧНОГО ЛИСТА > ЗАПОЛНЕНИЕ ДАННЫХ БОЛЬНИЧНОГО ЛИСТА<br>ДАННЫЕ ПРИКАЗА |                         |  |  |  |
|-------------------------------------------------------------------------------------------------|-------------------------|--|--|--|
|                                                                                                 |                         |  |  |  |
| Сотрудник:                                                                                      | Ким Сан ИР              |  |  |  |
| Скан больничного<br>лист:                                                                       | +                       |  |  |  |
| Болезнь:                                                                                        |                         |  |  |  |
| Диагноз: *                                                                                      |                         |  |  |  |
| Освобождение от<br>работы с какого числа:<br>•                                                  | 3                       |  |  |  |
| по какое число<br>включительно: *                                                               |                         |  |  |  |
|                                                                                                 | Показать наличие уроков |  |  |  |

39-сурет – «Қызметкердің еңбекке жарамсыздық парағын толтыру» терезесі

«Қызметкердің еңбекке жарамсыздық парағын толтыру» терезесінде төмендегі әрекеттерді орындау керек:

1) Ауру түрін көрсету.

2) Қызметкердің еңбекке жарамсыздық парағын сканерден өткен көшірмесін тіркеу.

3) Диагнозды көрсету.

4) Қызметкердің еңбекке жарамсыздық парағының ашылу мерзімін көрсету.

5) Қызметкердің еңбекке жарамсыздық парағының аяқталу мерзімін көрсету.

6) «Тіркеу» батырмасын басу.

**Қызметкерді жұмыстан босатуды тіркеу үшін** қызметкердің жеке-бас ісін ашып, қызметкердің жеке ісін жүргізу бөліміне өту керек. «Басқару» [1], «Қызметкерлер» [2] (34-сурет) командасын таңдап, Операциялар-Қызметкерді жұмыстан босатуды тіркеу командасын таңдау қажет. «Себебін толтыру» терезесі ашылады (40-сурет).

| - | РОЦЕССЫ 🕤 РЕГИСТРАЦИЯ УВС | ЛЬНЕНИЯ СОТРУДНИКА 🕤 ЗАПОЛНЕНИЕ ПРИЧИНЫ |
|---|---------------------------|-----------------------------------------|
|   | Школа:                    | Тестовая ГУ `Школа-лицей №48`           |
|   | Сотрудник:                | Ким Сан ИР                              |
|   | Удаляемые роли:           | V 1<br>Преподаватель                    |
|   | Причина: *                | Увольнение 2                            |
|   | Дата: *                   |                                         |
|   |                           |                                         |

40-сурет – «Себебін толтыру» терезесі

«Себебін толтыру» терезесінде (40-сурет):

1) Жойылатын рөлдерін көрсету [1].

2) Себебін көрсету [2].

3) Жұмыстан шығу уақытын көрсету [3].

4) Жұмыстан шығуды жүйеде тіркеу [4].

ЭО АЖ жұмыстан босатуды тіркеу - бұл қызметкердің рұқсатын жүйеден жою үдерісі.

ЭОЖ қызметкерлер үшін «Біліктілікті арттыру курстары» терезесінде біліктілікті арттыру курстарын есепке алу жүргізілуде.

Терезе келесі бөлімдерден тұрады:

– Жоспарланған (жоспарланған курстар тізіміне ие);

– Қызметкерлердің сұранымдары (қызметкерлердің курстарды өту туралы сұранымдарына ие);

– Өтілген (өтілген курстардың тізіміне ие).

Жүйеде жоспарланған біліктілікті арттыру курстарын тіркеу үшін:

1) «Басқару» [2] бөлімінің «Қызметкерлер» [1] терезесіне өту (41-сурет).

|                                                                             | stany stan.scam |                  |                     | KAR INC ING   |           |                                 |
|-----------------------------------------------------------------------------|-----------------|------------------|---------------------|---------------|-----------|---------------------------------|
| e learning                                                                  | БАИЖ            | АНОВ САНСЫЗБАЙ В | болатович           | the level run |           | профиль выход о                 |
|                                                                             | ие 🙁 континг    | ент 1 сотрудн    | ики 🔇 дополнительно |               |           |                                 |
| ИСОК СОТРУДНИКОВ:                                                           | список со       | ТРУДНИКОВ:       |                     |               |           |                                 |
| Текущий состав                                                              | • •             | ΦΝΟ              | Дата рождения       |               | Должность |                                 |
| 00:                                                                         |                 |                  |                     |               |           |                                 |
| Школа-гимназия им. ак. Е.А.Букетова                                         | •               |                  |                     |               |           |                                 |
| амилия (первая буква):                                                      |                 |                  |                     |               |           |                                 |
|                                                                             | •               |                  |                     |               |           |                                 |
| Весь список                                                                 |                 |                  |                     |               |           |                                 |
| TONCK:                                                                      |                 |                  |                     |               |           |                                 |
| Пои                                                                         | к               |                  |                     |               |           |                                 |
| ХОДНЫЕ ФОРМЫ:                                                               |                 |                  |                     |               |           |                                 |
|                                                                             |                 |                  |                     |               |           |                                 |
| Патиное расписание                                                          |                 |                  |                     |               |           |                                 |
| Книга учета личного состава<br>Крафик отпусков                              |                 |                  |                     |               |           |                                 |
| C Deserver 1                                                                |                 |                  |                     |               |           |                                 |
| отурсы повышения квалиция нации<br>остатистическая информация о засолецания | ĸ               |                  |                     |               |           |                                 |
| сотрудников<br>ФВыгрузка данных пользователей                               |                 |                  |                     |               |           |                                 |
|                                                                             |                 |                  |                     |               |           |                                 |
|                                                                             |                 |                  |                     |               |           |                                 |
|                                                                             |                 |                  |                     |               |           |                                 |
| ерх гларная                                                                 |                 |                  |                     |               |           | AO 'HHT', TOO 'BEE SOFTWARE', 2 |

41-сурет - «Қызметкерлер» терезесі

2) «Біліктілікті арттыру курстары» терезесін ашу (42-сурет).

3) «Қосу» батырмасын басу (42-сурет). Экранда курстарды тіркеу терезесі ашылады (43-сурет).

|                                   |              |                | line and a second second second | Denue -    | Manage and an an an an an an an an an an an an an | T   | Deserves |
|-----------------------------------|--------------|----------------|---------------------------------|------------|---------------------------------------------------|-----|----------|
| Запланированные                   | не согрудник | пазвание курса | направление курса               | Период     | место прохождения                                 | ТИП | детали   |
|                                   |              |                |                                 | Нет данных |                                                   |     |          |
| заявки сотрудников                |              |                |                                 |            |                                                   |     |          |
| Пройденные                        |              |                |                                 |            |                                                   |     |          |
| Отчет о                           |              |                |                                 |            |                                                   |     |          |
| отребностях                       |              |                |                                 |            |                                                   |     |          |
| повышения и<br>переподготовки     |              |                |                                 |            |                                                   |     |          |
|                                   |              |                |                                 |            |                                                   |     |          |
| пуждающинся в<br>переквалификации |              |                |                                 |            |                                                   |     |          |
| · · · ·                           |              |                |                                 |            |                                                   |     |          |
|                                   |              |                |                                 |            |                                                   |     |          |

42-сурет – «Біліктілікті арттыру курстары» терезесі

4) «Біліктілікті арттыру курстарының мәліметтерін толтыру» терезесінде келесі әрекеттерді орындау керек (43-сурет): қызметкерді таңдау [1]\*; курстың атауын енгізу [2]\*; курстың бағытын енгізу [3]; курстың өту уақытын көрсету [4]\*; курсты сипаттау [5] және «Сақтау» [6] батырмасына басу. (\*белгісімен белгіленген жолдар міндетті түрде толтырылуы қажет).

| ПРОЦЕССЫ > ОПЕРАЦИИ КУРСА П   | ООВЫШЕНИЯ КВАЛИФИКАЦИИ 🕤 ЗАПОЛНЕНИЕ ДАННЫХ КУРСА ПОВЫШЕНИЯ КВАЛИФИКАЦИИ |
|-------------------------------|-------------------------------------------------------------------------|
| Сотрудник: *                  | Абилова Куралай Турарб 💽 👥 🚺                                            |
| Курсы повышения ке            | залификации отсуствуют                                                  |
| Название курса: *             | Алгебра и начало анализа для                                            |
| Направление курса:            | Математика                                                              |
| Период проведения<br>курса: * | 14.04.2013                                                              |
| Место проведения<br>курса:    | Управление образованием                                                 |
| Описание курса:               |                                                                         |
|                               | <•                                                                      |
|                               |                                                                         |

43-сурет – «Біліктілікті арттыру курстарының мәліметтерін толтыру» терезесі

Біліктілікті арттыру курстарының өтілу фактін тіркеу – бұл жоспарланған курстардың расталуы.

Жоспарланған курстардың тізімі «Жоспарланған» бөлімінде көрсетіледі (43-сурет). Курстың өтілу фактін растау үшін Батырмасын басу қажет [1]. Кейін экранда «Өтілген біліктілікті арттыру курсының мәліметтерін толтыру» терезесі пайда болады (44-сурет).

|                                              | № Сотрудник                    | Название курса                             | Направление курса | Период                  | Место прохождения       | Тип      | Детали |   |
|----------------------------------------------|--------------------------------|--------------------------------------------|-------------------|-------------------------|-------------------------|----------|--------|---|
| ованные                                      | 1 Абилова Куралай Турарбековна | Алгебра и начало анализа для 10-11 классов | Математика        | 14.04.2013 - 30.04.2013 | Управление образованием | Плановое |        | 6 |
| ые                                           |                                |                                            |                   |                         |                         |          |        |   |
|                                              |                                |                                            |                   |                         |                         |          |        |   |
|                                              |                                |                                            |                   |                         |                         |          |        |   |
| стях                                         |                                |                                            |                   |                         |                         |          |        |   |
| CTAX<br>IA N                                 |                                |                                            |                   |                         |                         |          |        |   |
| стях<br>ія и<br>ітовки                       |                                |                                            |                   |                         |                         |          |        |   |
| стях<br>ія и<br>птовки<br>ийся в<br>ификации |                                |                                            |                   |                         |                         |          |        |   |

44-сурет – «Жоспарланған» бөлімі

«Өтілген біліктілікті арттыру курсының мәліметтерін толтыру» терезесінде (45-сурет) өтілген курсты тіркеу үшін сертификаттың мәліметтері мен қызметкердің атестациясы жайлы мәліметтерді енгізіп «Сақтау» батырмасын басу қажет.

| Сотрудник:                          | Абилова Куралай Турарбековна    |  |
|-------------------------------------|---------------------------------|--|
| Тип:                                | Плановое                        |  |
|                                     |                                 |  |
| Название курса: *                   | Алгебра и начало анализа для 10 |  |
| Направление курса: *                | Математика                      |  |
| Период проведения<br>курса: *       | 14.04.2013                      |  |
| Место проведения<br>курса:          | Управление образованием         |  |
| Описание курса:                     |                                 |  |
|                                     |                                 |  |
| № сертификата: *                    |                                 |  |
| Дата выдачи: *                      |                                 |  |
| Квалификационная<br>категория:      | Без категории                   |  |
| Название ведомства                  |                                 |  |
| организации, вручившей<br>документ: |                                 |  |
| Дата прохождения                    |                                 |  |
| аттестации:                         |                                 |  |
| Заключение                          | Аттестован                      |  |
| аттестационной<br>комиссии:         |                                 |  |

45-сурет – «Өтілген біліктілікті арттыру курсының мәліметтерін толтыру» терезесі

Өтілген курстардың тізімі «Өтілген» бөлімінде көрсетіледі (46-сурет).

| РАЗДЕЛЬІ:<br>Запланированные | Ne | Сотрудник                       | Название курса                                 | Направление<br>курса | Период                    | Место прохождения              | Тип          | Детали | №<br>сертификата | Дата выдачи<br>сертификата | Категория<br>квалификации | Дата прохождения<br>аттестации | Заключение аттестационной комиссии |
|------------------------------|----|---------------------------------|------------------------------------------------|----------------------|---------------------------|--------------------------------|--------------|--------|------------------|----------------------------|---------------------------|--------------------------------|------------------------------------|
| Заявки ортоудников           | 1  | Абилова Куралай<br>Турарбековна | Алгебра и начало анализа для 10-<br>11 классов | Математика           | 14.04.2013<br>-30.04.2013 | Управление<br>образованием     | Плановое     |        | 12               | 02.05.2013                 | Без категории             |                                | Аттестован                         |
| ройденные<br>уждающийся в    | 2  | klkikkkkkkk tytt yuuik          | теот                                           | тест                 | 20.02.2013<br>-28.02.2013 | УО? Астана                     | Внеочередное |        | 000              | 27.02.2013                 | Первая                    | 28.02.2013                     | Аттестован                         |
| ереквалификации              | 3  | Эмиров Эмир Эмирович            | Повышение квалификации                         | кимэп                | 01.12.2012                | г.Павлодар улица<br>Чокина 146 | Плановое     | 123    | 12345            | 14.12.2012                 | Вторая                    | 14.12.2012                     | Аттестован                         |

46-сурет – «Өтілген» бөлімі

**Қызметкерлердің жұмыс өтілін** өзгерту үшін Қызметкерлер бөлімінде жаңа оқу жылына көшкен кезде қызметкердің жұмыс өтілін Өзгертуді таңдау керек (47-сурет). Ашылған терезеде қызметкерлердің өтілін толтырып, Сақтауды басамыз.

| Регистрация приема на работу       |        |
|------------------------------------|--------|
| Штатное расписание                 |        |
| Книга учета личного состава        |        |
| График отпусков                    |        |
| Гриказы                            |        |
| Курсы повышения квалификации       |        |
| Изменение стажа сотрудников при пе | реходе |
| а новый учебный год                |        |

47-сурет – Жаңа оқу жылына көшкен кезде қызметкердің жұмыс өтілін өзгерту

### 3 Қатаң түрде талап етілетің құжаттарды электрондық форматта толтыру әдістемесі

**Қатаң есеп беру бланктерін есепке алу** «Қатаң есеп беру бланктері» бөлімінде «Іс-қағаздарын жүргізу» терезесінде жүргізіледі (48-сурет).

| елопроизводство                            | 0   |                                         |                                                    |          |            |                       |             |   |
|--------------------------------------------|-----|-----------------------------------------|----------------------------------------------------|----------|------------|-----------------------|-------------|---|
| ДОКУМЕНТЫ:<br>Бланки отрогой<br>отчетности | Бла | анки строгой отчетн<br>Одобавить З Реги | ности<br>истрация выдачи ØРегистрация порчи /утрат | 4        |            |                       |             |   |
| Выданные аттестаты<br>Выданные грамоты     |     | № бланка                                | Вид документа                                      | Статус   | Получатель | Причина               | Цель выдачи |   |
| Приказы ОО                                 | 1   | 025413                                  | Аттестат                                           | Испорчен |            | ошибка при заполнении |             |   |
| Протоколы                                  | 2   | 025414                                  | Аттестат                                           | Новый    |            |                       |             | × |
| Документы                                  | 3   | 025415                                  | Аттестат                                           | Новый    |            |                       |             | × |
| КОРРЕСПОНДЕНЦИЯ:                           |     |                                         |                                                    |          |            |                       |             |   |
| Входящие                                   |     |                                         |                                                    |          |            |                       |             |   |
| Исходящие                                  |     |                                         |                                                    |          |            |                       |             |   |
| ПОРУЧЕНИЯ:                                 |     |                                         |                                                    |          |            |                       |             |   |
| На исполнении                              |     |                                         |                                                    |          |            |                       |             |   |
| Исполненные                                |     |                                         |                                                    |          |            |                       |             |   |
| Отмененные                                 |     |                                         |                                                    |          |            |                       |             |   |
|                                            |     |                                         |                                                    |          |            |                       |             |   |

48-сурет – «Қатаң есеп беру бланктері» бөлімі

Білім беру ұйымына түскен қатаң есеп беру бланктерін тіркеу үшін келесі әрекеттерді орындау керек:

1) «Қатаң есеп беру бланкі» бөлімінде «Қосу» батырмасын басу (48-сурет). Экранда бланк тіркеу терезесі пайда болады (49-сурет).

2) Бланк тіркеу терезесінде бланк түрін көрсетіңіз [1] және нөмір енгізіңіз [2] содан кейін «Құру» батырмасын басыңыз [3] (49-сурет).

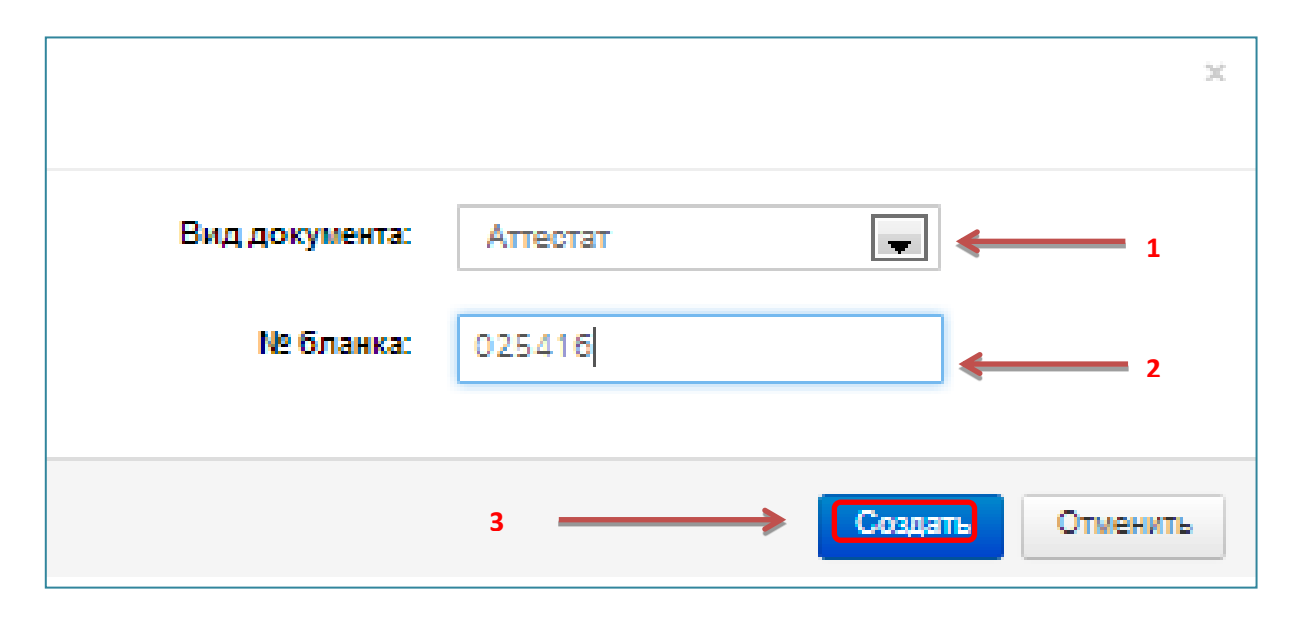

49-сурет – Бланкті тіркеу терезесі

Бланк нөмірі бірегей болып табылады. Егер жүйеде бар бланк нөмірі қателікпен енгізілсе «Мұндай нөмірлі бланк бар» деген хабарлама шығады.

Жүйеде тіркелген бланктің берілуін тіркеу үшін келесі әрекеттерді орындау керек:

«Беруді тіркеу» батырмасын басыңыз (48-сурет). Экранда «Беруді тіркеу» терезесі шығады (50-сурет).

«Беруді тіркеу» терезеде көрсетіңіз:

– Бланк алған жұмысшыны;

- құжат түрін;

- бланк нөмірін;

- беру мақсатын.

Беру туралы жазбаны сақтау.

| Введите дл | 1я поиска |   |     |           |                             |
|------------|-----------|---|-----|-----------|-----------------------------|
|            |           |   |     |           |                             |
| Аттестат   |           |   | -   |           |                             |
|            |           |   |     |           |                             |
|            |           |   |     |           |                             |
|            |           | _ |     |           |                             |
|            | Аттестат  |   | Соо | Сохранить | Аттеотат Сохранить Отменить |

50-сурет – «Беруді тіркеу» терезесі

Егер жүйеде тіркелген қатаң есеп беру бланкі бұзылып немесе жоғалып кетсе, Бланк бұзылуын тіркеу жүзеге асады.

Бланк бұзылуын тіркеу үшін:

«Бұзылу/жоғалту тіркеуі» батырмасын басу (48-сурет). Экранда «Бұзылу /жоғалту тіркеуі» терезесі шығады (51-сурет).

«Бұзылу /жоғалту тіркеуі» терезесінде көрсетіңіз:

- құжат түрі;

- құжат жағдайы (бұзылған, жоғалған);

- бұзылу немесе жоғалту себебі.

Беру туралы жазбаны сақтау.

| Вид документа: | Аттестат | - |
|----------------|----------|---|
| № бланка:      |          |   |
| Статус:        | Испорчен | - |
| Причина:       |          |   |

51-сурет – «Бұзылу /жоғалту тіркеуі» терезесі

ЭОЖ сонымен қатар берілген аттестаттардың есебі жүргізіледі.

Берілген аттестатты есепке алу «Берілген аттестат» бөлімінде жүргізіледі (52-сурет).

| документы:                   | Вы | ланные аттестаты        |                        |                       |                         |    |       |      |     |   |   |
|------------------------------|----|-------------------------|------------------------|-----------------------|-------------------------|----|-------|------|-----|---|---|
| Бланки строгой<br>отчетности |    | ) Добавить              |                        |                       |                         |    |       |      |     |   |   |
| Выданные аттестаты           | Ne | Обучающийся             | Номер бланка аттестата | Дата выдачи аттестата | Статус                  |    |       |      |     |   |   |
| Выданные грамоты             | 1  | Оспанхан Диназ Оспанхан | 1254145                | 15.06.2013            | Действителен t3         | 0, | Excel | Word | PDF | ß | 1 |
| Приказы ОО                   | 2  | Адил Елана              | 214521                 | 20.06.2013            | Действителен <b>t</b> 3 | 0, | Excel | Word | PDF | Ø | 1 |
| Протоколы                    | 3  | Адынов Адын Адынович    | 254125                 | 20.06.2013            | Действителен 17         | ۹  | Excel | Word | PDF | Ø | 1 |
| Документы                    |    |                         |                        |                       |                         |    |       |      |     |   |   |
| корреспонденция:             |    |                         |                        |                       |                         |    |       |      |     |   |   |
| Входящие                     |    |                         |                        |                       |                         |    |       |      |     |   |   |
| Исходящие                    |    |                         |                        |                       |                         |    |       |      |     |   |   |
| ПОРУЧЕНИЯ:                   |    |                         |                        |                       |                         |    |       |      |     |   |   |
| На исполнении                |    |                         |                        |                       |                         |    |       |      |     |   |   |
|                              |    |                         |                        |                       |                         |    |       |      |     |   |   |
| Исполненные                  |    |                         |                        |                       |                         |    |       |      |     |   |   |

52-сурет – «Берілген құжаттар» бөлімі

Берілген аттестат туралы жазба қосу үшін келесі әрекеттерді орындау керек:

1) «Берілген аттестат» бөлімінде «Қосу» батырмасын басу. «Аттестат мәліметтері» терезесі ашылады (53-сурет).

2) «Аттестат мәліметтері» терезесінде берілген күнін, оқушы ТАЖ, бланк нөмірін көрсету.

3) Берілген аттестат туралы жазбаны сақтау.

| Данные аттестата          |    | ×                |
|---------------------------|----|------------------|
| Дата выдачи аттестата: *  |    |                  |
| 20.05.2013                |    |                  |
| Обучающийся:              |    |                  |
| Адынов Адын Адынович      |    |                  |
| Номер бланка аттестата: * |    |                  |
| 254125                    |    |                  |
|                           |    |                  |
|                           | Co | хранить Отменить |

53-сурет – «Аттестат мәліметтері»

«Берілген мақтау қағаздары» бөлімінде (54-сурет) Берілген мақтау қағаздардың есепке алуы жүргізіледі.

| ДОКУМЕНТЫ:                   |    |                                         |                                 |                                |                 |   |   |
|------------------------------|----|-----------------------------------------|---------------------------------|--------------------------------|-----------------|---|---|
| Бланки строгой<br>отчетности | о, | анные грамоты<br>Добавить 🔒 Распечатать |                                 |                                |                 |   |   |
| Выданные аттестаты           | _  |                                         |                                 |                                |                 |   |   |
| Выданные грамоты             | Ne | Обучающийся                             | Номер бланка похвальной грамоты | Дата выдачи похвальной грамоты | Статус          |   |   |
| Приказы ОО                   | 1  | Саворовский Влад                        | 254125                          | 02.05.2013                     | Действителен 17 | ß | × |
| Протоколы                    |    |                                         |                                 |                                |                 |   |   |
| Документы                    |    |                                         |                                 |                                |                 |   |   |
| КОРРЕСПОНДЕНЦИЯ:             |    |                                         |                                 |                                |                 |   |   |
| Входящие                     |    |                                         |                                 |                                |                 |   |   |
| Исходящие                    |    |                                         |                                 |                                |                 |   |   |
| ПОРУЧЕНИЯ:                   |    |                                         |                                 |                                |                 |   |   |
| На исполнении                |    |                                         |                                 |                                |                 |   |   |
| Исполненные                  |    |                                         |                                 |                                |                 |   |   |
| Отмененные                   |    |                                         |                                 |                                |                 |   |   |

54-сурет – «Берілген мақтау қағаздары» бөлімі

Берілген мақтау қағазы туралы жазба қосу үшін келесі әрекеттерді орындау керек:

1) «Берілген мақтау қағаздары» бөлімінде «Қосу» батырмасын басу. «Мақтау қағазының мәліметтері» терезесі ашылады (55-сурет).

2) «Мақтау қағазының мәліметтері» терезесінде берілген күнін, оқушы ТАЖ, бланк нөмірін көрсету.

3) Берілген мақтау қағазы туралы жазбаны сақтау.

Егер берілген мақтау қағазы туралы жазбаны өзгерту немесе өшіру керек болса, жазбаларды өзгерту батырмасын қолдануға болады (55-сурет).

| Данные похвальной грамоты          | ×                  |
|------------------------------------|--------------------|
| Дата выдачи похвальной грамоты: *  |                    |
| 25.06.2013                         |                    |
| Обучающийся:                       |                    |
| Балтабай Жанбөбек Асылханұлы       |                    |
| Номер бланка похвальной грамоты: * |                    |
| 12541                              |                    |
|                                    |                    |
|                                    | Сохранить Отменить |

55-сурет – «Мақтау қағазының мәліметтері» терезесі
Қазақстан Республикасы Білім беруді дамытудың 2011 - 2020 жылдарға арналған мемлекеттік бағдарламасында электрондық оқыту жүйесін енгізу озық технологиялар мен ең жақсы білімдік ресурстарға білім алушыларды қамтамасыз ететін негізгі басымдықтарының бірі болып табылады.

Берілген жобаның мақсаты сапалы білім беру қорларын дамыту, сонымен қатар ақпараттық-коммуникациялық технологияларды қолдану негізінде осы білім беру ресурстарына тең дәрежеде қолжетімділікті қамтамасыз ету болып табылады. Осылайша, әрбір үйренуші кез келген уақытта республиканың барлық жерінен сандық білім беру ресурстары мен ақпараттық жүйенің сервистерін қолдана алады.

Электрондық оқыту жүйесінің платформасы білім беру ұйымдарының басқару үдерістерін, оқу үдерісінің жоспарлауы мен жүргізілуін, оқушылар мен мұғалімдердің, мектептегі іс-қағаздарды жүргізілуінің және білім беру ұйымдарындағы сандықты алуды автоматтандырады.

Мұғалімдер мектеп пен колледж пәндері бойынша сабақтарын дайындау үшін платформаға, сандық білім беру қоры формасындағы қосымша материалдары бар электрондық кітапханаға кіруге мүмкіндік алды.

ЭОЖ мұғалімнің барлық жұмыс оқу жоспарлары мен күнтізбеліктақырыптық жоспарлары электрондық оқыту жүйесіне орталықтандырылып жүктелген типтік оқу жоспарлары мен бағдарламалардан құралады. Оқушылардың электрондық сынып журналдары мен күнделіктері жүргізіледі. Сынып журналдарында қойылған бағалар негізінде үлгерім бойынша сандық автоматты түрде қалыптасады. Электрондық оқыту жүйесін енгізудің бар артықшылықтарымен қатар, әлеуметтік тиімділігі бар:

•оқушылар үшін – сандық білім ресурстарына оперативтік қолжетімділік;

•ата-аналар үшін – балаларының оқу үлгерімі туралы объективтік және уақытылы ақпарат алу;

•мұғалімдер мен білім беру ұйымдарының қызметкерлері үшін – автоматтандырылған құжаттану және оқу үдерісі;

•басқару органдары үшін – білім беру қызметтерінің сапасын арттыру.

1. **E-learning** – бұл оқу және оқыту форматы, білім беру контенттерінің электрондық формасына электрондық құралдарды, компьютерді, ұялы телефонды, коммуникаторларды қолданып, білімді басқару жүйесі (*LMS*) және интерактивтік оқыту платформасына негізделген сабақ беру формаларының бірі.

2. Авторландыру – көрсетілген рөлге сәйкес белгілі бір тұлғаға немесе топқа белгілі бір әрекет орындау үшін құқықтарды беру, сонымен қатар осы әрекеттерді орындаған кезде берілген құқықтарды тексеру (растау) үдерісі.

3. Жоспарлау – пайдаланушыларға берілген рөлге байланысты олардың ұзақ мерзімді немесе қысқа мерзімді жоспарлауды жүзеге асыруына мүмкіндік беретін және құрамына оқу жоспарлары мен бағдарламалар, күнтізбеліктақырыптық жоспарлар енетін құрал.

4. Оқу жоспары – Қазақстан Республикасының жалпы орта білім берудің мемлекеттік жалпыға міндетті стандарттарының оқу бағдарламасына сәйкес жылдық және айлық оқу жоспарларын дайындау; базистік оқу жоспары мен сағаттар торын; мұғалімдердің негізгі және қосымша жүктемелерін үлестіру; оқылатын пәндердің құрамын анықтау құралын ұсыну тиіс.

5. Күнтізбелік-тақырыптық жоспар (КТЖ) – тоқсан бойынша КТЖ-ны толтыру үшін мұғалімдерге қолайлы құралды ұсынуы тиіс. КТЖ басқа мұғалімдерге КТЖ-ны қарап шығуды, тоқсан бойынша КТЖ-ны көшірмелеуді, бар жоспарға жаңа сыныпты қосуды, мәліметтерді Ехсеl-ге жүктеуді және т.б. қамтамасыз етуі тиіс.

6. «Сабақ кестесі» сабақтардың кестесін, сабақтан тыс жұмыстардың (үйірмелердің, фаультативтердің және т.б.) кестесін және қоңыраулардың кестесін дайындауға арналған.

7. «Электрондық журнал» оқушылардың үлгерімі мен қатысуын есепке алудың құралы болып табылады, оқушы білімінің сапасын бағалау жүйесінің мөлдірлігін және ата-аналармен үнемі өзара әрекеттесу, оқыту нәтижелері туралы оларды хабарландыру мүмкіндігін қамтамасыз етеді.

### Қолданылған дереккөздер тізімі

1 Қазақстан Республикасы Білім беруді дамытудың 2011 - 2020 жылдарға арналған мемлекеттік бағдарлама. – Астана, 2010.

2 2010-2015 ж.ж. арналған электрондық оқыту жүйесінің концепциясы. – Астана, 2010.

3 Электрондық оқытудың ақпараттық жүйесі (ЭО АЖ). Пайдаланушы басшылығы мен оқу-техникалық материалдар. *SMS, LMS* жүйе бөлігі. - *SMS, LMS*. - г. Астана, 2013.

#### 1-қосымша

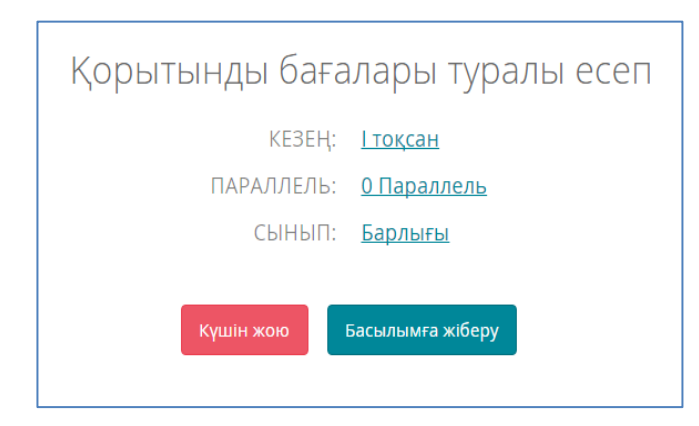

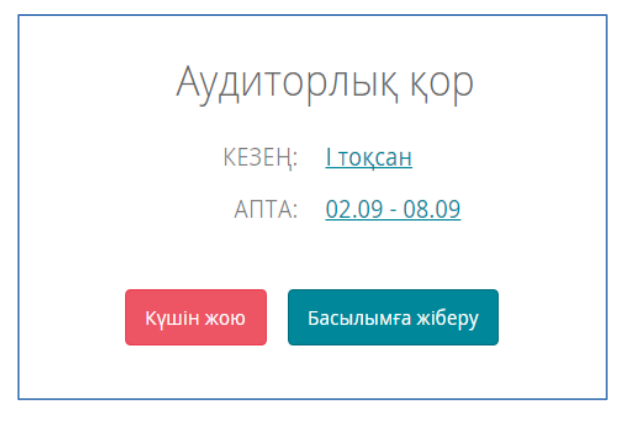

Академик Е.А.Букетов атындағы мектеп-гимназия

2014-2015

#### Педагогикалық жүктеме (Кеңейтілген)

| N٩ | Қызметкер                   | Сынып | Пән                  | Апталық жүктеме | Жылдық жүктеме |
|----|-----------------------------|-------|----------------------|-----------------|----------------|
|    |                             | 6 A   | Русская литература   | 1.76            | 67             |
| 1  | Абетов Алибек Габбасович    | 8 A   | Русская литература   | 1.78            | 68             |
|    |                             | 9Б    | Русский язык         | 1.79            | 68             |
|    |                             |       | Русская литература   | 1.78            | 68             |
|    |                             | 10 A  | Русский язык         | 0.89            | 34             |
|    |                             |       | Самопознание         | 0.92            | 35             |
|    |                             |       | Русская литература   | 1.73            | 66             |
|    |                             | 11 A  | Русский язык         | 0.92            | 35             |
| 4  | Абетова Галия Габбасовна    |       | Самопознание         | 0.92            | 35             |
|    |                             | 6.4   | Русский язык         | 2.68            | 102            |
|    |                             | 0 A   | Самопознание         | 0.83            | 32             |
|    |                             | D A   | Русский язык         | 2.75            | 105            |
|    |                             | 8 4   | Самопознание         | 0.92            | 35             |
|    |                             | 8 Б   | Русский язык         | 2.75            | 105            |
|    |                             | 10 5  | Казахская литература | 0.92            | 35             |
|    |                             | 10.0  | Казахский язык       | 3.61            | 138            |
|    |                             | 4 A   | Казахский язык       | 3.56            | 136            |
| 15 | Алгужина Гульзада Казановна | 7.6   | Казахская литература | 0.92            | 35             |
|    |                             | r D   |                      |                 |                |

2014-2015

#### Оқу жылындағы үлгерімінің жиынтық есебі

|    |       |               |                    |                |         |                   |                   | Үлгерім  |                   |          |    | Аттестатталмаған |                     |                  |          |
|----|-------|---------------|--------------------|----------------|---------|-------------------|-------------------|----------|-------------------|----------|----|------------------|---------------------|------------------|----------|
| Nº | Сынып | Оқушы<br>саны | Пән                | Кезеңдер       | Ученики | Үлгерімі<br>үздік | Үлгерімі<br>жақсы | Үлгереді | Үлгере<br>алмайды | Зачет/Не | A/ | Сабақтардан      | % Үлгерім<br>пайызы | % Сапа<br>пайызы | %<br>ООД |
|    |       |               |                    |                |         | 5                 | 4                 | 3        | 2                 | зачет    | н  | OOCATEDIFAH      |                     |                  |          |
|    |       |               |                    | 2<br>четверть  | 20      | θ                 | 4                 | 16       | θ                 | 0/0      | Θ  | Θ                | 100                 | 20               | 41.6     |
|    |       |               |                    | 3<br>четверть  | 7       | θ                 | 1                 | 6        | θ                 | 0/0      | 0  | Θ                | 100                 | 14.29            | 40       |
|    | 96    | 20            |                    | 4<br>четверть  | 20      | θ                 | 3                 | 17       | θ                 | 0/0      | Θ  | Θ                | 100                 | 15               | 40.2     |
|    |       |               |                    | Учебный<br>год |         |                   |                   |          |                   | 1        |    |                  |                     |                  |          |
|    |       |               |                    | Итог           |         |                   |                   |          |                   | 1        |    |                  |                     |                  |          |
|    |       |               |                    | 2<br>четверть  | 13      | 13                | Θ                 | Θ        | θ                 | 0/0      | Θ  | Θ                | 100                 | 100              | 100      |
| 1  | 11A   | 13            | Адам. Қоғам. Құқық | Учебный<br>год |         |                   |                   |          |                   | 1        |    |                  |                     |                  |          |
|    |       |               |                    | Итог           |         |                   |                   |          |                   | 1        |    |                  |                     |                  |          |

2-қосымша

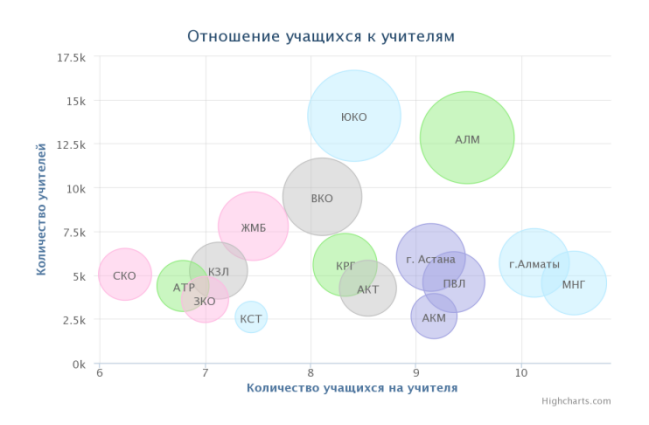

### Республика тұрғыдағы статистика кестесінің үлгілері

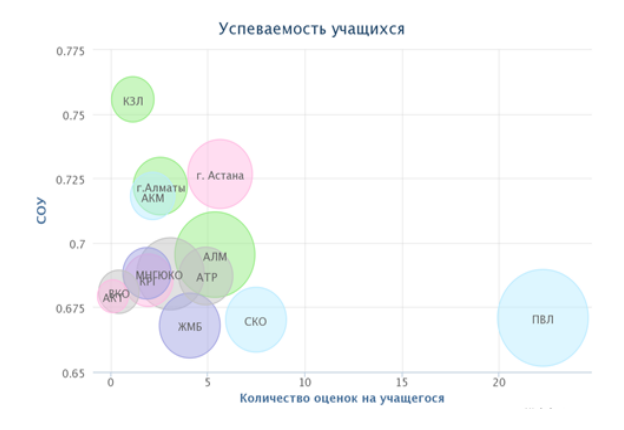

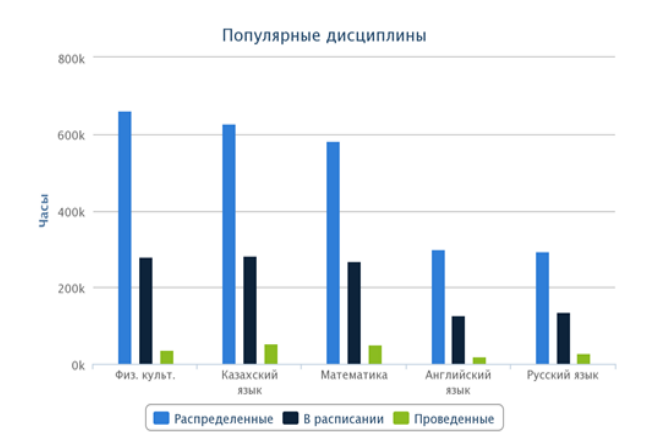

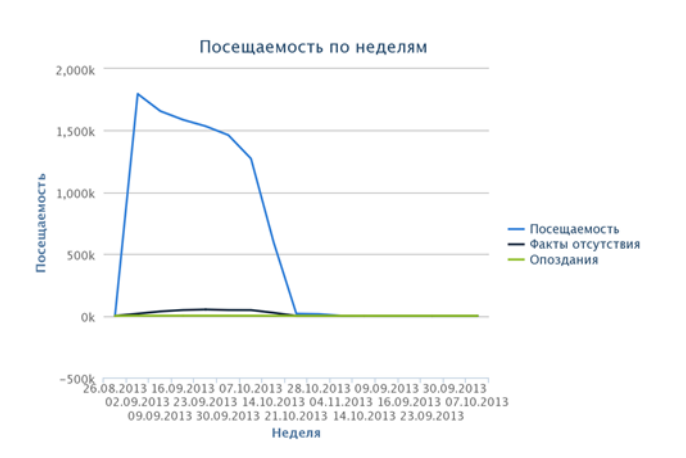

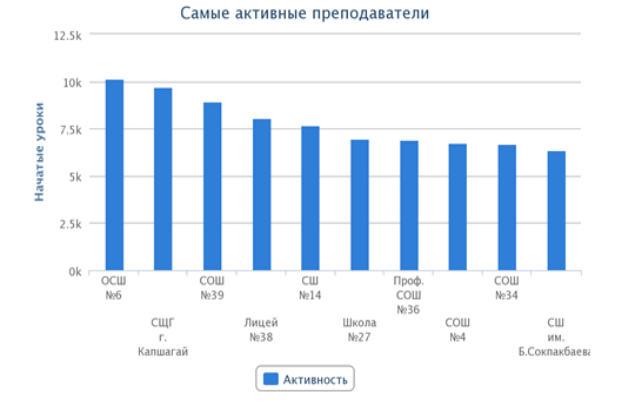

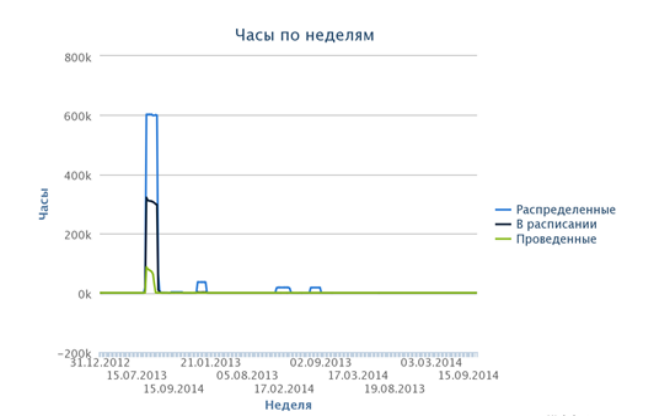

## Содержание

|   | Введение                                                  | 43 |
|---|-----------------------------------------------------------|----|
| 1 | Особенности использования модулей «Отчеты» и «Статистика» | 44 |
| 2 | Методика заполнения электронной документации с учетом     |    |
|   | требований СЭО                                            | 54 |
| 3 | Методика заполнения электронной документации строгой      |    |
|   | отчетности                                                | 72 |
|   | Заключение                                                | 76 |
|   | Глоссарий                                                 | 77 |
|   | Список использованных источников                          | 78 |
|   | Приложение                                                | 79 |
|   |                                                           |    |

Проблема информатизации образования на современном этапе, рассматривается как одна из наиболее важных стратегических проблем развития государства, ярким свидетельством тому позиция государственной политики Казахстана в сфере образования.

Государственной программе развития образования Республики В Казахстан на 2011-2020 годы самостоятельным разделом представлено электронное обучение, которое ставит своей целью, прежде всего, повышение интереса учащихся к образованию посредством ІТ-технологий, обеспечение равного доступа всех участников образовательного процесса к лучшим предоставление образовательным ресурсам И технологиям, каждому индивидуального темпа и графика изучения материала, предоставление возможности самостоятельной деятельности на всех стадиях обучения, развитие и улучшение *IT*-инфраструктуры в организациях образования.

В этой связи с 2011 года в школах и колледжах республики, в пилотном режиме, началось внедрение системы электронного обучения. Школы и вошедшие проект, на сегодняшний день. обеспечены колледжи, В широкополосным Интернетом, компьютерным интерактивным И оборудованием, локальными сетями и цифровым контентом.

Электронное обучение даст возможность обучающимся учиться в любое время и в любом месте. Это особенно актуально сейчас, в условиях, когда обучающимся и педагогам необходимо повышать свой образовательный уровень и квалификацию постоянно, в течение всей жизни.

Результатами внедрения системы электронного обучения так же будет: автоматизация всех процессов организации образования – управления организацией и учебным процессом, планирование и ведение учебного процесса, учет учащихся и преподавателей, делопроизводства, отчетности и статистики, контроль родителей за обучением детей.

В настоящих рекомендациях даны инструкции по входу в систему электронного обучения, авторизации пользователя, заполнению электронной документации планирования и ведения учебного процесса, разделов «Учащиеся» и «Сотрудники» в системе электронного обучения, на основе которых формируются отчетные документы и ведется статистика, а так же рекомендации по методике заполнения электронной документации строгой отчетности.

43

### 1 Особенности использования модулей «Отчеты» и «Статистика»

По мере составления документов планирования и ведения учебного процесса в СЭО формируются отчетные документы. Отчетные документы формируются отдельно для группы или класса.

В Системе формируются Отчетные документы Планирования УП (приложение 1):

– Рабочий учебный план группы/класса.

– График учебного процесса группы/класса.

– Педагогическая нагрузка.

и Ведения УП:

- Отчет по оценкам учащегося (Формируется по отдельному ученику).

– Отчет по посещаемости группы/класса.

– Отчет по успеваемости группы/класса. Данный отчет формируется после выставления итоговых оценок за учебный период/учебный год.

Для открытия отчетов в Разделе Планирование открыть Окно группы. В Окне Группы нужно нажать на кнопку «Отчет» и выбрать нужный (рисунок 1).

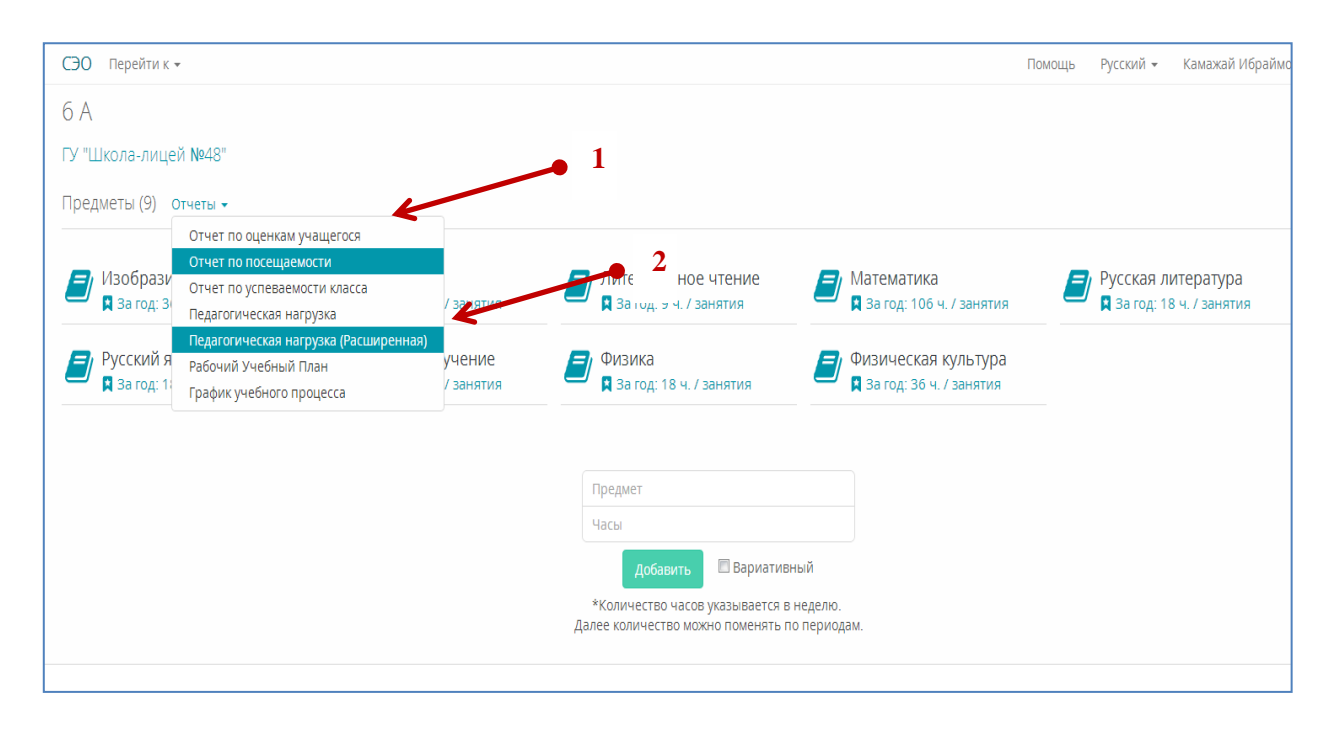

Рисунок 1 – Выбор отчетов

Для формирования отчетов необходимо заполнение следующей электронной документации.

### Составление рабочего учебного плана (РУП).

В ИС ЭО рабочий учебный план составляется отдельно для каждой группы/класса в каждой учебном семестре/четверти. Для составления РУП предварительно нужно создать учебные периоды (задать дату начала и дату окончания семестра/четверти). В системе при составлении рабочего учебного

плана группы закрепляется преподаватель по каждому предмету.

Создание учебных периодов

Учебные четверти создаются в разделе Периоды вкладки «Перейти к» [1] (рисунок 2).

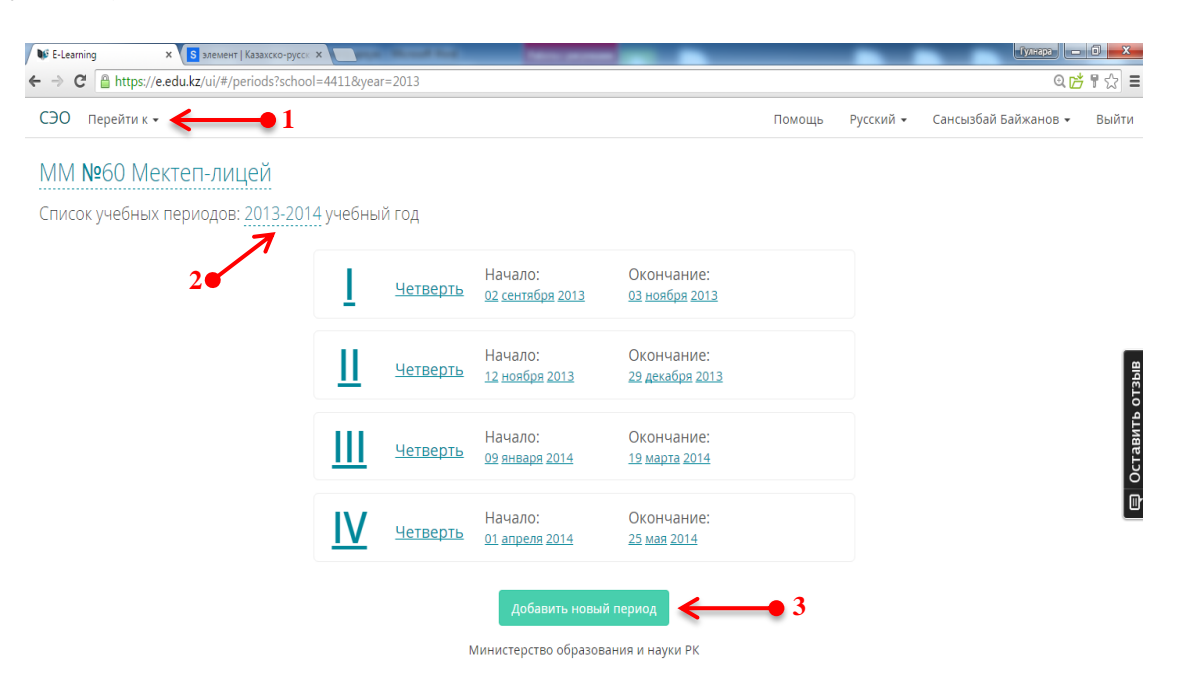

Рисунок 2 – Раздел составления учебных периодов

Для составления учебных периодов учебного года нужно:

1) Создать учебный период.

2) Определить дату началу и дату окончания учебного периода.

3) Для создания учебного периода нужно:

4) Выбрать учебный год – Нажать на учебный год [2] (рисунок 2) и выбрать из списка.

5) Нажать на кнопку Добавить новый период [3] (рисунок 2). На экране появится созданный период (рисунок 3).

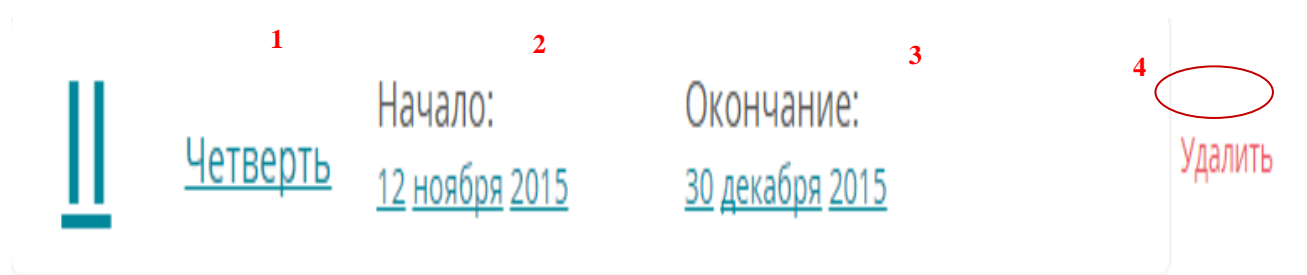

Рисунок 3 – Создание учебного периода

Определение параметров учебного периода. Параметрами учебного периода являются:

- Название периода [1] (рисунок 3).
- Дата начала (День, Месяц, Год) [2] (рисунок 3).
- Дата окончания (День, Месяц, Год) [3] (рисунок 3).

Для задания (изменения) параметров нужно нажать на соответствующий параметр и выбрать нужное значение из выпадающего списка (рисунок 4).

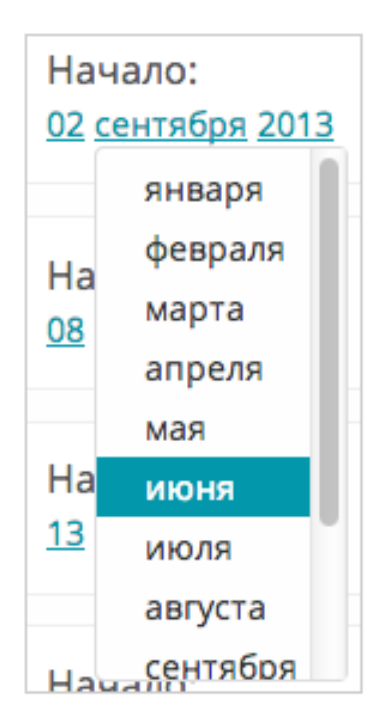

Рисунок 4 – Определение параметров учебного периода

Удаление учебного периода. Для удаления учебного периода нужно нажать на надпись Удалить [4] (рисунок 3).

Удалить можно учебный период, в котором не запланированы предметы (не составлен Рабочий учебный план).

Пример составления учебных периодов учебного года представлен на рисунке 5.

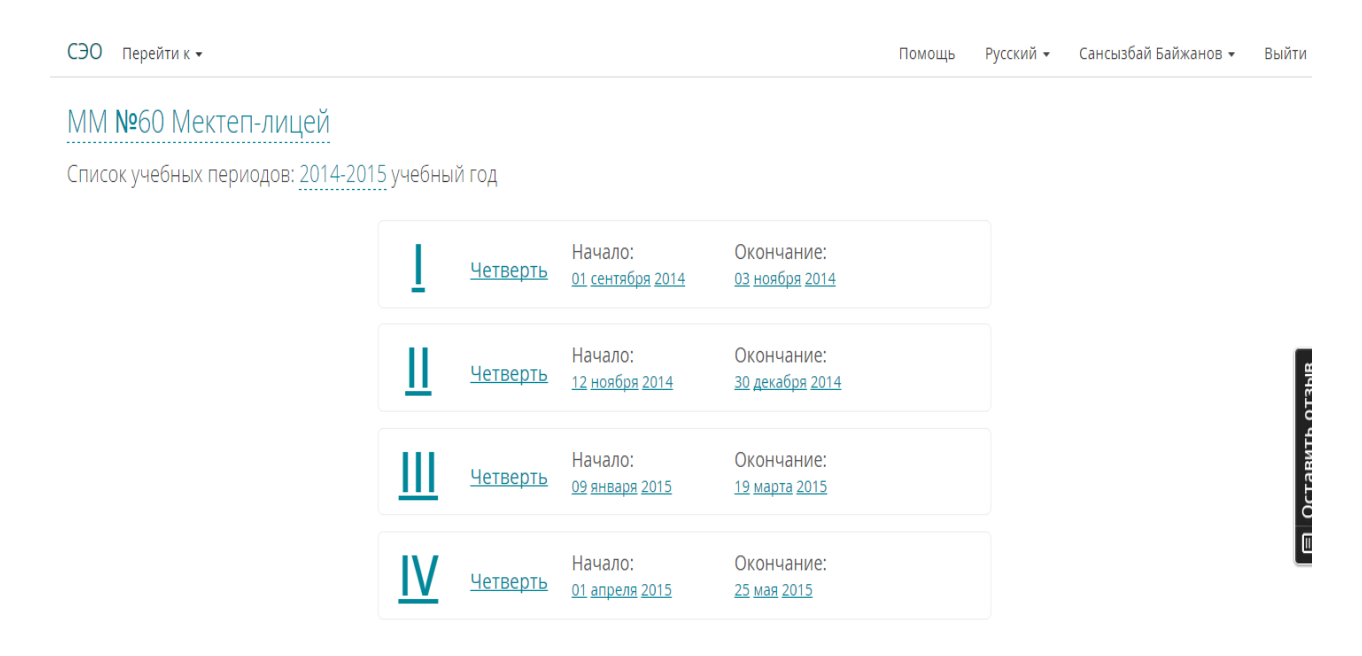

Рисунок 5 – Результат составления учебных периодов

### Составление Рабочего учебного плана группы.

Составление Рабочего учебного плана группы – это составление списка предметов группы на планируемый учебный период и указание для каждого предмета недельной учебной нагрузки (количество часов предмета в неделю).

Для составления РУП группы нужно:

- 1) Выбрать группу, для которой составляется учебный план.
- 2) Составить список предметов в учебном периоде:
- Выбрать предмет.
- Определить недельную нагрузку предмета.

РУП создаются в разделе «Планирование» вкладки «Перейти к» [1] (рисунок 6). Раздел «Планирование» содержит список групп/классов, сгруппированных по параллелям, также отображается информация по каждой группе (рисунок 6):

- Общее количество учащихся в группе.

– Общее количество заданных предметов.

– Учебная нагрузка группы (Учебная недельная нагрузка группы – для школы Годовая учебная нагрузка для ТипО).

| 📕 💕 E-Learn | ing                  | ×                  | элемент   Казахско-р | усск 🗙 🚺       | 116           | -     | stream out and the Automation |        | _         | Сулнара              | - 0 ×   |
|-------------|----------------------|--------------------|----------------------|----------------|---------------|-------|-------------------------------|--------|-----------|----------------------|---------|
| ← → C       | 🖞 🔒 https:,          | //e.ed <b>@</b> z, | /ui/#/rup/5165/2     | 013/groups     |               |       |                               |        |           | Q                    | 📂 🕈 🏠 🗏 |
| СЭО         | Перейти к            | - 🗸                |                      |                |               |       |                               | Помощь | Русский 👻 | Сансызбай Байжанов 👻 | Выйти   |
| Ака         | Планиро<br>Расписан  | вание<br>ие        |                      | ағы м          | ектеп-гим     | назия |                               |        |           |                      |         |
| План        | Периоды<br>Смены     |                    |                      | ۱ <u>2013-</u> | 2014 гг. отче | еты 🔻 |                               |        |           |                      |         |
|             | Мои пред<br>Мои клас | цметы<br>сы        |                      |                |               |       | 0 параллель                   |        |           |                      |         |
| • 0 A       | Мои заня             | тия                |                      |                | • 0 A         |       |                               |        |           |                      |         |
| Учені       | Дневник              |                    |                      | 21             | Учеников:     | 22    |                               |        |           |                      | _       |
| Часы        | Дневник              |                    |                      | 0              | Часы:         | 0     |                               |        |           |                      | BIB     |
| Пред        | отчеты<br>Е-библио   | тека               |                      | 0              | Предметы:     | 0     |                               |        |           |                      | b oT3   |
|             | Загрузчи             | к ЦОР (На          | вый)                 |                |               |       | 1 параллель                   |        |           |                      | авит    |
|             | Управлен             | ие                 |                      | -              |               |       |                               |        |           |                      | DCT     |
| 1 A         |                      |                    | 1 Ə                  |                | 1Ь            |       |                               |        |           |                      | Ē       |
| Учени       | (OB:                 | 17                 | Учеников:            | 12             | Учеников:     | 21    |                               |        |           |                      |         |
| Часы:       |                      | 608                | Часы:                | 616            | Часы:         | 608   |                               |        |           |                      |         |
| Предм       | еты:                 | 14                 | Предметы:            | 13             | Предметы:     | 13    |                               |        |           |                      |         |
|             |                      |                    |                      |                |               |       | 2 параллель                   |        |           |                      |         |
|             |                      |                    |                      |                |               |       | 2 параллель                   |        |           |                      |         |

Рисунок 6 – Раздел «Планирование»

Для выбора группы/класса нужно нажать на нужную (рисунок 6). После выбора на экране появится список предметов Рабочего учебного плана. Если не составлен ни один предмет РУП в окне будет надпись «Нет предметов. Пожалуйста, добавьте предметы».

Для добавления предмета нужно (рисунок 7):

1) Набрать или выбрать из списка предмет [1].

2) Указать количество часов предмета в неделю [2].

3) Если планируется вариативный предмет поставить галочку «Вариативный».

4) Нажать на кнопку Добавить [3].

| 1 | Предмет                                     |
|---|---------------------------------------------|
|   | Часы                                        |
|   | 🖂 Вариативный                               |
|   | 3 — Добавить                                |
|   | *Количество часов указывается в неделю.     |
|   | Лалее количество можно поменять по периодах |

Рисунок 7 – РУП класса

Рабочий учебный план группы представлен на рисунке 8.

| Дзержинский атындағы орта мекте          | 5і МДШО ММ                             |                                                              |                                      |         |
|------------------------------------------|----------------------------------------|--------------------------------------------------------------|--------------------------------------|---------|
| Предметы (4)                             |                                        |                                                              | Печать РУП Печа                      | ать ГУП |
| 🗾 Маркетинг<br>🛿 За год: 92 ч. / занятия | Математика<br>д За год: 8 ч. / занятия | Абаеведение<br>За год: 16 ч. / занятия                       | Алгебра<br>В За год: 16 ч. / занятия |         |
|                                          | Предмет                                |                                                              |                                      |         |
|                                          | Часы                                   |                                                              |                                      |         |
|                                          |                                        | Вариативный                                                  |                                      |         |
|                                          | 414                                    | Добавить                                                     |                                      |         |
|                                          | *Количество<br>Далее количество        | насов указывается в неделю.<br>о можно поменять по периодам. |                                      |         |
|                                          |                                        |                                                              |                                      |         |

Рисунок 8 – Заполненный РУП группы

### Копирование Рабочего учебного плана

Копирование Рабочего учебного плана в Системе – это копирование Списка предметов РУП одной группы в РУП другой группы. Данную функцию удобно использовать при составлении РУП параллельных групп одной специальности.

Для копирования предметов РУП нужно (рисунок 9):

1) В Окне группы выбрать команду «Копировать».

2) Далее открыть группу, куда нужно вставить скопированные предметы и нажать на кнопку «Вставить» (рисунок 10).

3) На экране появится окно выбора Предметов для копирования (рисунок 11).

4) В окне выбора предметов нужно выбрать/убрать предметы и нажать на кнопку «Сохранить». Для отмены копирования нужно нажать «Отменить».

5) В Рабочем учебном плане группы появится список скопированных предметов.

|                                                        | tori gioupi soi si rei cou segioups                   |                                                                                         |                                                   |       |
|--------------------------------------------------------|-------------------------------------------------------|-----------------------------------------------------------------------------------------|---------------------------------------------------|-------|
| Ю Перейтик 🗸                                           |                                                       | Помощи                                                                                  | ь Русский • Сансызбай Байжанов •                  | Выйти |
| Б                                                      |                                                       |                                                                                         |                                                   |       |
| адемик Е.А.Букетов атындағы м                          | ектеп-гимназия                                        |                                                                                         |                                                   |       |
| еников (20) Предметы (19) о                            | Отчеты 👻 Гос.экзамены — Типовые учебные               | е планы Копировать Вставить                                                             |                                                   |       |
| Алгебра и начала анализа<br>🛾 За год: 105 ч. / занятия | Биология<br>🛱 За год: 68 ч. / занятия                 | Всемирная история<br>В За год: 35 ч. / занятия                                          | 🗐 География<br>🛾 За год: 70 ч. / занятия          |       |
| Геометрия<br>В За год: 68 ч. / занятия                 | Иностранный язык<br>В За год: 68 ч. / занятия         | Всемирная история <ul> <li>За неделю</li> <li>1 ч.</li> </ul>                           | 🗾 История Казахстана<br>🛿 За год: 70 ч. / занятия |       |
| Казахская литература<br>В За год: 35 ч. / занятия      | 🗾 Казахский язык<br>🛿 За год: 138 ч. / занятия        | <ul> <li>Четверть 1 10 ч.</li> <li>Четверть 2 7 ч.</li> <li>Четверть 3 10 ч.</li> </ul> | Русский язык<br>📮 За год: 68 ч. / занятия         |       |
| Самопознание<br>В За год: 34 ч. / занятия              | 🖅 Технология<br>🛾 За год: 70 ч. / занятия             | • Четверть 4 8 ч.<br>Удалить                                                            | Физическая культура<br>🖪 За год: 103 ч. / занятия |       |
| Химия<br>🛾 За год: 70 ч. / занятия                     | 🗐 Человек. Общество. Пра<br>🛾 За год: 35 ч. / занятия | 🗐 Черчение<br>🛿 За год: 70 ч. / занятия                                                 |                                                   |       |
|                                                        |                                                       |                                                                                         |                                                   |       |
|                                                        | Предмет                                               |                                                                                         |                                                   |       |

Рисунок 9 – Окно класса

| 5 ЭВМ<br>Алматы автомеханикалық колледжі ММ<br>Предметы (0) отчеты Вставить<br>Нет предметов. Пожалуйста, добавыте предметы.<br>Предмет<br>Часы<br>Добавить Вариативный<br>*Количество часов указывается в неделю.<br>Далее количество можно поменять по периодам. | СЭО Перейтик 🗸                                |                                                                                         |
|----------------------------------------------------------------------------------------------------|-----------------------------------------------|-----------------------------------------------------------------------------------------|
| Алматы автомеханикалық колледжі ММ<br>Предметы (0) отчеты Вставить<br>Нет предметов. Пожалуйста, добавьте предметы.<br>Предмет<br>Часы<br>Количество часов указывается в неделю.<br>Далее количество махно поменять по периодам.                                   | 5 ЭBM                                         |                                                                                         |
| Предметы (0) Отчеты Вставить<br>нет предметов. Пожалуйста, добавьте предметы.<br>Предмет<br>часы<br>Добавить Вариативный<br>«Количество часов указывается в неделю.<br>Далее количество можно поменять по периодам.                                                | Алматы автомеханикалық колледжі ММ            |                                                                                         |
| Нет предметов. Пожалуйста, добавьте предметы.<br>Предмет<br>часы<br>Добавить<br>Вариативный<br>*Количество часов указывается в неделю.<br>Далее количество можно поменять по периодам.                                                                             | Предметы (0) Отчеты - Вставить                |                                                                                         |
| Предмет<br>Часы<br>Вариативный<br>*Количество часов указывается в неделю.<br>Далее количество можно поменять по периодам.                                                                                                    | Нет предметов. Пожалуйста, добавьте предметы. |                                                                                         |
| Предмет<br>Часы<br>Добявить Вариативный<br>*Количество часов указывается в неделю.<br>Далее количество можно поменять по периодам.                                                                                                    |                                               |                                                                                         |
| Часы<br>Добавить Вариативный<br>*Количество часов указывается в неделю.<br>Далее количество можно поменять по периодам.                                                                                                    |                                               | Предмет                                                                                 |
| Добавить Вариативный<br>*Количество часов указывается в неделю.<br>Далее количество можно поменять по периодам.                                                                                                    |                                               | Часы                                                                                    |
| *Количество часов указывается в неделю.<br>Далее количество можно поменять по периодам.                                                                                                    |                                               | Добавить 🔲 Вариативный                                                                  |
|                                                                                                    |                                               | *Количество часов указывается в неделю.<br>Далее количество можно поменять по периодам. |
|                                                                                                    |                                               |                                                                                         |
|                                                                                                    |                                               |                                                                                         |

# Рисунок 10 – Окно группы, куда нужно вставить скопированный список предметов

|          |                                                           | Отменить Сохранить |
|----------|-----------------------------------------------------------|--------------------|
| Вы       | берите предметы                                           |                    |
|          | Наименование                                              | Часы (недельные)   |
|          | Биология 371                                              | 3                  |
| V        | Делопроизводство на государственном языке 371             | 1                  |
| <b>v</b> | Иностранный язык 371                                      | 3                  |
|          | Информатика 371                                           | 2                  |
| V        | Начальная военная подготовка 371                          | 3                  |
|          | Обществоведение 371                                       | 3                  |
| V        | Основы информатики и автоматизации производства 371       | 1                  |
|          | Основы стандартизации и метрологии 371                    | 2                  |
| <b>V</b> | Основы управления автомобилем и безопасность движения 371 | 2                  |
| <b>V</b> | Основы экономики 371                                      | 1                  |
|          | Охрана труда и окружающей среды 371                       | 2                  |
|          | Психология и этика в профессиональной деятельности 371    | 2                  |
|          | Спецтехнология 371                                        | 5                  |
|          | Устройство автомобилей 371                                | 4                  |
| <b>v</b> | Физическая культура 371                                   | 5                  |
|          | Электротехника 371                                        | 2                  |
|          |                                                           |                    |

## Рисунок 11 – Окно выбора предметов

# Составление педагогической нагрузки и графика учебного процесса группы/класса в организации образования.

Для составления Педагогической нагрузки нужно по каждому предмету РУП определить параметры:

– Длительность урока.

– Количество и состав подгрупп (для предметов с раздельным обучением).

Далее нужно для каждого предмета группы закрепить Преподавателя (для предметов с раздельным обучением преподавателей всех подгрупп).

Составление РУП в ИС ЭО ведется отдельно по каждому учебному периоду года. Поэтому необходимо для каждого учебного периода отдельно определять параметры предмета и закреплять учителей.

Определение параметров предмета группы и Закрепление учителя выполняются в окне Предмета РУП группы.

Для определения параметров и закрепления учителя нужно (рисунок 12):

1) Выбрать планируемый учебный период (четверть/семестр) учебного года [1].

2) Назвать предмет (оставить название предложенное системой или внести другое) [2].

3) Определить параметр деления на подгруппы [3].

– Основная – если по выбранному предмету группа не делится на подгруппы.

– Две подгруппы – если по предмету группа делится на 2 подгруппы.

– Три подгруппы – если группа делится на 3 подгруппы.

– Мальчики/Девочки – если по предмету группа делится на подгруппы по половому признаку.

– Другое (если количество подгрупп больше 3).

– Индивидуальное (если предмет ведется в индивидуальном порядке).

4) Установить длительность уроков по предмету [4].

5) Закрепить учителя (если по предмету группа делится на 2 подгруппы, нужно определить учителя для каждой подгруппы) – Выбрать из списка учителей организации образования [5].

После закрепления учителей внизу окна появится График распределения уроков предмета по неделям согласно РУП (отдельно для каждой подгруппы, если по предмету группа делится на подгруппы) (рисунок 13).

При необходимости График распределения уроков можно изменять – Изменять количество уроков в разных неделях. Для сохранения параметров предмета и закрепления Учителей нужно нажать на кнопку «Продолжить» [1] (рисунок 14).

|     | 1 setsepts | 2 чета | egn <sub>e</sub> | 3 четверть    |                                                      | 4 verse                                       | pn <sub>e</sub> |     |     |      |     |
|-----|------------|--------|------------------|---------------|------------------------------------------------------|-----------------------------------------------|-----------------|-----|-----|------|-----|
| C   | 04.        | 0 4    |                  | 0.4.          |                                                      | 04.                                           |                 |     |     |      |     |
| Сен | Окт<br>1   | Нбр    | Дек              | Яна           | Фев                                                  | Mpr                                           | Anp             | Май | Июн | Vion | Apr |
|     |            |        | Название:        | 2 🛏           | > Авиацио                                            | нная метеоролог                               | ия 1Ә семестр 1 |     |     |      |     |
|     |            |        | Ποдгруппы:       | 3 🛏           | Основ<br>О Мальн<br>О Дяе по<br>О Три по<br>О Другов | ная<br>ико/девочки<br>дгруппы<br>д/руппы<br>t |                 |     |     |      |     |
|     |            |        | Учитель:         |               | Выберит                                              |                                               |                 |     |     |      |     |
|     |            |        | Продолжительн    | ость занятия: | <b>0</b> 14. (                                       | 024. 00,54.                                   | € 4             |     |     |      |     |

Рисунок 12 – Окно предмета

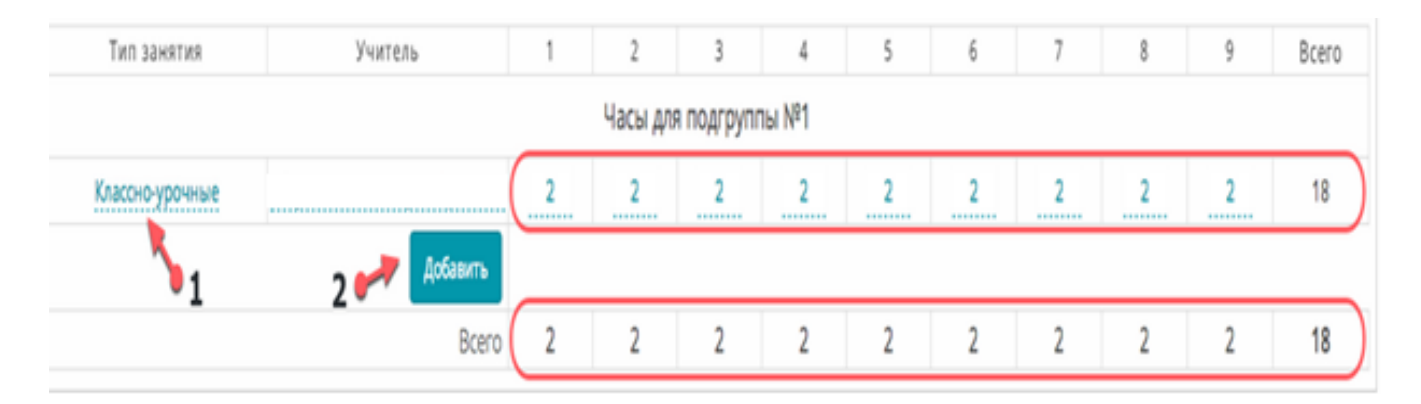

Рисунок 13 – График распределения уроков (согласно РУП)

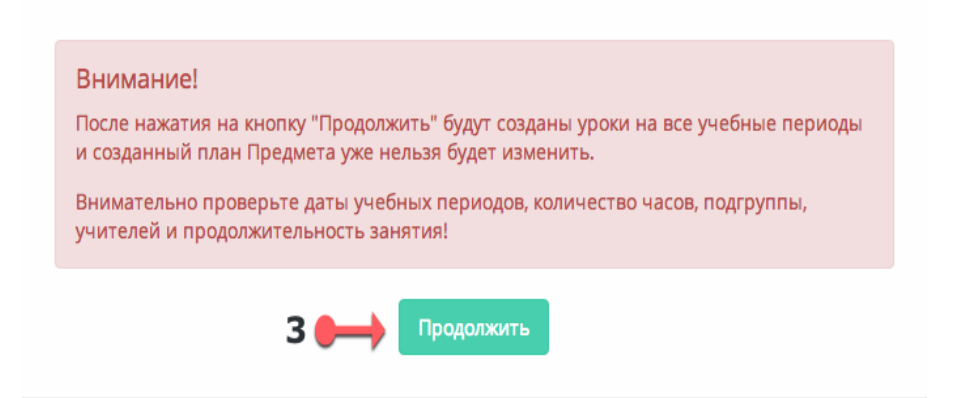

Рисунок 14 – Сохранение параметров предмета и закрепления Учителей

### Заполнение Журнала оценок.

Индивидуальное расписание преподавателя и Журнал оценок. В разделе Индивидуальное расписание выполняется команда перехода к дате [1] и к уроку [2] преподавателя (рисунок 15).

|                  | 4 🛶 Присутствующие: 15 из 24 в 1 В   | Журнал оценок |
|------------------|--------------------------------------|---------------|
| 1 14:00 - 16:00  | 💛 Адилбек Толғанай                   | 35+0          |
| 2                | 💛 Алгисова Нурай                     | 354 + 0       |
| 2) 15:00 - 16:00 | 💛 Асылхан Гаухар                     | 2 + 0         |
| Ť                | 💛 Ғалымжанұлы Тоқтар                 | 34 + 0        |
| 3 16:00 - 17:00  | 💛 Еркегулов Саид                     | 4 + 0         |
| Ĭ                | 💛 Еркеғұлов Саид                     | 4 + 6         |
| 5                | 💛 Ермуханбетов Бекарыс               | 45+0          |
| Ť                | 💛 Жақсыбаева Салтанат                | + @           |
| 5                | 💛 Жақсыбаева Салтанат                | + 0           |
| 2                | 💛 Жапсарбеков Бауыржан               | 4 + 0         |
|                  | 💛 Касенов Елдар                      | 5 + 0         |
| 6) 14:00 - 16:00 | 💛 Куратаева Мереке                   | 4 + 0         |
| 1                | 🗸 Қабыл Ұлдана                       | 3 + 0         |
| 7) 16:00 - 16:45 | 💛 Құдайберген Мадияр                 | + 0           |
|                  | 💛 Мунбекова Аружан                   | + @           |
| Ŷ                | 3 🛶 Отсутствующие: 9                 |               |
| 6                | <ul> <li>Нарынов Нурлыбех</li> </ul> |               |

Рисунок 15 – Раздел составления учебных периодов

Для отметки отсутствия учащегося нужно нажать на кнопку Урядом с ФИО отсутствующего учащегося. После нажатия на кнопку ФИО учащегося переместится в список «Отсутствующие» [3] внизу окна.

Для отмены отметки отсутствия на уроке нужно нажать на кнопку рядом с ФИО учащегося из списка «Отсутствующие». После нажатия на кнопку ФИО учащегося переместится в список «Присутствующие» [4].

Для выставление оценки нужно нажать на кнопку рядо + ФИО учащегося в списке «Присутствующие» и выбрать оценку.

Для *удаления* выставленной оценки нужно нажать на удаляемую оценку и заменить на другую оценку или выбрать команду *Удалить*.

Для *отметки опоздания* нужно нажать на кнопку <sup>(2)</sup>, цвет изменится на красный.

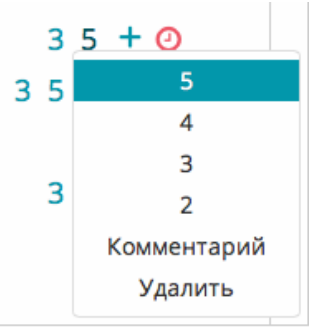

Модуль «Статистика» предоставляет инструмент для ведения баз данных и формирования статистических отчетов по запросу пользователя.

Требования к Модулю «Статистика».

1) Раздел «Учащиеся» позволяет вести классному руководителю личные дела учащихся, вводить данные о родителях или лицах, их заменяющих, с контактной информацией и электронными адресами (при их наличии) и т.д.

Заполненная база данных позволяет формировать отчеты со сведениями о контингенте учащихся в разрезе классов, ступеней обучения, языка обучения, численности учащихся по сменам, сведения об охвате учащихся всеобучем; сведения по переводу, приему, восстановлению учащихся; сводные ведомости успеваемости, сведения об учащихся, окончивших школу с отличием, призерах олимпиад, соревнований, данные об участниках и победителях республиканских и международных конкурсов и т.д.

2) Раздел «Сотрудники» позволяет вести базу данных качественного и количественного состава педагогических кадров; распределение учителей по специальности, по предметам, по возрасту, по стажу, по категориям, по повышению квалификации, по работе с молодыми специалистами, в разрезе языков обучения сведения об изменении численности учительских кадров, дисциплине труда, поощрениях и т.д.

3) На основе этих данных автоматически создаются журнальные страницы всех учебных единиц (классов и групп) по каждому предмету у всех учителей.

4) Администрация школы должна иметь возможность оперативно вывести информацию по любому сотруднику школы (ученик, учитель, административный персонал), в динамическом режиме создавать отчеты любых форм и содержания, в том числе стандартные статистические отчеты; сводные ведомости учета успеваемости и посещаемости учащихся, готовить документы, необходимые для прохождения процедуры аттестации (лицензирования) учреждения и отчетные материалы для вышестоящих учреждений управления образованием в рамках образовательного мониторинга в соответствии с требованиями МОН, в том числе отчеты за четверть, годовой и т.д.

5) По умолчанию Модуль доступен для просмотра только администрации школы.

Модуль «Статистика» демонстрирует какие показатели можно сравнивать на основании собранных в Системе данных, в графическом виде. Те же сведения можно получить в табличном виде. Можно развивать систему отчетности и аналитики до сложных прогнозов.

В настоящее время представленные аналитические срезы позволяют оценивать активность организаций образования в части заполнения данных и влияние уровня наполненности Системы данными на показатели организации образования.Настройки позволяют управлять уровнем детализации сведений на графиках, то есть можно увидеть картину по всей Республике, по определенному региону, населенному пункту или организации образования (приложение 2).

# 2 Методика заполнения электронной документации с учетом требований СЭО

#### Работа с контингентом учащихся.

Для перехода в раздел работы с контингентом учащихся нужно выбрать раздел Управление [1], Контингент [2] (рисунок 16).

Для регистрации в системе нового учащегося организации образования нужно выбрать команду «Создание личных дел» в секции «Выходные формы/Операции»[3] (рисунок 16). При выборе команды на экране появится окно заполнения данных обучающегося (рисунок 17).

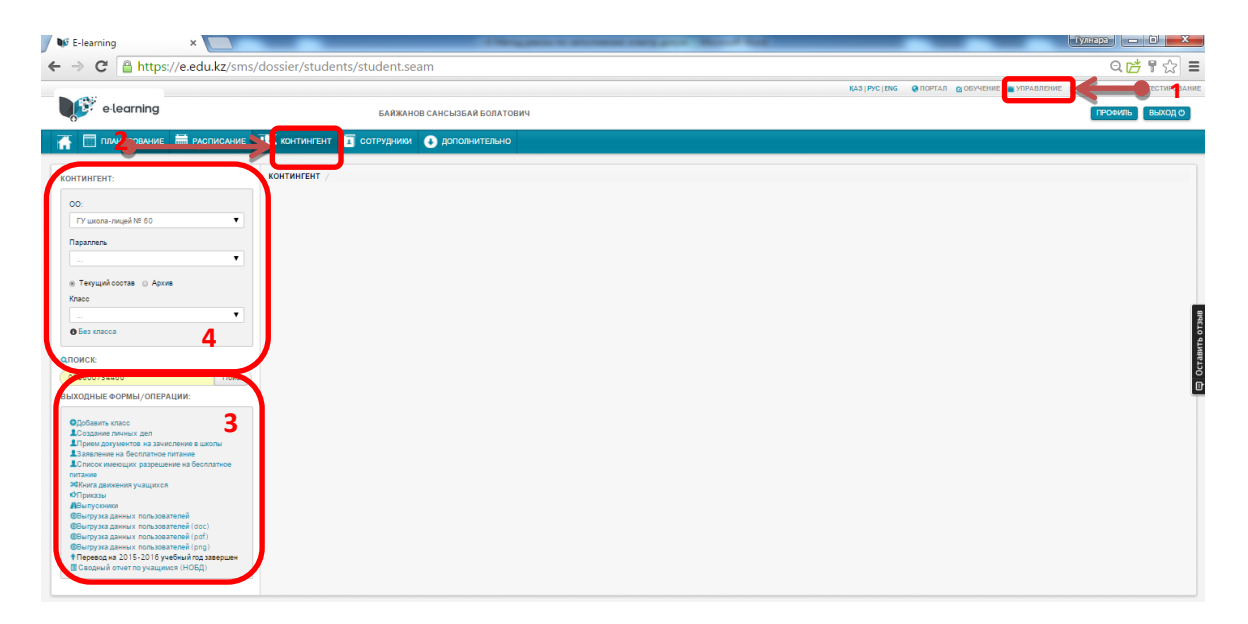

### Рисунок 16 - Раздел «Контингент»

| → C 🔒 http               | s://e.edu.kz/sm          | s/bpm/forms/2 | 2101277322/fill | _data.seam?cid=2    |
|--------------------------|--------------------------|---------------|-----------------|---------------------|
| e-learning               |                          |               | БАЙЖАНС         | В САНСЫЗБАЙ БОЛАТОВ |
| Планировани              | е 📄 РАСПИСАНИЕ           | 💻 контингент  | I сотрудники    | 🛃 дополнительно     |
| полнение дан             | ных                      |               |                 |                     |
| ІЕССЫ —> РЕГИСТРАЦИЯ УЧА | ЩЕГОСЯ ) ЗАПОЛНЕНИЕДА    | нных          |                 |                     |
| Параллель *              |                          | ¥             |                 |                     |
| Резиденство              | ®<br>РезидентНе резидент |               |                 |                     |
| ИИН: *                   |                          |               |                 |                     |
| Фамилия: *               |                          |               |                 |                     |
| Имя: *                   |                          |               |                 |                     |
| Отчество:                |                          |               |                 |                     |
| Дата рождения: *         |                          |               |                 |                     |
| Пол: *                   |                          | ¥             |                 |                     |
| Эл.почта:                |                          |               |                 |                     |
|                          |                          | -             |                 |                     |

Рисунок 17 – Окно заполнения данных обучающегося

В окне заполнения данных обучающегося нужно заполнить данные учащегося и нажать на кнопку «Создать». Поля, отмеченные \* являются обязательными. Если регистрация учащегося прошла успешно, зарегистрированный учащийся появится в списке «Без класса/Без группы» [1] (рисунок 18).

| КОНТИНГЕНТ:                                                                                                    | КОНТИНГЕНТ / БЕЗ ГРУППЫ |                           |                |        |   |
|----------------------------------------------------------------------------------------------------|-------------------------|---------------------------|----------------|--------|---|
| 00:<br>ГУ Алиатинский автомеханический кол 💌<br>Курс<br>—                                                                                                    | Без группы              |                           |                |        |   |
| Текущий состав О Архив                                                                                                    |                         |                           |                |        |   |
| Группа                                                                                                    | Ne                      | ФИО                       | Дата рождения: | Группа |   |
| v                                                                                                    | 1 254147785145          | Шестопалов Роман Павлович | 15.02.1997     | 1      | 2 |
| <b>Q</b> ПОИСК:                                                                                                    |                         |                           |                |        |   |
| Поиск                                                                                                    |                         |                           |                |        |   |
| выходные формы/операции:                                                                                                    |                         |                           |                |        |   |
| Одобавить ткуппу<br>1. Создание личных дел<br>24 Киля деложин учациосо<br>0-Прилаза<br>0-Вытурха даноких пользоват елей<br>0-Вытурха даноких пользоват елей<br>0-Вытурха даноких пользоват елей<br>0-Вытурха даноких пользоват елей<br>0-Вытурха даноких пользоват елей<br>0-Вытурха даноких пользоват елей<br>0-Вытурха даноких пользователей<br>0-Особорные бирхетные инста<br>0-Пратерариты в бирхетную основу<br>собучения<br>11. Переод на 2013-2014 учебный год<br>завершия<br>Ш. Сеодный отчет по учащимося (НОБД) |                         |                           |                |        |   |

Рисунок 18 - Список «Без группы»

Для зачисления учащегося в класс нужно выбрать кнопку зачисления [2] (рисунок 18). На экране появится окно «Заполнение реквизитов» (рисунок 19). В окне нужно заполнить все поля и прикрепить скан-копию приказа о зачислении. После внесения всех обязательных данных (отмеченных \*) нужно выбрать команду «Зачислить».

| типо:                 | ГУ Алматинский автомеханический колледж |
|-----------------------|-----------------------------------------|
| Студент:              | Шестопалов Роман Павлович               |
| Курс: *               | 1                                       |
| В группу: *           |                                         |
| Приказ *:             | +                                       |
| Номер приказа: *      |                                         |
| Дата приказа: *       |                                         |
| Краткое содержание: * |                                         |

Рисунок 19 - Окно «Заполнение реквизитов»

Для добавления новой группы/класса организации образования нужно выбрать команду «Добавить группу» в секции «Выходные формы/Операции» [3] (рисунок 16). При выборе команды на экране появится окно заполнения данных класса (рисунок 20).

| ⇒ C 🔒 http               | s://e.edu.kz/sms        | s/bpm/forms/1 | 743243167/fill_ | _data.seam?cid=286    |
|--------------------------|-------------------------|---------------|-----------------|-----------------------|
| e learning               |                         |               | БАЙЖАНС         | В САНСЫЗБАЙ БОЛАТОВИЧ |
| Планировани              | е 📅 РАСПИСАНИЕ          | 🕂 контингент  | 🔳 сотрудники    | дополнительно         |
| полнение дан             | ных                     |               |                 |                       |
| ОЦЕССЫ 🔿 РЕГИСТРАЦИЯ КЛА | ССА ) ЗАПОЛНЕНИЕ ДАННЫХ | (             |                 |                       |
| Параллель *              |                         | T             |                 |                       |
| Русский *                |                         |               |                 |                       |
|                          | например:А              |               |                 |                       |
| Қазақша *                |                         |               |                 |                       |
| English *                |                         |               |                 |                       |
| Профиль образования:     |                         | •             |                 |                       |
| С нарушением развития:   | 8                       |               |                 |                       |
| Классный руководитель:   | •                       | T             |                 |                       |
|                          |                         |               |                 |                       |

Рисунок 20 – Окно заполнения данных нового класса

В окне заполнения данных нового класса нужно внести обязательные поля, выбрать классного руководителя и нажать на кнопку «Создать». Если выбранный учитель руководит другим классом, на экране появится надпись «У учителя классное руководство уже имеется». В список претендентов для классных руководителей включаются, только те преподаватели, у которых в личном деле стоит отметка о разрешении классного руководства.

Для внесения и изменения данных о группе/классе нужно предварительно выбрать группу. Для этого нужно в секции «Контингент» [4] (рисунок 16) выбрать курс, группу. Далее на экране появится данные группы (рисунок 21). Данные класса распределены по разделам:

- Общие сведения.

- Сведения об образовательном процессе.
- Список учащихся.
- Стипендиаты.

| е-learning<br>Планирование  расписание<br>расписание<br>Расписание<br>КС<br>ОС:<br>ГУ школа-лицей № 60<br>Параллељ<br>10 | контингент I                     | бай:<br>Сотрудн<br>0-Б | ЖАНОВ САНСЫЗБАЙ БОЛАТОВИЧ<br>ИКИ 💽 ДОПОЛНИТЕЛЬНО |                      |
|----------------------------------------------------------------------------------------------------|----------------------------------|------------------------|--------------------------------------------------|----------------------|
| Планирование                                                                                                    | контингент 7<br>онтингент / 10-6 | отрудн<br>0-Б          | ики 🚯 дополнительно                              |                      |
| ОНТИНГЕНТ: КС<br>ОО:<br>ГУ школа-лицей № 60 ▼<br>Параллель<br>10 ▼                                                       | онтингент / 10-6                 | 0-Б                    |                                                  |                      |
| 00:<br>ГУ школа-лицей № 60 ▼<br>Параллель<br>10 ▼                                                                        |                                  | 0-Б                    |                                                  |                      |
| ГУ школа-лицей № 60 ▼<br>Параллель<br>10 ▼                                                                               | 2.2.2                            |                        |                                                  |                      |
| Параллель                                                                                                    |                                  |                        |                                                  |                      |
| 10 <b>V</b>                                                                                                    |                                  |                        |                                                  |                      |
| •                                                                                                    |                                  |                        |                                                  |                      |
|                                                                                                    |                                  |                        |                                                  |                      |
| Текущий состав О Архив<br>Класс                                                                                          | Операции • Общ                   | ие сведения            | Сведения об образовательном про                  | цессе Списокучащихся |
| 10-5                                                                                                    |                                  |                        |                                                  |                      |
| • Без класса                                                                                                    | Год поступле                     | ения: 200              | 8                                                |                      |
| поиск:                                                                                                    | Профиль образова                 | ния: Нев               | ыбрано                                           |                      |
| 000000734466 Поиск                                                                                                    | Признак кла                      | icca:                  |                                                  |                      |
| ЫХОДНЫЕ ФОРМЫ/ОПЕРАЦИИ:                                                                                                  |                                  |                        |                                                  |                      |
|                                                                                                    | Количе                           | ство 12-1              | Мальчиков/юношей                                 |                      |
| ОДобавить класс                                                                                                    | обучающихся, в                   | том 18 -               | Девочек/девушек                                  |                      |
| Создание личных дел                                                                                                    | 41                               | исле                   |                                                  |                      |
| Заявление на бесплатное питание                                                                                          | <b>\$140</b>                     |                        |                                                  |                      |
| Список имеющих разрешение на бесплатное                                                                                  | ФИЮ КЛАСС                        | горе                   | еоекова і ульнара Асхатовна                      |                      |
| питание                                                                                                    | ,                                |                        |                                                  |                      |
| <ul> <li>книга движения учащихся</li> <li>Оприказы</li> </ul>                                                            | Каби                             | инет:                  |                                                  |                      |
| АВыпускники                                                                                                    | Rady                             |                        |                                                  |                      |
| • Выгрузка данных пользователей                                                                                          |                                  |                        | PROCESSION MICHINER OF MICHINER                  | 43 50407             |
| Выгрузка данных пользователей (doc)                                                                                      |                                  | BK                     | лассе имеются ученики, обучающиеся               | на дому              |

Рисунок 21 – Данные класса

Для редактирования данных группы/класса нужно:

1) Выбрать команду «Операции», «Редактировать»;

2) Внести (отредактировать) данные разделов «Общие сведения» и «Сведения об образовательном процессе»;

3) Сохранить изменения - выбрать команду «Операции», «Сохранить».

Поля отмеченные \* являются обязательными. Если оставить обязательные поля пустыми, внесенные данные не сохранятся в системе. Не допускается внесения иных символов, кроме букв и цифр. Внесение пробела в начале или в конце поля не допустимо.

Для формирования личных дел учащихся группы/класса нужно предварительно выбрать группу/класс. Для этого нужно в секции «Контингент» [4] (рисунок 16) выбрать курс, группу/класс.

Для внесения (редактирования) данных учащегося нужно:

1) Выбрать раздел «Список учеников».

2) Выбрать учащегося. На экране появится сведения об учащемся (рисунок 22).

3) Выбрать команду «Операции» [1], «Редактировать» [2].

4) Внести (изменить) сведения об учащемся.

5) Сохранить изменения – выбрать команду «Операции» [1], «Сохранить».

Для добавления сведений о родителях нужно выбрать команду «Операции» [1], «Добавление родителей» [3] (рисунок 22). На экране появится окно внесения сведения о родителях (рисунок 23). Внести данные родителей (обязательно, поля, отмеченные \*). Сохранить сведения – нажать на кнопку «Создать» (рисунок 23).

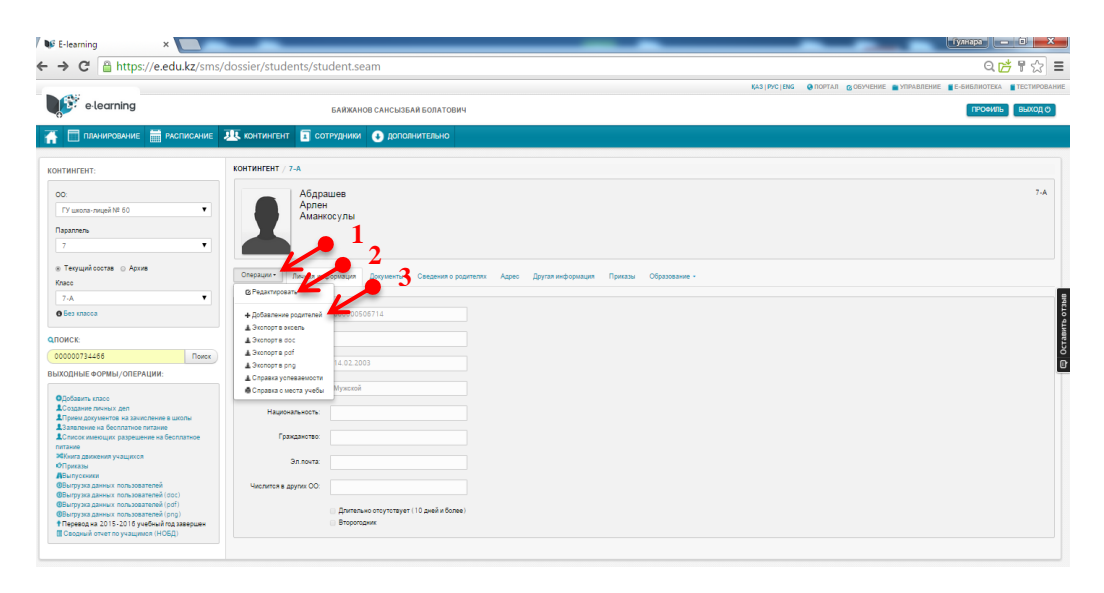

### Рисунок 22 – Сведения об учащемся

| e learning               |                         |              | БАЙЖАНС    | В САНСЫЗБАЙ БОЛАТОВИЧ |
|--------------------------|-------------------------|--------------|------------|-----------------------|
| Планирование             | РАСПИСАНИЕ              | 💻 контингент | сотрудники | \rm дополнительно     |
| юлнение дан              | ных                     |              |            |                       |
| ЕССЫ —) РЕГИСТРАЦИЯ РОДИ | СТВА ) ЗАПОЛНЕНИЕ ДАННЫ | elX.         |            |                       |
| Школа:                   | ГУ школа-лицей № 60     |              |            |                       |
| Обучающийся:             | Абдрашев Арлен Амани    | юсулы        |            |                       |
| ИИН:                     |                         |              |            |                       |
| Фамилия: *               |                         |              |            |                       |
| Имя: *                   |                         |              |            |                       |
| Отчество:                |                         |              |            |                       |
| Дата рождения: *         |                         |              |            |                       |
| Пол: *                   |                         | •            |            |                       |
| Эл.почта:                |                         |              |            |                       |
| Creation Descents 1      | Mars                    |              |            |                       |

Рисунок 23 – Окно внесения сведений о родителях

В новой версии **Планирования учебного процесса** нет необходимости предварительного Разделения класса на подгруппы. Признак разделения на подгруппы и состав подгруппы определяются на этапе закрепления учителя к предмету (составление Педагогической нагрузки).

### Для добавления нового учащегося в класс нужно:

1) Открыть группу, для этого нужно в секции «Контингент» [4] (рисунок 16) выбрать курс, группу/класс.

2) В разделе «Список учащихся» выбрать команду «Добавить» (рисунок 24). На экране появится окно заполнения данных учащегося.

| 2.1        | 10-Б           |                                      |                                   |               | Kra |
|------------|----------------|--------------------------------------|-----------------------------------|---------------|-----|
| Операции.+ | Общие сведения | Сведения об образовательном процессе | Списокучащихся                    |               |     |
|            | Ne             |                                      | eno                               | Дата рокорник |     |
| 1          | 00000506032    |                                      | Абдрашитова Камила Муратовка      | 09.12.1999    | x * |
| 2          | 000000505438   |                                      | Абдумаликова Томирис Талгатовна   | 31.03.0200    | X * |
| 3          | 000000505248   |                                      | Абжаппаров Аркур Алмасович        | 17.10.1999    | x * |
| 4          | 000000505493   |                                      | Алибек Адина Алибеккызы           | 21.06.1999    | x * |
| 5          | 000000506034   |                                      | Алшын Темирлак Нурлакович         | 05.02.2000    | x * |
| 6          | 000000505436   |                                      | Аманкол Акбота Мерекенан          | 11.09.1999    | x * |
| 7          | 00000505290    |                                      | Андросенко Татьяна Сергеевна      | 14.09.1999    | x * |
| 8          | 00000505093    |                                      | Алпарбекова Арина Вячеславовна    | 30.06.1999    | x * |
| 9          | 000000505679   |                                      | Балтабаев Нурсултан Баурканулы    | 22.07.1999    | X * |
| 10         | 000000505319   |                                      | Валл ЯкаЮрьевна                   | 30.06.0099    | X * |
| 11         | 000000505321   |                                      | Гавзе Елизавета Павловна          | 05.02.2000    | x * |
| 12         | 000000505306   |                                      | Гаданева Адылжан Сулейменович     | 05.02.1999    | x * |
| 13         | 000000505094   |                                      | Грибинскал Вера Сергеевна         | 29.10.1999    | x * |
| 14         | 00000505327    |                                      | Данилова Дарья Валерьевна         | 01.09.1999    | x * |
| 15         | 00000504953    |                                      | Егорьева Светлана Ивановна        | 20.08.1999    | x * |
| 16         | 000000505108   |                                      | Елубаев Расул Русланович          | 13.04.2000    | x * |
| 17         | 00000505309    |                                      | Изакова Елдана Ерболатовна        | 27.06.1999    | x * |
| 18         | 00000505363    |                                      | Казакова Анастасия Владинировна   | 17.03.1999    | x * |
| 19         | 00000505837    |                                      | Коротков Алехандро Александрович  | 01.05.1999    | x * |
| 20         | 000000505609   |                                      | Куттыбек Бабыр Азатулы            | 09.04.1999    | x * |
| 21         | 00000505833    |                                      | Меньшиков Карина Станиславовна    | 24.01.1999    | x * |
| 22         | 00000505835    |                                      | Миерманова Алина Сергеевна        | 04.09.1999    | x * |
| 23         | 00000507188    |                                      | Миерманова Карина Сергеевна       | 01.01.0001    | x * |
| 24         | 00000505424    |                                      | Мурсал Алишер Талгатович          | 02.04.1999    | x * |
| 25         | 000000505843   |                                      | Мухамедканов Арман Булатович      | 01.04.1999    | x * |
| 26         | 000000505853   |                                      | Садеакасова Диана Кайратовна      | 31.10.1999    | x * |
| 27         | 000001606172   |                                      | Секербаева Санда                  | 02.02.1999    | x * |
| 28         | 000000505624   |                                      | Собачевский Диитрий Владиславович | 31.05.1999    | x * |
| 29         | 990315450119   |                                      | Ту сулбекова Аккан Кайрбековна    | 15.03.1999    | X * |
| 30         | 00000504983    |                                      | Халбаев АакабекШухратбековин      | 03.10.1999    | x * |

Рисунок 24 – Раздел «Список учащихся»

3) Заполнить данные об учащемся в окне «Заполнение данных» (рисунок 25).

4) Нажать на кнопку «Создать» (рисунок 25).

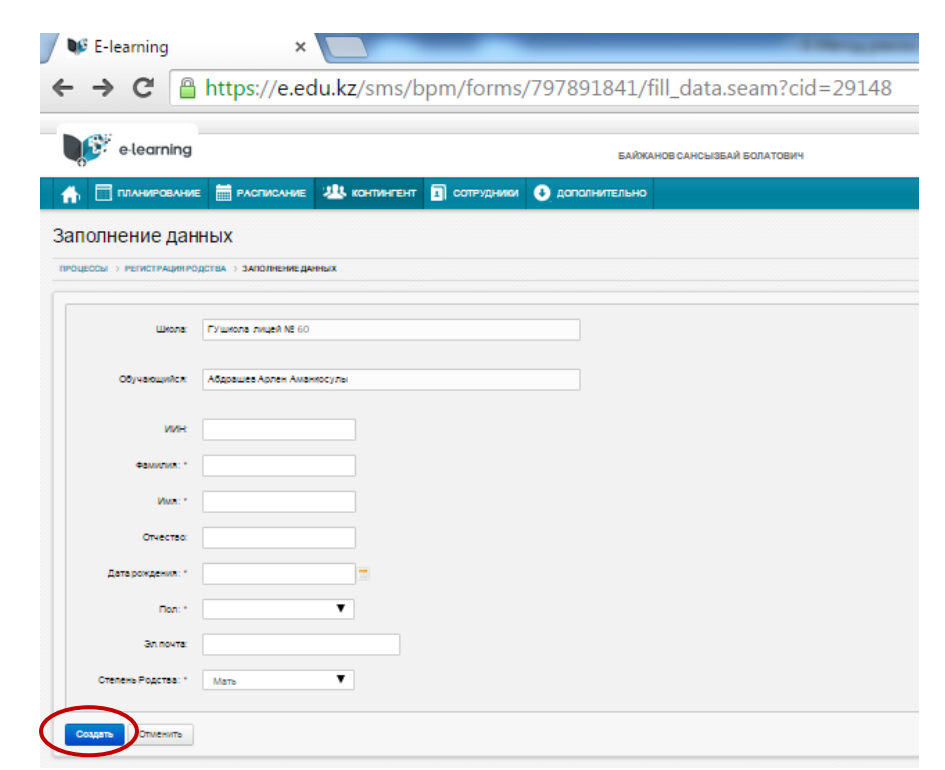

Рисунок 25 – Окно заполнения данных обучающегося

### Для исключения учащегося из группы нужно:

1. Открыть группу,для этого нужно в секции «Контингент» [4] (рисунок 16) выбрать курс, группу/класс.

2. В разделе «Список учащихся» нажать на кнопку **ж**. «Исключить» справа ФИО исключаемого учащегося (рисунок 24). На экране появится окно заполнения причины исключения учащегося «Заполнение причины» (рисунок 26).

3. В окне «Заполнение причины» указать:

- причину исключения;
- номер приказа;
- дату приказа;
- четверть исключения учащегося.
- 4. Нажать на кнопку «Удалить».

| Школа:           | ГУ Алматинский автомеханический колледж |
|------------------|-----------------------------------------|
| Из группы:       | 93                                      |
| Студент:         | Алиоглы Мухамед Дурсунович              |
| Причина: *       | Перевод                                 |
| Номер приказа: * |                                         |
| Дата выбытия: *  |                                         |

Рисунок 26 – Окно заполнения причины исключения учащегося

### Для перевода учащегося в другой класс нужно:

1. Открыть группу, для этого нужно в секции «Контингент» [4] (рисунок 16) выбрать курс, группу/класс.

2. В разделе «Список учащихся» нажать на кнопку «Перевести в другую группу» справа ФИО исключаемого учащегося (рисунок 24). На экране появится окно заполнения данных перевода «Заполнение реквизитов».

3. В окне «Заполнение реквизитов» указать группу, данные приказа, прикрепить скан-копию приказа и нажать на кнопку «Зачислить» (рисунок 27).

### Для расформирования группы нужно:

1) Открыть группу, для этого нужно в секции «Контингент» [4] (рисунок 16) выбрать курс, группу/класс.

2) Выбрать команду «Операции»/ «Расформировать класс» (исунок 28). На экране появится окно заполнения данных приказа о расформировании класса «Заполнение данных» (рисунок 29).

| цессы > перевод/зачисли | ЕНИЕ ОБУЧАЮЩЕГО 😙 ЗАПОЛНЕНИЕ РЕКВИЗИТОВ |
|-------------------------|-----------------------------------------|
| типо:                   | ГУ Алматинский автомеханический колледж |
| Студент:                | Бакытжанов Данияр Ануарұлы              |
| Из группы:              | 93                                      |
| Курс: *                 | 1                                       |
| В группу: *             |                                         |
| Приказ *:               | +                                       |
| Номер приказа: *        |                                         |
| Дата приказа: *         |                                         |
| Краткое содержание: *   |                                         |

# Рисунок 27 – Окно «Заполнение реквизитов»

| нтин           | ГЕНТ / 10-Б                         |                                      |                 |                |      |
|----------------|-------------------------------------|--------------------------------------|-----------------|----------------|------|
| 2              | 10-Б                                |                                      |                 |                | Клас |
| пераі<br>3 Ред | ции • Общие сведения<br>дактировать | Сведения об образовательном процессе | Список учащихся |                |      |
| - Pao          | формировать класс                   | ΟΝΦ                                  |                 | Дата рождения: |      |
| 1              | 00000506032                         | Абдрашитова Камила Муратовна         |                 | 09.12.1999     | X *  |
| 2              | 00000505438                         | Абдумаликова Томирис Талгатовна      |                 | 31.03.0200     | X 🏕  |
| 3              | 00000505248                         | Абжаппаров Арнур Алмасович           |                 | 17.10.1999     | × *  |
| 4              | 00000505493                         | Алибек Адина Алибеккызы              |                 | 21.06.1999     | × *  |
| 5              | 00000506034                         | Алшын Темирлан Нурланович            |                 | 05.02.2000     | × *  |
| 6              | 00000505436                         | Аманжол Акбота Мерекекызы            |                 | 11.09.1999     | × *  |
| 7              | 00000505290                         | Андросенко Татьяна Сергеевна         |                 | 14.09.1999     | × *  |
| 8              | 00000505093                         | Алпарбекова Арина Вячеславовна       |                 | 30.06.1999     | × *  |
| 9              | 00000505679                         | Балтабаев Нурсултан Бауржанулы       |                 | 22.07.1999     | × *  |
| 10             | 000000505319                        | Валл Яна Юрьевна                     |                 | 30.06.0099     | × *  |
| 11             | 00000505321                         | Гаазе Елизавета Павловна             |                 | 05.02.2000     | × *  |
| 12             | 00000505306                         | Гадзиева Адылжан Сулейменович        |                 | 05.02.1999     | × *  |
| 3              | 00000505094                         | Грибинская Вера Сергеевна            |                 | 29.10.1999     | x *  |
|                |                                     |                                      |                 |                |      |

# Рисунок 28 – Раздел «Список учащихся»

| e learning            | g                        | БАИЖАНО         | В САНСЫЗБАИ БОЛА | гович         |  |                | профиль выход   |
|-----------------------|--------------------------|-----------------|------------------|---------------|--|----------------|-----------------|
|                       | ИЕ 📄 РАСПИСАНИЕ          | 地 контингент    | сотрудники       | Дополнительно |  |                |                 |
| полнение да           | нных                     |                 |                  |               |  |                |                 |
| цессы > расформиров   | ание группы/класса > зан | ПОЛНЕНИЕ ДАННЫХ |                  |               |  |                |                 |
| Illeon                | EV uvora ruuož Na 60     |                 |                  |               |  |                |                 |
| Название              | a 10-5                   |                 |                  |               |  |                |                 |
| Параллель             | . 10                     |                 |                  |               |  |                |                 |
| Приказ                | +                        |                 |                  |               |  |                |                 |
| Номер приказа *       |                          |                 |                  |               |  |                |                 |
| Дата *                |                          |                 |                  |               |  |                |                 |
| Краткое содержание: * |                          |                 |                  |               |  |                |                 |
| Причина               |                          | •               |                  |               |  |                |                 |
| Расформировать О      | тменить                  |                 |                  |               |  | 🔳 Список задач | 🗰 Схема процесс |
|                       |                          |                 |                  |               |  |                |                 |

Рисунок 29 - Окно «Заполнение данных»

3) В окне «Заполнение данных» нужно внести информацию о приказе расформирования и указать причину. После выбора причины на экране появится список учащихся класса (рисунок 30).

| Ученик                           | Дата рождения |       |
|----------------------------------|---------------|-------|
| Аубакир Руслан Мейрамулы         | 10.04.1997    | 9 A 🔍 |
| Бегимбетов Дамир Серикович       | 26.10.2012    | 9 A 🔍 |
| Биляк Валентина Сергеевна        | 17.10.2012    | 9 A 🔍 |
| Даурова Жанхара Харбиевна        | 24.07.1997    | 9 A 🔍 |
| Касымбаева Дана Рамазановна      | 23.05.1997    | 9 A 🗨 |
| Качаева Анна Александровна       | 01.05.1998    | 9 A 🔍 |
| Керн Александра Денисовна        | 15.09.1997    | 9 A 🗨 |
| Кобылина Анастасия Александровна | 29.03.1997    | 9 A 🗨 |
| Кузганов Айскас Ерланович        | 04.03.1997    | 9 A 🗨 |
| Кумарова Альмира Муратовна       | 05.11.1997    | 9 A 🗨 |
| Купенов Арман Булатович          | 13.03.1997    | 9 A 🗨 |
| Кусаинова Диана Динмухамедовна   | 22.08.1997    | 9A    |

### Рисунок 30 – Список учащихся в группе

- 4) Указать класс напротив каждого ученика новую группу.
- 5) Нажать на кнопку «Расформировать».

Для перевода классов на следующий учебный год необходимо зайти в Контингент / Перевести все классы на 20\_ - 20\_ учебный год (рисунок 31):

выходные формы/операции:

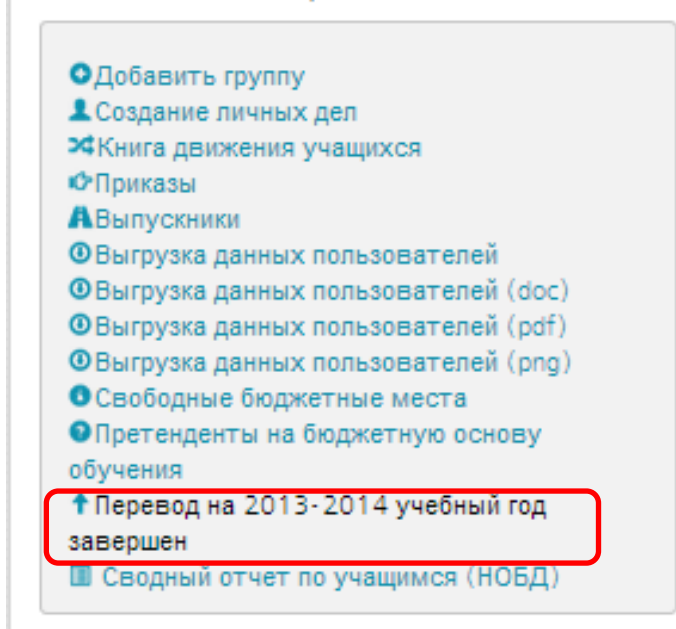

Рисунок 31 – Перевод классов на новый учебный год

В появившимся окне нажимаем кнопку Перевести (рисунок 32).

|          | ПЛАНИРОВАНИЕ       | прасписание               | контингент           | сотрудники         | 🎧 ОТЧЕТЫ                | 🕂 дополн        | нительно     |               |
|----------|--------------------|---------------------------|----------------------|--------------------|-------------------------|-----------------|--------------|---------------|
| Подтв    | ерждение           | перевода на но            | вый учебн            | ый год             |                         |                 |              |               |
| процессы | > РЕДАКТИРОВАНИЕ П | ОДГРУППЫ/КЛАССА > ПОДТВЕР | ждение перевода на н | ЮВЫЙ УЧЕБНЫЙ ГОД   |                         |                 |              |               |
|          |                    |                           |                      |                    |                         |                 |              | b otabi       |
|          | Школа:             | КГУ Школа-гимназия№113    | Lie zero             |                    |                         |                 |              | тавит         |
| #        | ФИО                | Дата рождения             | пепер                | еходящие на следун | ощии учеоный го,<br>Кла | ц ученики<br>СС | Параллель    | 8<br>D        |
| Парала   |                    |                           |                      |                    |                         |                 |              |               |
| Переве   | Отменить           |                           |                      |                    |                         |                 | Список задач | Схемапроцесса |

Рисунок 32 – Подтверждение перевода на новый учебный год

Ведение личных дел сотрудников организации образования в ИС ЭО – это учет сведений о сотрудниках:

– Персональные данные (ФИО, дата рождения).

– Данные с документов, удостоверяющих личность.

– Сведения о принятии на работу (Номер договора, дата).

– Сведения о занимаемой должности (структурное подразделение ОО, должность).

- Сведения о месте жительства.

Также в системе есть возможность регистрации и учета сведений:

- Сведения об отпуске.
- Сведения об отгуле.
- Сведения об отзывах с отпусков.
- Сведения о больничных листах.
- Увольнение.
- Делегирование обязанностей.

Для просмотра данных личного дела сотрудников нужно (рисунок 33):

1) Перейти в раздел ведения личных дел сотрудников. Выбрать команду «Управление» [1], «Сотрудники» [2].

2) Открыть дело сотрудника – нажать на ФИО [3]. Для быстрого поиска дела сотрудника можно использовать фильтр «Фамилия (первая буква)» [4]. Откроется окно с личными данными сотрудника (рисунок 33).

|                                                         | , stan.sed            |                                        |                  |                                                                   |              |                       |
|---------------------------------------------------------|-----------------------|----------------------------------------|------------------|-------------------------------------------------------------------|--------------|-----------------------|
| æ                                                       |                       |                                        |                  | ҚАЗ   РУС   ENG 😧 ПОРТАЛ 🗭 ОБУЧЕНИЕ 📕 УПРАВЛЕНИЕ                  | Е-БИБЛИОТЕКА | ТЕСТИРОВАНИ           |
| elearning                                               | E                     | БАИЖАНОВ САНСЫЗБА ГБОЛАТОВИЧ           |                  |                                                                   | ПРОФИЛЬ      | выход Ф               |
| Планирование 📅 расписание                               | '28 ко⊦               | птингент 重 сотрудники 💽 ,              | ополнительно     |                                                                   |              |                       |
| ИСОК СОТРУДНИКОВ:                                       | спис                  | ОК СОТРУДНИКОВ:                        |                  |                                                                   |              |                       |
| Текущий состав                                          | #                     | ΦΝΟ                                    | Дата<br>рождения | Должность                                                         |              |                       |
| 0:<br>TV uikona, nikuež Nr 50.                          | 1                     | Сулейманова Мариям Алтынбековна        | 18.09.1973       | Преподаватель                                                     |              | <b>●</b> <sup>3</sup> |
|                                                         | 2                     | Абдрахманов Куаныш Нуканович           | 30.06.1953       | Преподаватель                                                     |              |                       |
| амилия (первая буква):<br>                              | <b>4</b> <sup>3</sup> | Абдрахманова Пернегуль<br>Шаршенбиенва | 30.10.1979       | Преподаватель                                                     |              |                       |
| Весь список                                             | 4                     | Абдураимова Майда Абдукаримовна        | 12.02.1970       | Преподаватель                                                     |              |                       |
| ОИСК:                                                   | 5                     | Ажибеков Динмухамед                    | 26.09.1977       | Преподаватель                                                     |              |                       |
| Поиск                                                   | 6                     | Айешев Гани Саматович                  | 27.10.1970       | Преподаватель                                                     |              |                       |
| ХОДНЫЕ ФОРМЫ:                                           | 7                     | Акшал Кымбат Болганбайкызы             | 29.04.1994       | Преподаватель                                                     |              |                       |
| Расисторния приемо на работи                            | 8                     | Акылова Карлыгаш Алсаттаровна          | 14.09.1967       | Преподаватель                                                     |              |                       |
| Штатное расписание                                      | 9                     | Алдажарова Гульбану Сагитжанкызы       | 14.12.1992       | Преподаватель                                                     |              |                       |
| книга учета личного состава<br>График отпусков          | 10                    | Алекперова Лейла Видадиевна            | 05.05.1979       | Преподаватель                                                     |              |                       |
| § Приказы<br>)Курсы повышения квалификации              | 11                    | Алмасхан Еркежан                       | 05.08.1994       | Преподаватель                                                     |              |                       |
| ОСтатистическая информация о заболеваниях<br>отрудников | 12                    | Алматова Ажар Конысбаевна              | 31.10.1970       | Преподаватель                                                     |              |                       |
| Выгрузка данных пользователей                           | 13                    | Алтаева Жанар Алмабаевна               | 02.01.1970       | Преподаватель                                                     |              |                       |
|                                                         | 14                    | Альбергенова Зейнет Зейноловна         | 01.02.1970       | Преподаватель                                                     |              |                       |
|                                                         | 15                    | Альсеитов Балаби Сакташевич            | 29.07.1969       | Преподаватель                                                     |              |                       |
|                                                         | 16                    | Амербекова Куралай Сайрановна          | 13.07.1988       | Зам. директора. Сотрудник отдела кадров. Секратарь. Преподаватель |              |                       |

Рисунок 33 – Раздел ведения личных дел сотрудников

Для внесения и редактирования сведений в личном деле нужно выбрать команду «Операции» [1], «Редактировать данные» (рисунок 34). В ИС ЭО в личном деле сотрудника ведётся информация следующих категорий:

- Личные данные.
- Контакты.
- Документы.
- Образование.
- Сведения о работе ОО.
- Сведения о поощрениях и наградах в ОО.

|   | Сулей<br>Мария<br>Алтын | ланова<br>м<br>Бековна                                         |  |
|---|-------------------------|----------------------------------------------------------------|--|
| ⇒ | Операции - Личное       | Документы Классное руководство Контакты Образование, Приказы • |  |
|   | Логин:                  | 00000504805                                                    |  |
|   | Иин                     |                                                                |  |
|   | Эл.почта                |                                                                |  |
|   | Дата рождения           | 18.09.1973                                                     |  |
|   | Пол                     | Женский                                                        |  |
|   | Семейное положение      | Нет ответа                                                     |  |
|   | Национальность          | Kasax                                                          |  |
|   | Структурное             |                                                                |  |

Рисунок 34 - Окно «Личное дело сотрудника»

Для сохранения внесенных данных нужно выбрать команду Операции/ Сохранить. Если при попытке сохранения данных на экране появилось поле с красной линией, то это означает, что выделенное поле содержит лишние символы (например, пробел в начале или в конце текста). Необходимо заново внести данные в указанное поле.

Для печати справки с места работы нужно открыть личное дело сотрудника, перейти в раздел ведения личных дел сотрудников. Выбрать команду «Управление» [1], «Сотрудники» [2] (рисунок 33) и выбрать команду «Операции/Печать справки с места работы». Далее откроется файл в формате *Excel*, который будет содержать справку с места работы.

Для регистрации сведений об отпуске сотрудника нужно открыть личное дело сотрудника, перейти в раздел ведения личных дел сотрудников. Выбрать команду «Управление» [1], «Сотрудники» [2] (рисунок 33) и выбрать команду Операции/Регистрация отпуска». Далее откроется окно «Заполнение данных отпуска» (рисунок 35).

| аполнение дан      | НЫХ ОТПУСКА<br>/СКА > ЗАПОЛНЕНИЕ ДАННЫХ ОТПУСКА |
|--------------------|-------------------------------------------------|
| Преподаватель:     | Ким Ким ИР                                      |
| Дата:              |                                                 |
| C: *               |                                                 |
| По: *              |                                                 |
|                    | Показать наличие занятии                        |
| Зарегистрировать О | тменить                                         |

Рисунок 35 - Окно «Заполнение данных отпуска»

В окне «Заполнение данных отпуска» нужно внести дату начала и дату окончания отпуска и нажать на кнопку «Зарегистрировать».

Для регистрации сведений отгула сотрудника нужно открыть личное дело сотрудника, перейти в раздел ведения личных дел сотрудников. Выбрать команду «Управление» [1], «Сотрудники» [2] (рисунок 33) и выбрать команду Операции/Регистрация отгула. Далее откроется окно «Заполнение данных отгула» (рисунок 36).

| Заполнение дан<br>процессы > регистрация отг | НЫХ ОТГУЛА<br>ула > заполнение данных отгула |
|----------------------------------------------|----------------------------------------------|
| Преподаватель:                               | Ким Сан ИР                                   |
| Дата:                                        | c no                                         |
|                                              | Показать наличие уроков                      |
| Зарегистрировать С                           | тменить                                      |

Рисунок 36 - Окно «Заполнение данных отгула»

В окне «Заполнение данных отгула» нужно внести дату начала и дату окончания отгула и нажать на кнопку «Зарегистрировать».

Для регистрации сведений об отзыве сотрудника из отпуска нужно открыть личное дело сотрудника, перейти в раздел ведения личных дел сотрудников. Выбрать команду «Управление» [1], «Сотрудники» [2] (рисунок 33) и выбрать команду Операции/Регистрация отзыва из отпуска. Далее откроется окно «Заполнение данных отзыва из отпуска» (рисунок 37).

| ОЦЕССЫ > РЕГИСТРАЦИЯ ОТЗ | ЫВА ИЗ ОТПУСКА > ЗАПОЛНЕНИЕ ДАННЫХ ОТЗЫВА ИЗ ОТПУСКА |
|--------------------------|------------------------------------------------------|
| <b>ІАННЫЕ</b>            |                                                      |
| Школа:                   | Тестовая ГУ "Школа-лицей №48"                        |
| Сотрудник:               | Ким Сан ИР                                           |
| Дата: *                  |                                                      |
| Причина:                 |                                                      |
|                          |                                                      |
|                          |                                                      |

Рисунок 37 - Окно «Заполнение данных отзыва из отпуска»

В окне «Заполнение данных отзыва из отпуска» нужно внести дату отзыва, указать причину и нажать на кнопку «Сохранить».

Для регистрации сведений больничного листа сотрудника открыть личное дело сотрудника, перейти в раздел ведения личных дел сотрудников. Выбрать команду «Управление» [1], «Сотрудники» [2] (рисунок 33) и выбрать команду «Операции», «Регистрация больничного листа». Далее откроется окно «Заполнение данных больничного листа» (рисунок 38).

| РОЦЕССЫ > РЕГИСТРАЦИЯ ВОЛ                      | ІНИЧНОГО ЛИСТА > ЗАПОЛНЕНИЕ ДАННЫХ ВОЛЬНИЧНОГО ЛИСТА |
|------------------------------------------------|------------------------------------------------------|
| ДАННЫЕ ПРИКАЗА                                 |                                                      |
| Школа:                                         | Тестовая ГУ "Школа-лицей №48"                        |
| Сотрудник:                                     | Ким Сан ИР                                           |
| Скан больничного<br>лист:                      | +                                                    |
| Болезнь:                                       |                                                      |
| Диагноз: *                                     |                                                      |
| Освобождение от<br>работы с какого числа:<br>• | -                                                    |
| по какое число<br>включительно: *              |                                                      |
|                                                | Показать наличие уроков                              |

Рисунок 38 – Окно «Заполнение данных больничного листа»

В окне «Заполнение данных больничного листа» нужно:

- 1) Указать болезнь;
- 2) Прикрепить скан-копию больничного листа;
- 3) Указать диагноз;

4) Указать дату открытия больничного;

4

- 5) Указать дату окончания больничного листа;
- 6) Нажать на кнопку «Зарегистрировать».

Для регистрации увольнения сотрудника нужно открыть личное дело сотрудника, перейти в раздел ведения личных дел сотрудников. Выбрать команду «Управление» [1], «Сотрудники» [2] (рисунок 33) и выбрать команду Операции/Регистрация увольнения. Далее откроется окно «Заполнение причины» (рисунок 39).

| ПРОЦЕССЫ 🕥 РЕГИСТРАЦИЯ УВО | ЛЬНЕНИЯ СОТРУДНИКА > ЗАПОЛНЕНИЕ ПРИЧИНЫ |
|----------------------------|-----------------------------------------|
| Школа:                     | Тестовая ГУ "Школа-лицей №48"           |
| Сотрудник:                 | Ким Сан ИР                              |
| Удаляемые роли:            | V 1<br>Преподаватель                    |
| Причина: *                 | Увольнение                              |
| Дата: *                    | =                                       |

Рисунок 39 - Окно «Заполнение причины»

В окне «Заполнение причины» (рисунок 39) нужно указать: удаляемые роли [1]; причину [2]; дату увольнения [3]; зарегистрировать увольнение в системе [4]. Регистрация увольнения в ИС ЭО – это процесс удаления прав доступа увольняемого сотрудника к системе.

В СЭО для сотрудников ведется учет курсов повышения квалификации в окне «Курсы повышения квалификации».

Окно состоит из разделов:

- Запланированные (содержит список запланированных курсов);

– Заявки сотрудников (содержит заявки сотрудников на прохождение курсов);

– Пройденные (содержит список пройденных курсов).

Для регистрации в системе запланированных курсов повышения квалификации нужно:

1) Перейти в окно «Сотрудники» [1] раздела «Управление» [2] (рисунок 40).

| ← → C Attps://e.edu.kz/sms/dossier/staff                                                                                                    | /staff.seam                      |                 |                             | < 2 7 1 ☆ Ξ                                         |
|----------------------------------------------------------------------------------------------------|----------------------------------|-----------------|-----------------------------|-----------------------------------------------------|
| e learning                                                                                                    |                                  | KA3   PYC   ENG | ПОРТАЛ СОБУЧЕНИЕ УПРАВЛЕНИЕ | Е-БИБЛИОТЕКА ТЕСТИРОВАНИЕ     ПРОФИЛЬ     ВЫХОВ (0) |
|                                                                                                    |                                  |                 |                             |                                                     |
| 🔒 🛄 ПЛАНИРОВАНИЕ 🧰 РАСПИСАНИЕ                                                                                                    | 2 контингент I сотрудники 🤇 I до | ОПОЛНИТЕЛЬНО    |                             |                                                     |
| СПИСОК СОТРУДНИКОВ:                                                                                                    | СПИСОК СОТРУДНИКОВ:              |                 |                             |                                                     |
| Текущий состав                                                                                                    | и ФИО Ди                         | ата рождения    | Должность                   |                                                     |
| 00:                                                                                                    |                                  |                 |                             |                                                     |
| Школа-гимназия им. ак. Е.А.Букетова 🔻                                                                                                    |                                  |                 |                             | 8                                                   |
| Фамилия (первая буква):                                                                                                    |                                  |                 |                             | b 013                                               |
| ••••••••••••••••••••••••••••••••••••••                                                                                                    |                                  |                 |                             | гавит                                               |
|                                                                                                    |                                  |                 |                             | č<br>I                                              |
| Поиск                                                                                                    |                                  |                 |                             |                                                     |
| ВЫХОДНЫЕ ФОРМЫ:                                                                                                    |                                  |                 |                             |                                                     |
| Регистрация приема на работу                                                                                                    |                                  |                 |                             |                                                     |
| III Штатное расписание<br>В Книга учета личного состава                                                                                                    |                                  |                 |                             |                                                     |
| <ul> <li>График отпусков</li> <li>Социали на прилаго на прилаго на<br/>Прилаго на прилаго на прилаго на прилаго на прилаго на прилаго на прилаго на прилаго на прилаго на прилаго на при<br/>Прилаго на прилаго на прилаго на прилаго на прилаго на прилаго на прилаго на прилаго на прилаго на прилаго на при<br/>Прилаго на прилаго на прилаго н<br/>соси на прилаго на прилаго на прилаго на прилаго на прилаго на прилаго на прилаго на прилаго на прилаго на прилаго на прилаго на прилаго на прилаго на прилаго на прилаго на прилаго на прилаго на прилаго на прилаго на прилаго на прилаго на прилаго на прилаго на прилаго на прилаго н<br/>соси на прилаго на прилаго на прилаго на прилаго на прилаго на прилаго на прилаго на прилаго на прилаго на прилаго на прилаго на прилаго<br/>На прилаго на прилаго на прилаго на прилаго на прилаго на прилаго на прилаго на прилаго<br/>соси на прилаго на прилаго на прилаго на прилаго на прилаго на прилаго на прилаго на прилаго на прилаго на прил<br/>соси на прилаго на прилаго на п</li></ul> |                                  |                 |                             |                                                     |
| Скурсы повышения квалификации<br>Сотать инструмации о засожеваниях                                                                                                    |                                  |                 |                             |                                                     |
| <ul> <li>ОВыгрузка данных пользователей</li> </ul>                                                                                                    |                                  |                 |                             |                                                     |
|                                                                                                    |                                  |                 |                             |                                                     |
| А НАВЕРХ ГЛАВНАЯ                                                                                                    |                                  |                 |                             | AO "HIMT", TOO "BEE SOFTWARE", 2012 r.              |
|                                                                                                    | 11 1                             |                 |                             | EN • 10 () • 1425                                   |

Рисунок 40 – Окно «Сотрудники»

2) Открыть окно «Курсы повышения квалификации».

3) Нажать на кнопку «Добавить» (рисунок 41). На экране появится окно регистрации курсов (рисунок 42).

| pquarter:                             | № Сотруд | ник | Название курса | Направление курса | Период     | Место прохождения | Тип | Детали |
|---------------------------------------|----------|-----|----------------|-------------------|------------|-------------------|-----|--------|
| анированные                           |          |     |                |                   | Нет данных |                   |     |        |
| ки сотрудников                        |          |     |                |                   | Hor Mannak |                   |     |        |
| ценные                                |          |     |                |                   |            |                   |     |        |
| о<br>бностях<br>шения и<br>подготовки |          |     |                |                   |            |                   |     |        |
| ющийся в<br>залификации               |          |     |                |                   |            |                   |     |        |
|                                       |          |     |                |                   |            |                   |     |        |

Рисунок 41 – Окно «Курсы повышения квалификации»

4) В окне «Заполнение данных курса повышения квалификации» нужно (рисунок 42): выбрать сотрудника [1]\*; внести название курса [2]\*; внести направление курса [3]; указать период проведения курсов [4]\*; внести описание курса [5] (поля, отмеченные \* являются обязательными) и нажать на кнопку «Сохранить» [6].

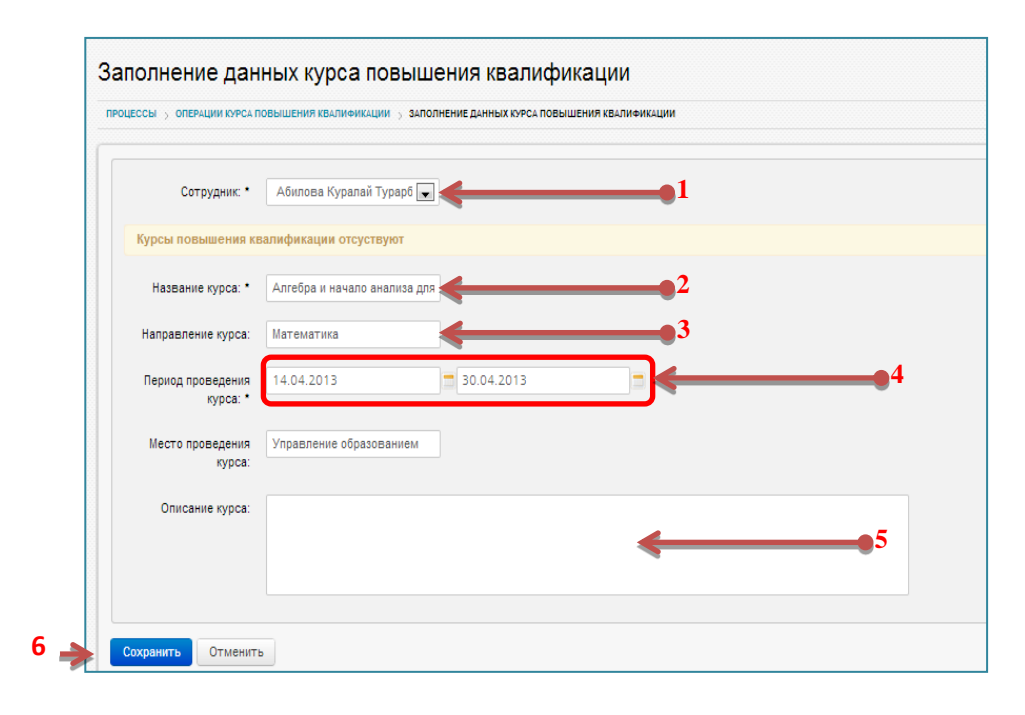

Рисунок 42 – Окно «Заполнение данных курса повышения квалификации»

Регистрация факта прохождения курсов повышения квалификации – это подтверждение запланированных курсов.

Список запланированных курсов содержатся в разделе «Запланированные» (рисунок 42). Для подтверждения факта прохождения курсов нужно нажать на кнопку [1]. После чего на экране появится окно «Заполнение данных пройденного курса повышения квалификации (рисунок 43).

|             | № Сотрудник                    | Название курса                             | Направление курса | Период                  | Место прохождения       | Тип      | Детали |   |
|-------------|--------------------------------|--------------------------------------------|-------------------|-------------------------|-------------------------|----------|--------|---|
| нные        | 1 Абилова Куралай Турарбековна | Алгебра и начало анализа для 10-11 классов | Математика        | 14.04.2013 - 30.04.2013 | Управление образованием | Плановое |        | G |
| /дников     |                                |                                            |                   |                         |                         |          |        |   |
|             |                                |                                            |                   |                         |                         |          |        |   |
|             |                                |                                            |                   |                         |                         |          |        |   |
|             |                                |                                            |                   |                         |                         |          |        |   |
|             |                                |                                            |                   |                         |                         |          |        |   |
|             |                                |                                            |                   |                         |                         |          |        |   |
| (           |                                |                                            |                   |                         |                         |          |        |   |
| KI          |                                |                                            |                   |                         |                         |          |        |   |
| (<br>IKH    |                                |                                            |                   |                         |                         |          |        |   |
| х<br>ЖИ<br> |                                |                                            |                   |                         |                         |          |        |   |
| ки<br>В     |                                |                                            |                   |                         |                         |          |        |   |

Рисунок 43 – Раздел «Запланированные»

Для регистрации пройденного курса в окне «Заполнение данных пройденного курса повышения квалификации» (рисунок 44) нужно внести данные сертификата курса и по факту информацию об аттестации сотрудника и нажать на кнопку «Сохранить».

| Сотрудник:                                                | Абилова Куралай Турарбековна    |
|-----------------------------------------------------------|---------------------------------|
| Тип:                                                      | Плановое                        |
| Название курса: *                                         | Алгебра и начало анализа для 1( |
| Направление курса: *                                      | Математика                      |
| Период проведения<br>курса: *                             | 14.04.2013                      |
| Место проведения<br>курса:                                | Управление образованием         |
| Описание курса:                                           |                                 |
| № сертификата: *                                          |                                 |
| Дата выдачи: *                                            |                                 |
| Квалификационная<br>категория:                            | Без категории                   |
| Название ведомства,<br>prанизации, вручившей<br>документ: |                                 |
| Дата прохождения<br>аттестации:                           |                                 |
| Заключение<br>аттестационной<br>комиссии:                 | Аттестован                      |

# Рисунок 44 – Окно «Заполнение данных пройденного курса повышения квалификации»

Список пройденных курсов содержится в разделе «Пройденные» (рисунок 45).

| РАЗДЕЛЫ:                    |    |                                 |                                                |                      |                           |                                |              |        |                  |                            |                           |                                |                                       |
|-----------------------------|----|---------------------------------|------------------------------------------------|----------------------|---------------------------|--------------------------------|--------------|--------|------------------|----------------------------|---------------------------|--------------------------------|---------------------------------------|
| Запланированные             | Ne | Сотрудник                       | Название курса                                 | Направление<br>курса | Период                    | Место прохождения              | Тип          | Детали | №<br>сертификата | Дата выдачи<br>сертификата | Категория<br>квалификации | Дата прохождения<br>аттестации | Заключение аттестационной<br>комиссии |
| Заявки сотрудников          | 1  | Абилова Куралай<br>Турарбековна | Алгебра и начало анализа для 10-<br>11 классов | Математика           | 14.04.2013<br>-30.04.2013 | Управление<br>образованием     | Плановое     |        | 12               | 02.05.2013                 | Без категории             |                                | Аттестован                            |
| Пройденные<br>Нуждающийся в | 2  | klikikkikkikk tytt yuuik        | тест                                           | тест                 | 20.02.2013                | УО? Астана                     | Внеочередное |        | 000              | 27.02.2013                 | Первая                    | 28.02.2013                     | Аттестован                            |
| переквалификации            | 3  | Эмиров Эмир Эмирович            | Повышение квалификации                         | КИМЭП                | 01.12.2012<br>-14.12.2012 | г.Павлодар улица<br>Чокина 14б | Плановое     | 123    | 12345            | 14.12.2012                 | Вторая                    | 14.12.2012                     | Аттестован                            |

Рисунок 45 – Раздел «Пройденные»

Для изменения стажа сотрудников необходимо в разделе Сотрудники выбрать Изменение стажа сотрудников при переходе на новый учебный год (рисунок 46). В раскрывшемся окне заполняем стаж сотрудникам и нажимаем Сохранить.

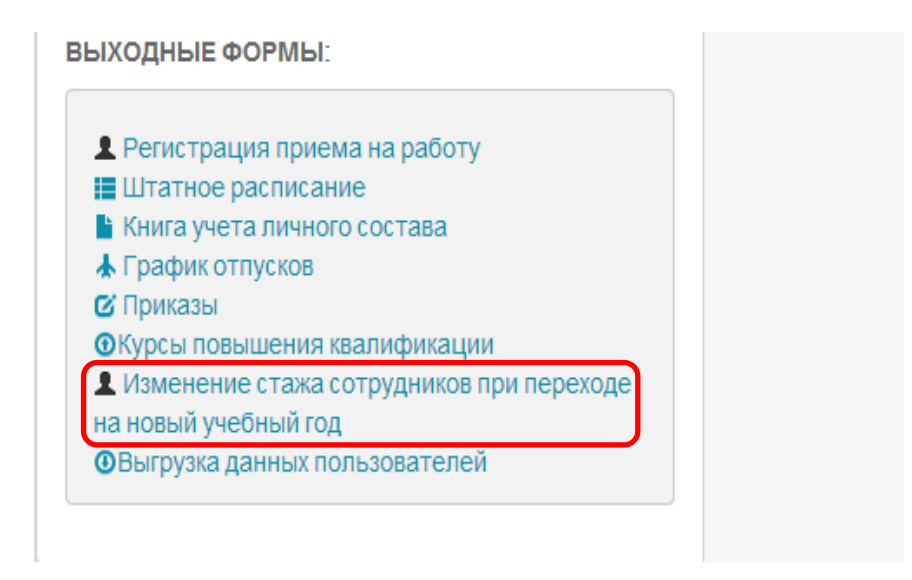

Рисунок 46 – Изменение стажа сотрудников при переходе на новый учебный год

### 3 Методика заполнения электронной документации строгой отчетности

Учет бланков строгой отчетности ведется в разделе «Бланки строгой отчетности» окна «Делопроизводство» (рисунок 47).

| елопроизводс                               | тво |                                            |                                                 |          |            |                       |             |   |
|--------------------------------------------|-----|--------------------------------------------|-------------------------------------------------|----------|------------|-----------------------|-------------|---|
| ДОКУМЕНТЫ:<br>Бланки строгой<br>отчетности | Бла | анки строгой отчетно<br>О Добавить З Регис | ости<br>гтрация выдачи Ø Регистрация порчи /утр | раты     |            |                       |             |   |
| Выданные аттестаты                         | C   |                                            |                                                 |          |            |                       |             |   |
| Выданные грамоты                           |     | № бланка                                   | Вид документа                                   | Статус   | Получатель | Причина               | Цель выдачи |   |
| Приказы ОО                                 | 1   | 025413                                     | Аттестат                                        | Испорчен |            | ошибка при заполнении |             |   |
| Протоколы                                  | 2   | 025414                                     | Аттестат                                        | Новый    |            |                       |             | × |
| Документы                                  | З   | 025415                                     | Аттестат                                        | Новый    |            |                       |             | × |
| КОРРЕСПОНДЕНЦИЯ:                           |     |                                            |                                                 |          |            |                       |             |   |
| Входящие                                   |     |                                            |                                                 |          |            |                       |             |   |
| Исходящие                                  |     |                                            |                                                 |          |            |                       |             |   |
| ПОРУЧЕНИЯ:                                 |     |                                            |                                                 |          |            |                       |             |   |
| На исполнении                              |     |                                            |                                                 |          |            |                       |             |   |
|                                            |     |                                            |                                                 |          |            |                       |             |   |
| Исполненные                                |     |                                            |                                                 |          |            |                       |             |   |

Рисунок 47 – Раздел «Бланки строгой отчетности»

Для регистрации поступившего в организацию образования бланка строгой отчетности нужно:

1) Нажать на кнопку «Добавить» в разделе «Бланки строгой отчетности» (рисунок 47). На экране появится окно регистрации бланка (рисунок 48).

2) В окне регистрации бланка указать тип бланка [1], внести номер [2] и нажать на кнопку «Создать» [3] (рисунок 48).

|                |          |         |          | ×          |
|----------------|----------|---------|----------|------------|
| _              |          |         |          |            |
| Вид документа: | Аттестат | •       | <        | <b>-</b> 1 |
| № бланка:      | 025416   |         | <        | <b>—</b> 2 |
|                |          |         |          |            |
|                | 3>       | Создать | Отменить |            |

Рисунок 48 – Окно регистрации бланка

Номер бланка является уникальным. Если по ошибке внесены данные с имеющимся в системе номером бланка, система выдаст сообщение «Бланк с таким номером этого типа уже существует».
Для регистрации выдачи зарегистрированного в системе бланка нужно:

1) Нажать на кнопку «Регистрация выдачи» (рисунок 47). На экране появится окно «Регистрация выдачи» (рисунок 49).

2) Указать в окне «Регистрация выдачи»:

- сотрудника, получившего бланк;
- вид документа;
- номер бланка;
- цель выдачи.

Сохранить запись о выдаче.

| Регистрация выдачи | ×                  |
|--------------------|--------------------|
| Получатель:        | Введите для поиска |
| Вид документа:     | Аттестат           |
| № бланка:          |                    |
| Цель выдачи:       |                    |
|                    |                    |
|                    | Сохранить Отменить |

Рисунок 49 - Окно «Регистрация выдачи»

В случае порчи или утраты бланка строгой отчетности зарегистрированного в системе оформляется Регистрация порчи бланка.

Для регистрации порчи бланка нужно:

Нажать на кнопку «Регистрация порчи/утраты» (рисунок 47). На экране появится окно «Регистрация порчи/утраты» (рисунок 50). Указать в окне:

– вид документа;

- статус документа (испорчен, потерян);

– причину порчи или утраты.

Сохранить запись о выдаче.

| Регистрация порчи/ут | раты     |           |          |
|----------------------|----------|-----------|----------|
| Вид документа:       | Аттестат | •         |          |
| № бланка:            |          |           |          |
| Статус:              | Испорчен | •         |          |
| Причина:             |          |           |          |
|                      |          |           |          |
|                      |          | Сохранить | Отменить |

Рисунок 50 – Окно «Регистрация порчи/утраты»

В СЭО так же ведется учет выданных аттестатов.

Учет выданных аттестатов ведется в разделе «Выданные аттестаты» (рисунок 51).

| ДОКУМЕНТЫ:<br>Бланки строгой<br>отчетности | Выд | данные аттестаты<br>Добавить |                        |                       |                         |   |       |      |     |   |
|--------------------------------------------|-----|------------------------------|------------------------|-----------------------|-------------------------|---|-------|------|-----|---|
| Выданные аттестаты                         | Ne  | Обучающийся                  | Номер бланка аттестата | Дата выдачи аттестата | Статус                  |   |       |      |     |   |
| Зыданные грамоты                           | 1   | Оспанхан Диназ Оспанхан      | 1254145                | 15.06.2013            | Действителен t          | ۹ | Excel | Word | PDF | Ø |
| Приказы ОО                                 | 2   | Адил Елана                   | 214521                 | 20.06.2013            | Действителен <b>t</b> ⊐ | Q | Excel | Word | PDF | Ø |
| Тротоколы                                  | 3   | Адынов Адын Адынович         | 254125                 | 20.06.2013            | Действителен tл         | ۹ | Excel | Word | PDF | Ø |
| корреспонденция:<br>Входящие<br>Исходящие  |     |                              |                        |                       |                         |   |       |      |     |   |
| ЛОРУЧЕНИЯ:                                 |     |                              |                        |                       |                         |   |       |      |     |   |
| На исполнении<br>Исполненные               |     |                              |                        |                       |                         |   |       |      |     |   |
|                                            |     |                              |                        |                       |                         |   |       |      |     |   |

Рисунок 51 – Раздел «Выданные документы»

Для добавления записи о выданном аттестате нужно:

1) Нажать на кнопку «Добавить» в разделе «Выданные аттестаты». Откроется окно «Данные аттестата» (рисунок 52).

2) В окне «Данные аттестата» указать дату выдачи, ФИО учащегося, номер бланка.

3) Сохранить запись о выданном аттестате.

| Данные аттестата          |           | ×        |
|---------------------------|-----------|----------|
| Дата выдачи аттестата: *  |           |          |
| 20.06.2013                |           |          |
| Обучающийся:              |           |          |
| Адынов Адын Адынович      |           |          |
| Номер бланка аттестата: * |           |          |
| 254125                    |           |          |
|                           |           |          |
|                           | Сохранить | Отменить |

Рисунок 52 – Окно «Данные аттестата»

В разделе «Выданные грамоты» (рисунок 53) ведется Учет выданных грамот.

| лопроизводс                                | тво |                                            |                                 |                                |                   |
|--------------------------------------------|-----|--------------------------------------------|---------------------------------|--------------------------------|-------------------|
| дОКУМЕНТЫ:<br>Бланки строгой<br>отчетности | Вы  | данные грамоты<br>Э Добаеить В Распечатать | <b>—</b>                        |                                |                   |
| Выданные аттестаты                         |     |                                            |                                 |                                |                   |
| Выданные грамоты                           | Ne  | Обучающийся                                | Номер бланка похвальной грамоты | Дата выдачи похвальной грамоты | Статис            |
| Приказы ОО                                 | 1   | Саворовский Влад                           | 254125                          | 02.05.2013                     | Дейотвителен 13 6 |
| Протоколы                                  |     |                                            |                                 |                                |                   |
| Документы                                  |     |                                            |                                 |                                |                   |
| КОРРЕСПОНДЕНЦИЯ:                           |     |                                            |                                 |                                |                   |
| Входящие                                   |     |                                            |                                 |                                |                   |
| 1сходящие                                  |     |                                            |                                 |                                |                   |
| ЮРУЧЕНИЯ:                                  |     |                                            |                                 |                                |                   |
| а исполнении                               |     |                                            |                                 |                                |                   |
| Ісполненные                                |     |                                            |                                 |                                |                   |
|                                            |     |                                            |                                 |                                |                   |

Рисунок 53 – Раздел «Выданные грамоты»

Для добавления записи о выданной грамоте нужно:

1) Нажать на кнопку «Добавить» в разделе «Выданные грамоты». Откроется окно «Данные похвальной грамоты» (рисунок 54).

2) В окне «Данные похвальной грамоты» указать дату выдачи, ФИО учащегося, номер бланка.

3) Сохранить запись о выданной грамоте.

Если нужно изменить или удалить изменения запись о выданной грамоте можно воспользоваться кнопками редактирования записей (рисунок 54).

| Данные похвальной грамоты          |           | ×        |
|------------------------------------|-----------|----------|
| Дата выдачи похвальной грамоты: *  |           |          |
| 25.06.2013                         |           |          |
| Обучающийся:                       |           |          |
| Балтабай Жанбөбек Асылханұлы       |           |          |
| Номер бланка похвальной грамоты: * |           |          |
| 12541                              |           |          |
|                                    |           |          |
|                                    | Сохранить | Отменить |

Рисунок 54 – Окно «Данные похвальной грамоты»

Государственной программой развития образования на 2011-2020 годы, определена одна из важнейших задач модернизации отечественного образования –внедрение системы электронного обучения, актуальность которой обусловлена новой парадигмой обучения информационного общества как инфокоммуникационного взаимодействия субъектов образовательного процесса.

Платформа информационной системы электронного обучения автоматизирует процессы управления организацией образования, планирование и ведение учебного процесса, учет учащихся и преподавателей, делопроизводства и отчетности в организации образования.

Платформа электронного обучения создает условия для перехода к электронному внутриорганизационному документообороту и отчетности в системе образования республики.

Учителя получили доступ к платформе для подготовки уроков, к электронной библиотеке с дополнительными материалами в форме цифровых образовательных ресурсов по школьным предметами учебным дисциплинам колледжей.

Все рабочие учебные планы и календарно-тематические планы в системе электронного обучения учителя формируют из типовых учебных планов и программ. Ведутся электронные классные журналы и дневники учащихся. Формируются так же базы по учащимся и сотрудникам, на основе вышеуказанных данных автоматически формируется отчетность и статистика по всем процессам организации образования и на уровне республики.

Наряду со всеми достоинствами внедрение системы электронного обучения имеет большой социальный эффект:

• для обучающихся – оперативный доступ к цифровым образовательным ресурсам;

• для родителей – получение объективной и своевременной информации об учебных достижениях детей;

• для учителей и сотрудников организации образования – автоматизированное документоведение и учебный процесс,

• для органов управления – повышение качества образовательных услуг.

76

1. *E-learning* – это формат обучения и преподавания, основанный на применении образовательного контента в электронной форме с использованием электронных средств, таких как компьютер, мобильный телефон, коммуникатор, системы управления обучением (*LMS*) и интерактивные обучающие платформы.

2. Авторизация – предоставление определённому лицу или группе лиц прав на выполнение определённых действий в соответствии с указанной ролью, а также процесс проверки (подтверждения) данных прав при попытке выполнения этих действий.

3. Планирование – это инструмент который позволяет пользователям осуществлять долгосрочное или краткосрочное планирование в зависимости от предоставленных им ролей и содержит учебные планы и программы, календарно-тематические планы.

4. Учебный план – это инструмент разработки годовых и месячных учебных планов в соответствии с учебными программами государственных общеобязательных стандартов среднего общего образования Республики Казахстан; базисным учебным планом и сеткой часов; распределением основной и дополнительной нагрузки учителей; определением состава преподаваемых предметов.

5. Календарно-тематический план – электронные средства для учителей с целью автоматического заполнения КТП по четвертям и доступны для изменения учителям и для просмотра директору.

6. **«Расписание»** предназначено для автоматического составления расписания уроков, расписания внеурочных занятий (кружков, факультативов и т.п.) и расписания звонков.

7. «Электронный журнал» представляет собой инструмент для учёта успеваемости и посещаемости учащихся, обеспечивает прозрачность системы оценки качества знаний ученика и возможность постоянной взаимосвязи с родителями, их информирования о результатах обучения.

77

## Список использованных источников

1 Государственная Программа развития образования Республики Казахстан на 2011-2020 годы. – Астана, 2010.

2 Концепция системы электронного обучения на 2010-2015 годы. – Астана, 2010.

3 Информационная система электронного обучения (ИС ЭО). Руководство пользователя и учебно-технические материалы. Подсистемы *SMS*, *LMS*. -г. Астана, 2013.

## Приложение 1

| Аулиторный фонл              |                               |
|------------------------------|-------------------------------|
|                              | Отчет по итоговым оценкам     |
| ПЕРИОД: <u>І четверть</u>    | ПЕРИОД: <u>І четверть</u>     |
| НЕДЕЛЯ: <u>02.09 - 08.09</u> | ПАРАЛЛЕЛЬ: <u>0 Параллель</u> |
|                              | КЛАСС: <u>Все</u>             |
| Отмена Печать                | Отмена Печать                 |

|    | 2013-2014                             |       |                    |                    |                  |  |  |  |  |  |  |
|----|---------------------------------------|-------|--------------------|--------------------|------------------|--|--|--|--|--|--|
|    | Педагогическая нагрузка (Расширенная) |       |                    |                    |                  |  |  |  |  |  |  |
| Nº | Сотрудник                             | Класс | Предмет            | Недельная нагрузка | Годовая нагрузка |  |  |  |  |  |  |
|    |                                       | 5 A   | Русская литература | 1.95               | 68               |  |  |  |  |  |  |
| 1  | 1 Абетов Алибек Габбасович            |       | Русская литература | 1.95               | 68               |  |  |  |  |  |  |
|    |                                       | 8 Б   | Русский язык       | 2.93               | 102              |  |  |  |  |  |  |
|    |                                       |       | Русская литература | 1.95               | 68               |  |  |  |  |  |  |
|    |                                       |       | Русский язык       | 0.98               | 34               |  |  |  |  |  |  |
|    |                                       |       | Самопознание       | 0.95               | 33               |  |  |  |  |  |  |
|    |                                       |       | Русский язык       | 2.93               | 102              |  |  |  |  |  |  |
|    |                                       |       | Самопознание       | 0.98               | 34               |  |  |  |  |  |  |
|    |                                       |       | риторика           | 0.98               | 34               |  |  |  |  |  |  |
| 4  | Абетова Галия Габбасовна              | 5 Б   | риторика           | 1                  | 35               |  |  |  |  |  |  |
|    |                                       | 7.4   | Русский язык       | 4.89               | 170              |  |  |  |  |  |  |
|    |                                       | TA    | Самопознание       | 0.98               | 34               |  |  |  |  |  |  |

|            |                           |              |            |              |                     |                    |              |                |                |                          |                  |                           | 20                    | 14-2015  |
|------------|---------------------------|--------------|------------|--------------|---------------------|--------------------|--------------|----------------|----------------|--------------------------|------------------|---------------------------|-----------------------|----------|
|            |                           |              |            |              | Св                  | одный от           | гчет усі     | теваем         | ости           |                          |                  |                           |                       |          |
|            |                           |              |            |              |                     | (3a                | учебный      | год)           |                |                          |                  |                           |                       |          |
|            | Количество Пр<br>учащихся |              |            |              | Успеваемость        |                    |              |                | Не аттестованы |                          |                  |                           |                       |          |
| № Класс    |                           | Предмет      | Периоды    | і Ученики    | Отлично<br>успевают | Хорошо<br>успевают | Успевают     | Не<br>успевают | Зачет/Не       | Н/ Освоб от<br>а занятий | Освоб от         | % Процент<br>успеваемости | % Процент<br>качества | %<br>СОУ |
|            |                           |              |            |              | 5                   | 4                  | 3            | 2              | зачет          |                          | занятии          |                           |                       |          |
| Ответств   | Ответственное лицо:       |              |            |              |                     |                    |              |                |                |                          |                  |                           |                       |          |
| Министерст | во образования и на       | ауки Республ | ики Казахо | стан. Информ | ационная система    | а электронного с   | бучения «e-l | earning». Эл   | лектронная фо  | рма си                   | водного отчета у | спеваемости за учебны     | й год. Сформирован    | 0        |

## Приложение 2

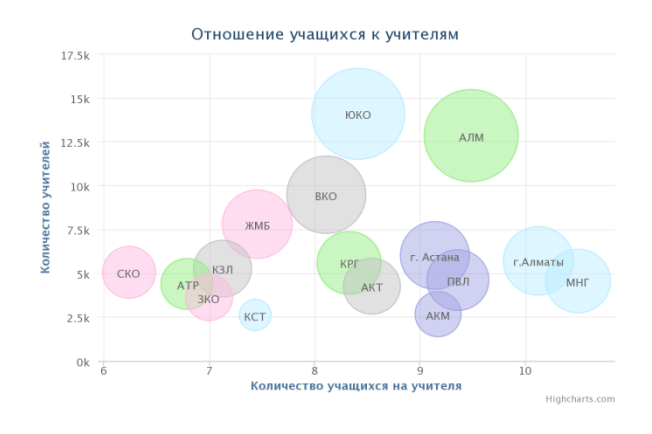

## Образцы графиков статистики в разрезе республики

12.5k

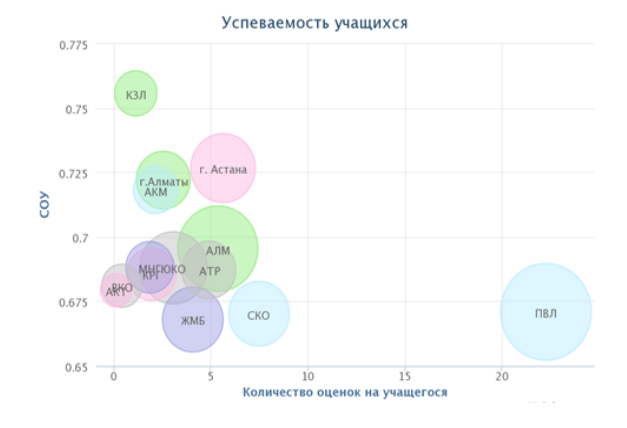

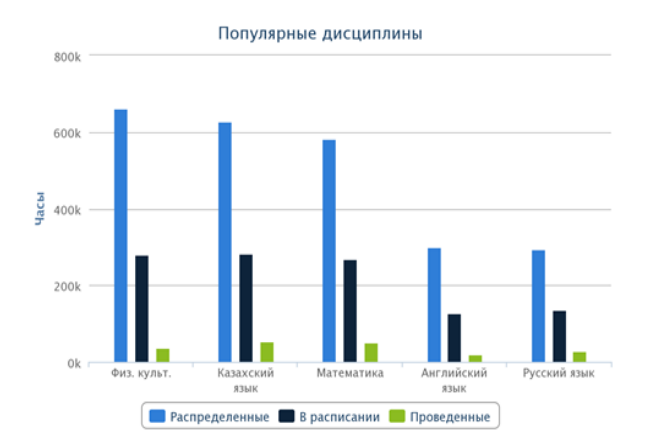

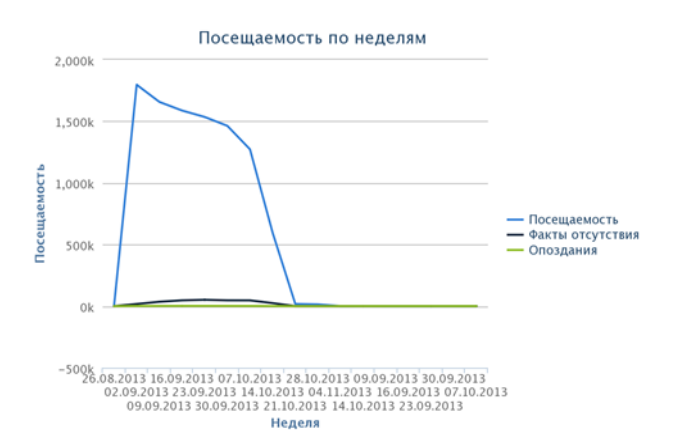

Самые активные преподаватели

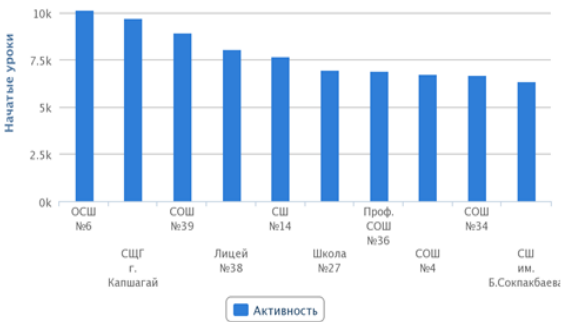

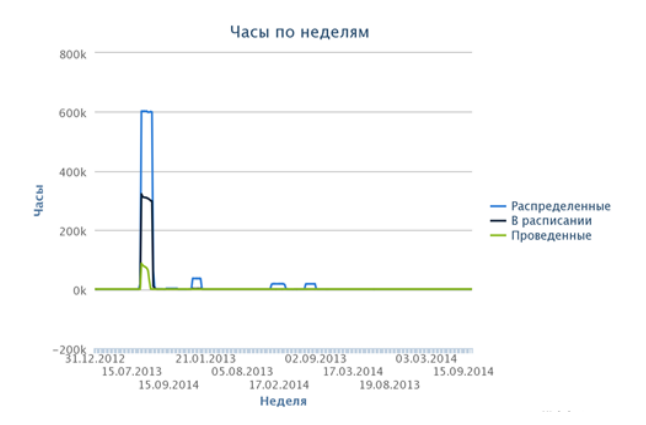

Электрондық оқыту жүйесінде құжаттарды электрондық форматта толтыру бойынша әдістемелік ұсынымдар

Методические рекомендации позаполнению электронной документации в системе электронного обучения

Басуға 27.09. 2015 ж. қол қойылды. Пішімі 60×84 1/16. Қағазы офсеттік. Офсеттік басылыс. Қаріп түрі «Times New Roman». Шартты баспа табағы 5.

Подписано в печать 27.09. 2015 г. Формат 60×84 1/16. Бумага офсетная. Печать офсетная. Шрифт Times New Roman. Усл. п.л. 5.

Қазақстан Республикасы Білім және ғылым министрлігі «Ы. Алтынсарин атындағы Ұлттық білім академиясы» РМҚК 010000, Астана қ., Орынбор көшесі 4, «Алтын Орда» БО, 15-қабат

Министерство образования и науки Республики Казахстан Национальная академия образования им. И. Алтынсарина 010000, г. Астана, ул. Орынбор, 4, БЦ «Алтын Орда», 15 этаж

υı